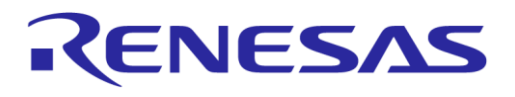

# User Manual DA14585 Voice RCU Software Manual

## **UM-B-086**

## Abstract

This document describes the software of the DA14585 Voice Remote Control Unit reference design application, based on the DA14585 Bluetooth 5.0 SoC with Audio Interface.

## RENESAS

## **UM-B-086**

## DA14585 Voice RCU Software Manual

## Contents

| Ab  | stract                               |                   |                                                                | 1        |  |  |  |
|-----|--------------------------------------|-------------------|----------------------------------------------------------------|----------|--|--|--|
| Co  | ntents                               |                   |                                                                | 2        |  |  |  |
| Fig | Figures4                             |                   |                                                                |          |  |  |  |
| Tal | oles                                 |                   |                                                                | 5        |  |  |  |
| 1   | Terms and Definitions                |                   |                                                                |          |  |  |  |
| 2   | Refer                                | ences             |                                                                | 7        |  |  |  |
| 3   | Introd                               | luction           |                                                                | 8        |  |  |  |
| 1   | Foatu                                | Iros              |                                                                | 2<br>2   |  |  |  |
| 5   | Sveto                                | m Archit          | octuro                                                         | U        |  |  |  |
| 5   | Joine                                | the Defe          |                                                                |          |  |  |  |
| 0   |                                      | Connecti          | rence Design Board                                             | 11<br>11 |  |  |  |
|     | 6.2                                  | Building          | and Downloading the Firmware                                   | 12       |  |  |  |
|     | 6.3                                  | Using the         | and Downloading the Finnware                                   | 14       |  |  |  |
|     | 0.0                                  | 6.3.1             | Connecting and Testing the Keypad and Sound                    | 14       |  |  |  |
|     |                                      | 6.3.2             | Testing the Motion, Trackpad, Slider, IR and LED functionality | 24       |  |  |  |
|     |                                      | 6.3.3             | Firmware Updating Using SUOTA                                  | 25       |  |  |  |
| 7   | Softw                                | are Archi         | itecture                                                       | 27       |  |  |  |
|     | 7.1                                  | General I         | Description                                                    | 27       |  |  |  |
|     | 7.2 Low Level Drivers (LLDs)         |                   |                                                                |          |  |  |  |
|     | 7.3                                  | Modules.          |                                                                | 28       |  |  |  |
|     | 7.4 Including Modules in the Project |                   |                                                                |          |  |  |  |
|     | 7.5                                  | User RCI          | J Application                                                  | 30       |  |  |  |
|     | 7.6                                  | Configura         | ation Files                                                    | 32       |  |  |  |
|     |                                      | 7.6.1             | User Configuration Files                                       | 32       |  |  |  |
|     |                                      | 7.6.2             | Module Configuration Files                                     | 33       |  |  |  |
|     | 7.7                                  | Project F         | older Structure                                                | 34       |  |  |  |
| 8   | Modu                                 | les               |                                                                | 35       |  |  |  |
|     | 8.1                                  | Keyboard          | d Module                                                       | 35       |  |  |  |
|     |                                      | 8.1.1             | Description                                                    | 35       |  |  |  |
|     |                                      | 8.1.2             | Configuration                                                  | 36       |  |  |  |
|     |                                      | 8.1.3             | Design Considerations                                          | 38       |  |  |  |
|     | 8.2                                  | Audio Mo          | bdule                                                          | 38       |  |  |  |
|     |                                      | 8.2.1             | Description                                                    | 38       |  |  |  |
|     | 02                                   | 0.2.2<br>BLE Stro | am Medule                                                      | 39       |  |  |  |
|     | 0.5                                  |                   |                                                                | 40       |  |  |  |
|     |                                      | 832               | Configuration                                                  | 40       |  |  |  |
|     |                                      | 8.3.3             | Design Considerations                                          | 42       |  |  |  |
|     | 8.4                                  | Motion M          | lodule                                                         | 43       |  |  |  |
|     |                                      | 8.4.1             | Description                                                    | 43       |  |  |  |
|     |                                      | 8.4.2             | Configuration                                                  | 43       |  |  |  |
|     | 8.5                                  | Touchpa           | d Module                                                       | 44       |  |  |  |
|     |                                      | 8.5.1             | Description                                                    | 44       |  |  |  |

© 2022 Renesas Electronics

| Us | er Mar | nual      | Revision 1.1                        | 24-Dec-2021 |
|----|--------|-----------|-------------------------------------|-------------|
|    |        | 9.1.3     | Audio Data Report Characteristic    | 78          |
|    |        | 9.1.2     | Device Configuration Characteristic |             |
|    |        |           | 9.1.1.2 Control Point Notifications | 76          |
|    |        |           | 9.1.1.1 Control Point Commands      | 74          |
|    |        | 9.1.1     | Control Point Characteristic        | 74          |
|    | 9.1    | Dialog A  | udio Service                        | 74          |
| 9  | BLE    | Services  |                                     | 74          |
|    |        | 8.16.3    | Design Considerations               | 73          |
|    |        | 8.16.2    | Configuration                       | 73          |
|    |        | 8.16.1    | Description                         | 73          |
|    | 8.16   | SysTick   | Controller Module                   | 73          |
|    |        | 8.15.3    | Design Considerations               | 72          |
|    |        | 8.15.2    | Configuration                       | 72          |
|    |        | 8.15.1    | Description                         | 72          |
|    | 8.15   | Timer Co  | ontroller Module                    | 72          |
|    |        | 8.14.2    | Configuration                       | 71          |
|    |        | 8.14.1    | Description                         | 71          |
|    | 8.14   | Wakeup    | Controller Module                   | 71          |
|    |        | 8.13.3    | Design Considerations               |             |
|    |        | 8.13.2    | Configuration                       | 70          |
|    |        | 8.13.1    | Description                         | 70          |
|    | 8.13   | Power M   | lanager Module                      | 70          |
|    |        | 8.12.2    | Configuration                       | 69          |
|    |        | 8.12.1    | Description                         |             |
|    | 8.12   | Sound In  | ndicator Module                     |             |
|    |        | 8.11.3    | Design Considerations               |             |
|    |        | 8.11.2    | Configuration                       |             |
|    | 0.11   | 8.11.1    | Description                         |             |
|    | 8 1 1  | I FD Indi | icators Module                      |             |
|    |        | 8 10 2    | Configuration                       |             |
|    | 0.10   | 8 10 1    |                                     |             |
|    | 8 10   | Connecti  | ion FSM Module                      | ۵۲<br>۶۹    |
|    |        | 89.1      | Configuration                       |             |
|    | 0.9    | Auvertisi | ng Fow Woulde                       | וכ<br>גז    |
|    | 0 0    | ö.ö.Z     | Configuration                       |             |
|    |        | ö.ö.1     |                                     |             |
|    | 8.8    | HID Rep   | ort Module                          |             |
|    | 0.0    | 8.7.3     | Design Considerations               |             |
|    |        | 8.7.2     | Configuration                       | 49          |
|    |        | 8.7.1     | Description                         | 48          |
|    | 8.7    | GPIO Ke   | eys Module                          | 48          |
|    |        | 8.6.3     | Design Considerations               | 48          |
|    |        | 8.6.2     | Configuration                       | 47          |
|    |        | 8.6.1     | Description                         |             |
|    | 8.6    | IR Modu   | le                                  | 47          |
|    |        | 8.5.2     | Configuration                       |             |

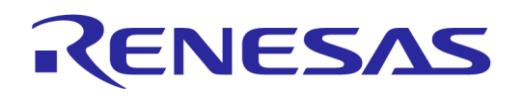

#### DA14585 Voice RCU Software Manual

| 9.2 HID Over GATT Profile |                           |               | e                                                   | . 79 |  |
|---------------------------|---------------------------|---------------|-----------------------------------------------------|------|--|
|                           | 9.2.1                     | Description.  |                                                     | . 79 |  |
|                           |                           | 9.2.1.1       | Vendor-Defined Reports for Audio Stream             | . 79 |  |
|                           |                           | 9.2.1.2       | Vendor-Defined Report for Gyro/Accelerometer Sensor | . 80 |  |
|                           | 9.2.2                     | Configuratio  | n                                                   | . 80 |  |
| Appendix                  | A Recor                   | nnect the RC  | CU from Scratch                                     | . 82 |  |
| Appendix                  | B Build                   | and Downlo    | ad the Firmware to Other Hardware                   | . 84 |  |
| B.1                       | ProDK Ki                  | t Configurati | on                                                  | . 89 |  |
|                           | B.1.1                     | app_audio_    | config.h                                            | . 89 |  |
|                           | B.1.2                     | app_bmi160    | )_config.h                                          | . 90 |  |
|                           | B.1.3                     | app_kbd_m     | atrix.h                                             | . 91 |  |
|                           | B.1.4                     | app_kbd_sc    | an_matrix.h                                         | . 92 |  |
|                           | B.1.5                     | app_motion    | _config.h                                           | . 93 |  |
|                           | B.1.6                     | user_config.  | h                                                   | . 93 |  |
|                           | B.1.7                     | user_periph   | _setup.h                                            | . 94 |  |
|                           |                           | B.1.7.1       | Shuttle Board Connection over I2C                   | . 94 |  |
|                           |                           | B.1.7.2       | Shuttle Board Connection over SPI                   | . 95 |  |
| Appendix                  | C Create                  | e SUOTA Im    | age                                                 | . 96 |  |
| Appendix                  | ppendix D Slider Gestures |               |                                                     |      |  |
| Revision                  | History                   |               |                                                     | . 99 |  |

## **Figures**

| Figure 1: System Block Diagram                      | 9  |
|-----------------------------------------------------|----|
| Figure 2: Voice RCU with Trackpad                   | 11 |
| Figure 3: Connecting the Debugger                   | 11 |
| Figure 4: Software Architecture Diagram             | 27 |
| Figure 5: Keyboard Module Block Diagram             | 35 |
| Figure 6: Audio Module Block Diagram                | 38 |
| Figure 7: BLE Stream Module Block Diagram           | 40 |
| Figure 8: Motion Module Block Diagram               | 43 |
| Figure 9: Touchpad Module Block Diagram             | 44 |
| Figure 10 Touchpad Module - Tracking State Machine  | 46 |
| Figure 11: IR Module Block Diagram                  | 47 |
| Figure 12: GPIO Keys Module Block Diagram           | 48 |
| Figure 13: HID Report Module Block Diagram          | 50 |
| Figure 14: Advertising FSM State Transition Diagram | 57 |
| Figure 15: LED Indicators Module Block Diagram      | 66 |
| Figure 16: LED Connection to GPIO Pin               | 66 |
| Figure 17: Sound Indicator Module Block Diagram     | 69 |
| Figure 18: Power Manager Module Block Diagram       | 70 |
| Figure 19: Wakeup Controller Module Block Diagram   | 71 |
| Figure 20: Timer Controller Module Block Diagram    | 72 |
| Figure 21: SysTick Controller Module Block Diagram  | 73 |
| Figure 22: ProDK with a QFN40 DA14585               | 89 |
| Figure 23: Microphone Pins and Cables               | 89 |
| Figure 24: BMI160 Shuttle Board                     | 90 |
| Figure 25: Shuttle Board Connector                  | 90 |
| Figure 26: 4 x 4 Keyboard                           | 91 |
| Figure 27: Create SUOTA Image                       | 96 |

## **Tables**

| Table 1: Voice RCU Key Peripheral Components                                                                                                    | 9                                                                                                    |
|----------------------------------------------------------------------------------------------------|----------------------------------------------------------------------------------------------------|
| Table 2: Debug Connector Pinout                                                                                                    | . 10                                                                                                 |
| Table 3: Test Connector Pinout                                                                                                    | . 10                                                                                                 |
| Table 4: Steps for Building and Downloading the Firmware                                                                                            | . 12                                                                                                 |
| Table 5: Steps for Connecting and Testing the Keypad and Sound                                                                                      | . 14                                                                                                 |
| Table 6: LED Functionality                                                                                                    | . 24                                                                                                 |
| Table 7: Steps for Firmware Updating Using SUOTA                                                                                                    | . 25                                                                                                 |
| Table 8: Audio Stream In-Band Commands                                                                                                    | . 31                                                                                                 |
| Table 9: Compressed Audio Bit Rate                                                                                                    | . 39                                                                                                 |
| Table 10: ADV IDLE State Transitions                                                                                                    | . 52                                                                                                 |
| Table 11: ADV DIRECTED State Transitions                                                                                                    | . 52                                                                                                 |
| Table 12: ADV UNDIRECTED State Transitions                                                                                                    | . 53                                                                                                 |
| Table 13: ADV UNDIRECTED LIM State Transitions                                                                                                    | . 54                                                                                                 |
| Table 14: ADV UNDIRECTED NO PAIRING State Transitions                                                                                               | . 54                                                                                                 |
| Table 15: ADV UNDIRECTED SLOW State Transitions                                                                                                    | . 55                                                                                                 |
| Table 16: ADV FSM EVENT PENDING State Transitions                                                                                                   | . 55                                                                                                 |
| Table 17: IDLE ST State Transitions                                                                                                    | 60                                                                                                   |
| Table 18: ADVERTISING ST State Transitions                                                                                                    | 60                                                                                                   |
| Table 19 CONNECTION IN PROGRESS ST State Transitions                                                                                                | 61                                                                                                   |
| Table 20: CONNECTED PAIRING ST State Transitions                                                                                                    | 61                                                                                                   |
| Table 21: CONNECTED_ST State Transitions                                                                                                    | 62                                                                                                   |
| Table 22: POWEROFE ST State Transitions                                                                                                    | 63                                                                                                   |
| Table 23: DISCONNECTED INIT ST State Transitions                                                                                                    | 63                                                                                                   |
| Table 24: WAITING DISCONNECTION AFTER POWEROFE State Transitions                                                                                    | 63                                                                                                   |
| Table 25: Dialog Audio Service Characteristics                                                                                                    | 74                                                                                                   |
| Table 26: Control Point Command Structure                                                                                                    | 74                                                                                                   |
| Table 27: Control Point Commands                                                                                                    | 7/                                                                                                   |
| Table 28: Set ATT Packet Size Command Parameters                                                                                                    | 75                                                                                                   |
| Table 20: Set Connection Parameters Command Parameters                                                                                              | 75                                                                                                   |
| Table 29. Set Connection Farameters Command Parameters                                                                                              | 75                                                                                                   |
| Table 30: Endiate Rey Tress Command Fatameters                                                                                                    | 76                                                                                                   |
| Table 31: Control Point Notifications                                                                                                    | 76                                                                                                   |
| Table 32: Keyboard Key Report Fields                                                                                                    | 76                                                                                                   |
| Table 33: Reyboard Rey Report Fields                                                                                                    | 77                                                                                                   |
| Table 34. Debug Into Report Fields                                                                                                    | 77                                                                                                   |
| Table 55. Collinection Falameter Report Fleus                                                                                                    |                                                                                                    |
| Table 26: ATT packet size report fields                                                                                                    | . //                                                                                                 |
| Table 36: ATT packet size report fields                                                                                                    | 77                                                                                                   |
| Table 36: ATT packet size report fields         Table 37: Device Configuration Structure         Table 38: Audio Stroom Configuration Report Fields | . 77                                                                                                 |
| Table 36: ATT packet size report fields                                                                                                    | . 77<br>. 78<br>. 70                                                                                 |
| Table 36: ATT packet size report fields                                                                                                    | . 77<br>. 78<br>. 79                                                                                 |
| Table 36: ATT packet size report fields                                                                                                    | . 77<br>. 78<br>. 79<br>. 80                                                                         |
| Table 36: ATT packet size report fields                                                                                                    | . 77<br>. 78<br>. 79<br>. 80<br>. 82                                                                 |
| Table 36: ATT packet size report fields                                                                                                    | . 77<br>. 78<br>. 79<br>. 80<br>. 82<br>. 84                                                         |
| Table 36: ATT packet size report fields                                                                                                    | . 77<br>. 78<br>. 79<br>. 80<br>. 82<br>. 82<br>. 84<br>. 89                                         |
| Table 36: ATT packet size report fields                                                                                                    | . 77<br>. 78<br>. 79<br>. 80<br>. 82<br>. 84<br>. 89<br>. 91                                         |
| Table 36: ATT packet size report fields                                                                                                    | . 77<br>. 78<br>. 79<br>. 80<br>. 82<br>. 84<br>. 89<br>. 91<br>. 92                                 |
| Table 36: ATT packet size report fields                                                                                                    | . 77<br>. 78<br>. 79<br>. 80<br>. 82<br>. 84<br>. 89<br>. 91<br>. 92<br>. 92                         |
| Table 36: ATT packet size report fields                                                                                                    | . 77<br>. 78<br>. 79<br>. 80<br>. 82<br>. 84<br>. 89<br>. 91<br>. 92<br>. 92<br>. 93                 |
| Table 36: ATT packet size report fields                                                                                                    | . 77<br>. 78<br>. 79<br>. 80<br>. 82<br>. 84<br>. 89<br>. 91<br>. 92<br>. 92<br>. 93<br>. 94         |
| Table 36: ATT packet size report fields                                                                                                    | . 77<br>. 78<br>. 79<br>. 80<br>. 82<br>. 84<br>. 89<br>. 91<br>. 92<br>. 92<br>. 93<br>. 94<br>. 94 |
| Table 36: ATT packet size report fields                                                                                                    | . 77<br>. 78<br>. 79<br>. 80<br>. 82<br>. 84<br>. 89<br>. 91<br>. 92<br>. 92<br>. 93<br>. 94<br>. 95 |
| Table 36: ATT packet size report fields                                                                                                    | . 77<br>. 78<br>. 79<br>. 80<br>. 82<br>. 84<br>. 89<br>. 91<br>. 92<br>. 93<br>. 94<br>. 95<br>. 95 |

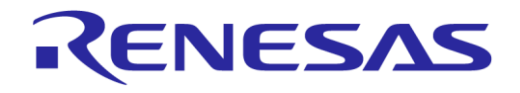

## **1** Terms and Definitions

| ADPCM  | Adaptive Differential Pulse-Code Modulation         |
|--------|-----------------------------------------------------|
| ATT    | ATTribute (protocol)                                |
| BLE    | Bluetooth low energy                                |
| CCC    | Client Characteristic Configuration                 |
| DIS    | Device Information Service                          |
| DLE    | Data packet Length Extension                        |
| EEPROM | Electrically Erasable Programmable Read Only Memory |
| FSM    | Finite State Machine                                |
| GAP    | Generic Access Profile                              |
| GATT   | Generic ATTribute profile                           |
| GPIO   | General Purpose Input Output                        |
| GUI    | Graphical User Interface                            |
| HID    | Human Interface Device                              |
| HOGP   | HID Over GATT Profile                               |
| I2C    | Inter-Integrated Circuit (bus)                      |
| IMA    | Interactive Multimedia Association                  |
| L2CAP  | Logical Link Control and Adaptation Protocol        |
| LED    | Light Emitting Diode                                |
| LLD    | Low Level Driver                                    |
| MITM   | Man In The Middle                                   |
| NVM    | Non-Volatile Memory (Flash or EEPROM)               |
| PCB    | Printed Circuit Board                               |
| PCM    | Pulse Code Modulation                               |
| PDM    | Pulse Density Modulation                            |
| PTT    | Push To Talk                                        |
| RAM    | Random Access Memory                                |
| RCU    | Remote Control Unit                                 |
| SoC    | System on a Chip                                    |
| SPI    | Serial Peripheral Interface                         |
| SWD    | Serial Wire Debug                                   |
| USB    | Universal Serial Bus                                |
| UUID   | Universally Unique IDentifier                       |

## 2 References

- [1] DA14585 Bluetooth 5.0 SoC with Audio Interface, Datasheet, Dialog Semiconductor.
- UM-B-080 DA14585/586 SDK 6 Software Developer's Guide, User Manual, Dialog Semiconductor.
- [3] UM-B-079 DA14585/586 SDK 6 Software Platform Reference, User Manual, Dialog Semiconductor.
- [4] UM-B-049 DA1458x Getting started with Development Kit Pro, User Manual, Dialog Semiconductor.
- [5] UM-B-009 DA14580 Keyboard reference application, User Manual, Dialog Semiconductor.
- [6] UM-B-037 DA14580 Remote control BLE & IR reference application, User Manual, Dialog Semiconductor.
- [7] AN-B-10 DA1458x using SUOTA, Application Note, Dialog Semiconductor.
- [8] HID over GATT Profile, Specification, Bluetooth SIG.
- [9] HID Service, Specification, Bluetooth SIG.
- [10] Battery Service, Specification, Bluetooth SIG.
- [11] Device Information Service, Specification, Bluetooth SIG.
- [12] Bluetooth core 5.0, Specification, Bluetooth SIG.
- [13] Bluetooth SIG website: Specification Adopted Documents, Bluetooth SIG.
- [14] Universal Serial Bus Device Class Definition for Human Interface, Specification, USB Implementers' Forum.
- [15] Universal Serial Bus HID Usage Tables, Specification, USB Implementers' Forum.
- [16] UM-B-087 DA14585 Voice RCU Hardware Manual, User manual, Dialog Semiconductor.

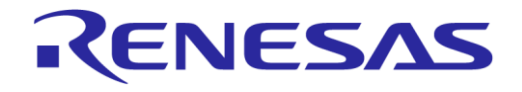

## 3 Introduction

This document describes the software of the Voice Remote Control Unit reference design, which is based on the DA14585 Bluetooth<sup>®</sup> low energy 5.0 SoC with Audio Interface. This user guide describes the software architecture and the software components that can be optionally included to implement various features of the Voice RCU reference design. It also describes the functionality of each component, as well as the mechanism to enable and configure it. Finally, it briefly describes the hardware components used in the Voice RCU reference design. The hardware is described in detail in the Voice RCU hardware manual [16].

The developer is suggested to get familiar with the DA14585 software and hardware, looking into the development kit [4], software developer's guide [2], the software platform reference manual [3] and the DA14580 Keyboard Reference application [5].

#### 4 Features

The Voice RCU reference design supports the following features:

- 12 keys in a 4 x 3 matrix (customizable)
- On-board non-volatile Flash memory for storing the firmware and the bonding information
- Simultaneous key presses
- Programmable key debouncing
- Key de-ghosting
- Audio capturing using a PDM microphone
- 16-bit, 8 kHz or 16 kHz Audio IMA ADPCM encoder
- Adaptive audio sampling rate
- Audio data transfer over HOGP or custom Dialog Audio BLE service
- Audio buffering capabilities exceeding 1 second
- Pointing device functionality using a gyro/accelerometer sensor
- Pointing device functionality using a trackpad
- Advanced user input using a touch slider
- Infra-Red (IR) LED transmitter
- Two LEDs for indicating RCU state
- A magnetic buzzer for indicating RCU state
- Software Update Over The Air (SUOTA)
- Low external component count
- Ultra-low power operation
- Host demo application with audio capabilities for Android platform

The reference application is based on the HID over GATT Profile [8]. It is an adaptation of the USB HID specification for operation over a Bluetooth Low Energy wireless link. The HID over GATT profile requires the Generic Attribute Profile (GATT), the Battery Service and the Device Information Service. The remote application implements the HID Device role. The GATT role is Server and the GAP role is Peripheral.

The reference application exposes the following services:

- Device Information Service
- HID Over GATT Profile (HOGP)
- Battery Service
- GAP Service
- GATT Service

```
User Manual
```

24-Dec-2021

- SUOTA Service (optional)
- Custom Dialog Audio Service (optional)

For more information see the HID over GATT Profile [8], the HID Service Specification [9], the Device Information Specification [11] and the Battery Service Specification [10]. The Bluetooth Core 5.0 Specification [12] contains detailed information about GATT and GAP.

## 5 System Architecture

The system architecture of the Voice RCU reference design is depicted in Figure 1.

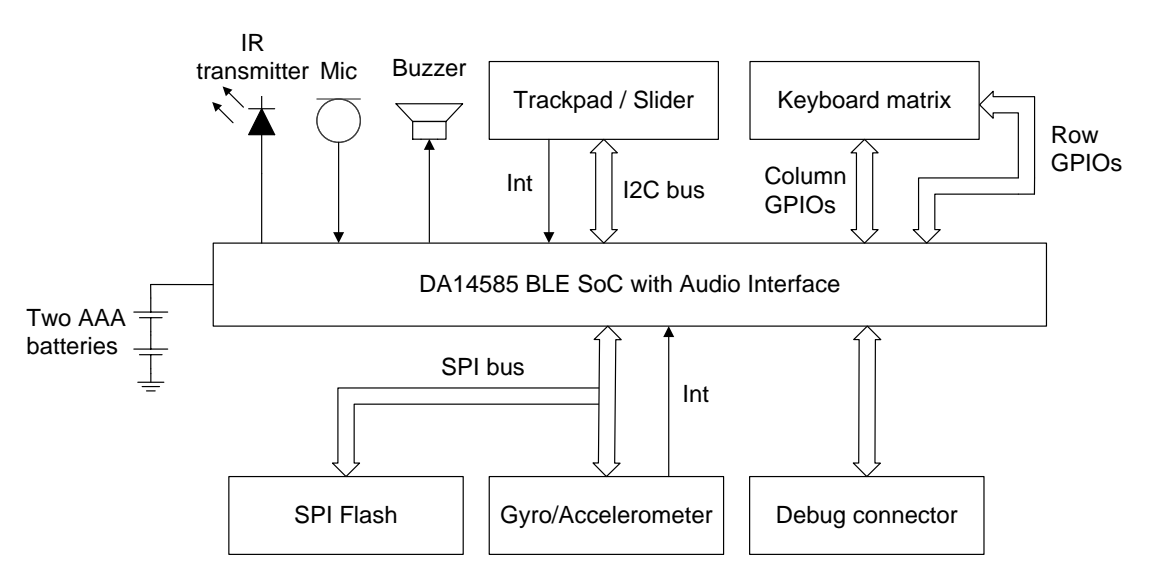

Figure 1: System Block Diagram

The system is based on DA14585 Bluetooth low energy SoC with Audio Interface. All peripheral devices are directly connected to the DA14585, minimizing the external component count.

Two AAA batteries connected in series supply a nominal voltage of 3 V to the system power rail. DA14585 and all peripheral devices are powered by this rail.

The system features two data buses:

- The I2C bus, to which the trackpad or slider controller is connected. Slider and trackpad cannot coexist due to physical limitations.
- The SPI bus which is shared between the SPI Flash memory and the gyro/accelerometer sensor. Care must be taken to keep the chip select (CS) signal of the gyro/accelerometer sensor deasserted during in-system programming of the SPI Flash memory.

The rest of the peripheral devices are connected to DA14585 GPIO pins. The peripheral devices used in the RCU reference design are listed in Table 1.

| Block               | Part Number            | Interface              | Comments                                                                                 |
|---------------------|------------------------|------------------------|------------------------------------------------------------------------------------------|
| Flash Memory        | Macronix<br>MX25R2035F | SPI                    | External Flash memory with SPI interface used to store the firmware and the bonding data |
| Key Matrix          | -                      | 7 GPIOs                | 12 keys, 4 x 3 key matrix configuration                                                  |
| Gyro/Accelerometer  | Bosch BMI160           | SPI, interrupt<br>line | Accelerometer and gyro sensor used for the pointing device functionality                 |
| Trackpad Controller | Azoteq IQS572          | I2C, interrupt<br>line | Trackpad controller used in the trackpad add-on module                                   |
| User Manual         |                        | Revision 1             | 1.1 24-Dec-2021                                                                          |

**Table 1: Voice RCU Key Peripheral Components** 

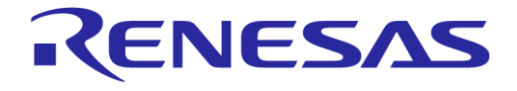

#### DA14585 Voice RCU Software Manual

| Block                             | Part Number              | Interface              | Comments                                                                    |
|-----------------------------------|--------------------------|------------------------|-----------------------------------------------------------------------------|
| Slider/Scroll Wheel<br>Controller | Azoteq IQS263            | I2C, interrupt<br>line | Trackpad controller used in the scroll wheel add-on module                  |
| Buzzer                            | CUI<br>CSS-I4B20-SMT     | 1 GPIO                 | Magnetic buzzer for sound indications                                       |
| IR LED                            | Kingbright<br>WP7113F3BT | 1 GPIO                 | IR LED transmitter                                                          |
| Microphone                        | Knowles<br>SPK0838HT4H-B | PDM                    | PDM microphone for audio capture                                            |
| Debug Connector                   | -                        | SWD, UART              | 2 x 5 pins 1.27 mm pitch female connector with SWD debug and UART interface |

The reference design board features a debug connector which can be used to connect a debugger to the CPU, perform in-system programming of the SPI Flash memory and connect to a console to log the debugging messages. The pinout of the debug connection is depicted in Table 2.

#### **Table 2: Debug Connector Pinout**

| Pin | Signal                | Pin | Signal         |
|-----|-----------------------|-----|----------------|
| 1   | UART Tx               | 2   | UART Rx        |
| 3   | Debugger SWCLK        | 4   | Debugger SWDIO |
| 5   | -                     | 6   | Reset          |
| 7   | Power supply (Note 1) | 8   | GND            |
| 9   | Power supply (Note 1) | 10  | GND            |

**Note 1** The system power supply can be switched between battery supply and debug connector supply, using the switch located at the left side of the RCU reference design.

The reference design board also features a test connector, the pinout of which is depicted in Table 3.

## Table 3: Test Connector Pinout Pin Signal

| Pin | Signal                    | Pin | Signal                   |
|-----|---------------------------|-----|--------------------------|
| 1   | -                         | 2   | -                        |
| 3   | GND                       | 4   | GND                      |
| 5   | GND                       | 6   | GND                      |
| 7   | P2_6 (I2C SCL)            | 8   | P0_7 (Buzzer)            |
| 9   | P2_7 (touchpad interrupt) | 10  | P2_5 (I2C SDA)           |
| 11  | P2_4 (Keyboard row 4)     | 12  | P2_8 (Keyboard column 1) |
| 13  | P2_3 (Keyboard row 3)     | 14  | P0_2 (Keyboard column 3) |
| 15  | P2_2 (Keyboard row 2)     | 16  | P0_1 (Keyboard column 2) |
| 17  | P2_1 (Keyboard row 1)     | 18  | SWCLK                    |
| 19  | SWDIO                     | 20  | VBAT3V                   |

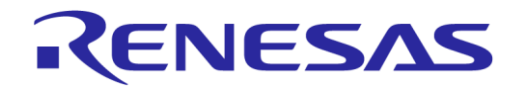

## 6 Using the Reference Design Board

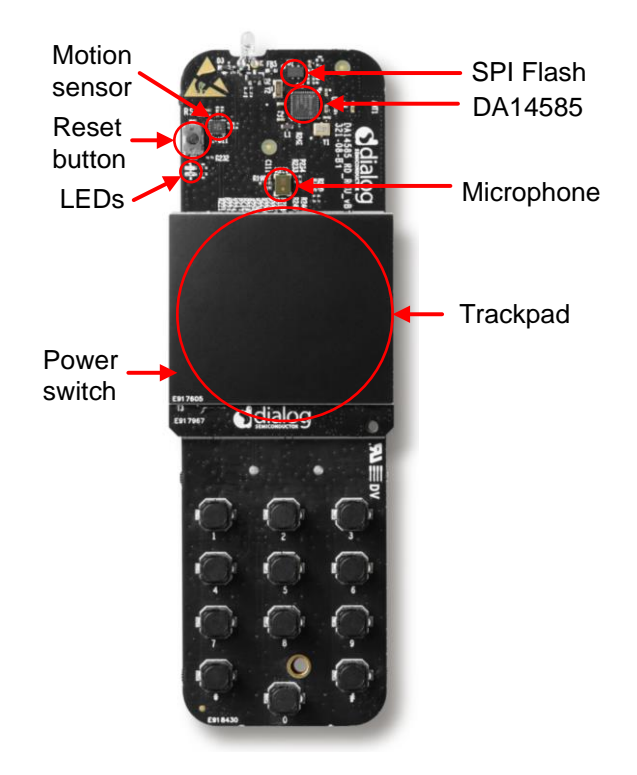

Figure 2: Voice RCU with Trackpad

Connect the debugger as shown in Figure 3 and follow the steps in Table 4 to build and download the firmware. Section 6.3 explains how to use the hardware.

#### 6.1 Connecting the Debugger

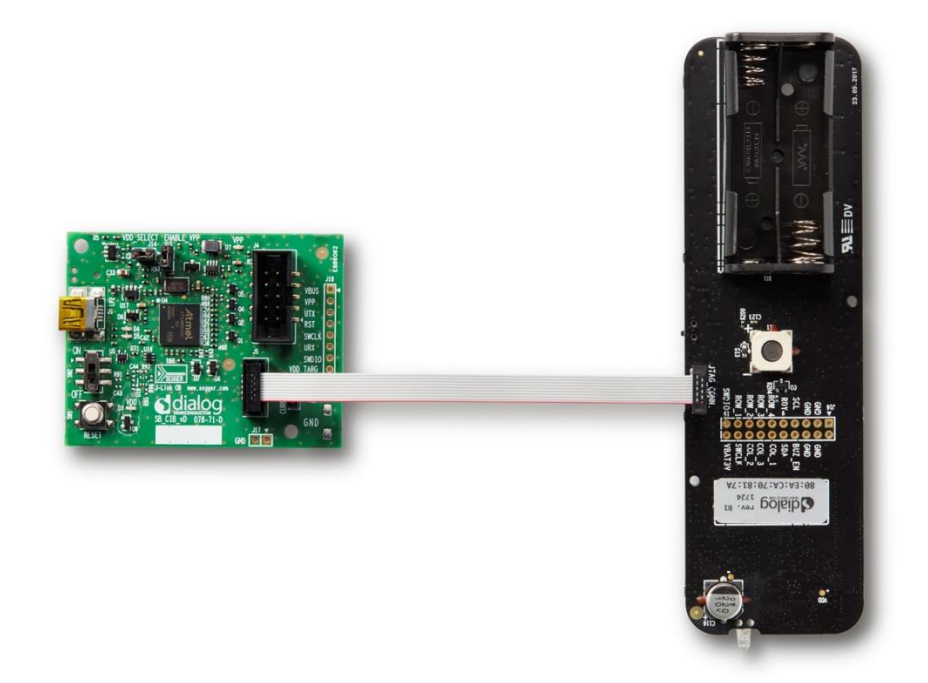

#### Figure 3: Connecting the Debugger

| User Manual | Revision 1.1 |
|-------------|--------------|
|             |              |

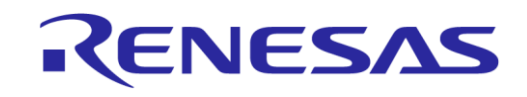

#### DA14585 Voice RCU Software Manual

## 6.2 Building and Downloading the Firmware

#### Table 4: Steps for Building and Downloading the Firmware

| 1 | After you unzip the release archive, you will find these contents.                                                                                                    | Image: Search RCU_RCUSSS_ERS       -       4-7       Search RCU_RCUSSS_ERS       >         Image: File Edit View Iools Help       Organize        Include in library        Share with        New folder       Image: Sile of the search RCU_RCUSSS_ERS       >         Image: Image:                                                                                                    |
|---|----------------------------------------------------------------------------------------------------|----------------------------------------------------------------------------------------------------|
| 2 | Double click file rcu_585.uvprojx in<br>projects\target_apps\rcu\rcu_585\<br>Keil_5.                                                                                                    | Image: Second State State         Image: Second State State         Image: Second State         Image: Second State         Image: Second State         Image: Second State         Image: Second State         Image: Second State         Image: Second State         Image: Second State         Image: Second State         Image: Second State                                                                                                    |
| 3 | Open file user_config.h from the<br>user_config group in the Keil<br>development environment and make<br>sure either HAS_TOUCHPAD_TRACKPAD<br>or HAS_TOUCHPAD_SLIDER is defined,<br>depending your RCU configuration. | CVCUQLADUSS. HSRequest Names Lago includes and the second and the second and the |
| 4 | If you want to use the audio feature<br>with custom HID reports instead of<br>the custom Dialog Audio service,<br>make sure that<br>AUDIO_USE_CUSTOM_PROFILE is<br>undefined.                                         | Clud device 30 off spectral applications 300 kd 30 out 300 open - when  For Set yree Device Taph Device Applications 200 kd 30 out 300 open - when  For Set yree Device Taph Device Applications 200 kd 30 out 300 open - when  For Set yree Device Taph Device Applications 200 kd 30 out 300 open - when  For Set yree Device Taph Device Applications 200 kd 30 out 300 open - when  For Set yree Device Taph Device Applications 200 kd 30 out 300 open - when  For Set yree Device Taph Device Applications 200 kd 30 out 300 open - when  For Set yree Device Taph Device Applications 200 open - when Applications 200 open - when Applications 200 open - when Applications 200 open - when Applications 200 open - when Applications 200 open - when Applications 200 open - When Applications 200 open - When Applic |

#### **User Manual**

#### **Revision 1.1**

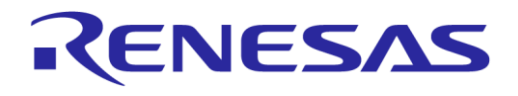

#### DA14585 Voice RCU Software Manual

| 5 | Make sure you have a license for<br>code size over 32K, by opening menu<br><b>License Management</b> from the File<br>menu. If no license is shown, please<br>contact Keil to obtain a license.                                                                                      | License Management       X         Single-User License       Roating License       Roating License       Computer ID         Customer Information       CD:       Set as Acrive Product         Brail:       Check Out       Check Nr         Product       License ID Code (LIC)/Product variant       Support: Sep 2017         INDKARIM Standard Cortex.M only. 8 user(s) mdscmetd       Support: Sep 2017         IV       Use Rex Server:       Edit       Used By         Qose       Help                                                                                                    |
|---|----------------------------------------------------------------------------------------------------|----------------------------------------------------------------------------------------------------|
| 6 | <ul> <li>Build the project by pressing key F7, or click the Build button.</li> <li>If you want to:</li> <li>Build and download the firmware to other hardware, follow the steps in Table 42.</li> <li>Convert the output to a SUOTA image follow the steps in Appendix C.</li> </ul> | ☐ ☐ ☐ ☐ ☐ ☐ ↓ i i îî                                                                                                    |
| 7 | Start a debugging session by pressing <b>Ctrl+F5</b> or by using the Debug menu.                                                                                                    | Debug       Peripherals       Tools       SVCS       Window       He         Start/Stop Debug Session       Ctrl+F5       Image: Ctrl+F5       Image: Ctrl+F5       Imag                                                                                                    |
| 8 | Press key <b>F5</b> or click the <b>Run</b> button to start code execution.                                                                                                    | Image: Set of the set of the set of |

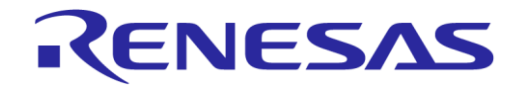

#### DA14585 Voice RCU Software Manual

### 6.3 Using the Hardware

## 6.3.1 Connecting and Testing the Keypad and Sound

#### Table 5: Steps for Connecting and Testing the Keypad and Sound

| 1 | Install the <b>Dialog Voice RCU</b> app from the Google Play Store. | ★ ★ af 89% @ 12.47   ★ ★ af 89% @ 12.47 ★ ★ af 89% @ 12.47 ★ ↓ ↓ ↓ ↓ ↓ ↓ ↓ ↓ ↓ ↓ ↓ ↓ ↓ ↓ ↓ ↓ ↓ ↓ ↓ |
|---|---------------------------------------------------------------------|----------------------------------------------------------------------------------------------------|
| 2 | Open the application on your<br>Android device.                     | <image/> <section-header><section-header></section-header></section-header>                        |

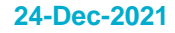

#### DA14585 Voice RCU Software Manual

| 3 | Make sure Bluetooth is enabled.                                                                                                    | SCAN BRANCEL SCAN LIBRATE SCAN DUTTON TO SCAN DECISION SCAN DUTTON TO SCAN DECISION SCAN DUTTON TO SCAN DECISION SCAN DUTTON TO SCAN DECISION SCAN DUTTON TO SCAN DECISION SCAN DUTTON TO SCAN DUTTON TO SCAN DUTTON |
|---|----------------------------------------------------------------------------------------------------|----------------------------------------------------------------------------------------------------|
| 4 | Tap on <b>SCAN</b> and press a button on<br>the RCU so that it starts advertising.<br>If the RCU was already paired with<br>your device and you want to<br>reconnect the RCU from scratch,<br>follow the steps in Table 41 first. | Image: Start Start         |

#### DA14585 Voice RCU Software Manual

| 5 | Select the RCU and wait while it connects and initializes. | In                    | ttializing                                | <sup>€</sup> .₁( 99% 0 î<br>SCAN   | 13:08     |
|---|------------------------------------------------------------|-----------------------|-------------------------------------------|------------------------------------|-----------|
| 6 | The screen where you can test the keypad appears.          | Voice RC<br>Remote Co | * * *<br>CU<br>ontrol<br>2<br>5<br>8<br>0 | (1 100% 🗎 1<br>3<br>6<br>9<br>MOUS | 3:04<br>E |

**User Manual** 

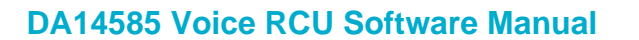

| 7 | Press # on the RCU to toggle<br>between the <b>MOUSE</b> and <b>KEYPAD</b><br>mappings. | Voice RCU<br>Remote Control<br>CLICK UP BACK<br>LEFT SELECT RIGHT<br>VOL- DOWN VOL+<br>PTT TAB KEYPAD                                                                                                    |  |
|---|-----------------------------------------------------------------------------------------|----------------------------------------------------------------------------------------------------|--|
| 8 | Tap on the app menu and select<br><b>Sound</b> to test the audio functionality.         | Voice RCU   Dialog Semiconductor   Image: Control   Image: Configuration   Image: Configuration   I |  |

**User Manual** 

**Revision 1.1** 

#### DA14585 Voice RCU Software Manual

|    |                                                                                                    |                                                                                                    | 10 <b>ا،</b> ، ﷺ %                                                                 | 0% 🗋 13:17        |
|----|----------------------------------------------------------------------------------------------------|----------------------------------------------------------------------------------------------------|------------------------------------------------------------------------------------|-------------------|
|    |                                                                                                    | E Voice                                                                                                    | RCU                                                                                |                   |
|    |                                                                                                    | SOUND                                                                                                    |                                                                                    |                   |
|    |                                                                                                    | 10 ·<br>5 ·                                                                                                    |                                                                                    |                   |
|    |                                                                                                    | 0                                                                                                    |                                                                                    |                   |
|    |                                                                                                    | 10 -                                                                                                    |                                                                                    |                   |
|    |                                                                                                    | OPTIONS                                                                                                    | Automatia                                                                          | _                 |
| 9  | The <b>Sound</b> screen appears.                                                                            | Mada                                                                                                    |                                                                                    | -                 |
|    |                                                                                                    |                                                                                                    |                                                                                    | -                 |
|    |                                                                                                    | Ŷ                                                                                                    |                                                                                    | •                 |
|    |                                                                                                    |                                                                                                    |                                                                                    |                   |
|    |                                                                                                    |                                                                                                    |                                                                                    |                   |
|    |                                                                                                    |                                                                                                    |                                                                                    |                   |
|    |                                                                                                    |                                                                                                    |                                                                                    |                   |
|    |                                                                                                    |                                                                                                    |                                                                                    |                   |
|    |                                                                                                    |                                                                                                    |                                                                                    |                   |
|    |                                                                                                    |                                                                                                    | N 15 ( 100                                                                         |                   |
|    |                                                                                                    | □ 🖬                                                                                                    | ∦։ Ք.ա/ 10ն<br>• RCU                                                               | 0% 🛚 13:05        |
|    |                                                                                                    |                                                                                                    | ՝ # ∰ տI 100<br>• RCU                                                              | 0% <b>1</b> 13:05 |
|    |                                                                                                    | □     Voice       =     Voice       Sound       10                                                                                                    | ֎ ՔCU                                                                              | 0% <b>1</b> 13:05 |
|    |                                                                                                    | Voice<br>Sound<br>Sound                                                                                                    | ֎ ∰di 100<br>• RCU                                                                 | )% <b>1</b> 3:05  |
|    |                                                                                                    | ■ ■ Voice<br>Sound<br>Sound<br>10 · ·<br>5 ·<br>0 −<br>5 ·<br>10 ·                                                                                                    | ֎ #CU                                                                              | D%∎ 13:05         |
|    |                                                                                                    | □         Voice           Sound         Sound           10 ·         5 ·           0         5 ·           10 ·         5 ·           0         5 ·           10 ·         5 ·           0         5 ·           10 ·         5 ·           0         5 ·           10 ·         5 ·           0         5 ·           10 ·         0 |                                                                                    | D%∎ 13:05         |
| 10 | Select the required audio bit rate.<br>When <b>Automatic</b> is chosen, the bit                             | Voice<br>Sound<br>SOUND                                                                                                    | * ∜l 100<br>9 RCU<br>64 kbps                                                       | 0% ■ 13:05        |
| 10 | Select the required audio bit rate.<br>When <b>Automatic</b> is chosen, the bit<br>rate adapts dynamically. | Voice<br>Sound<br>SOUND                                                                                                    | * * 100<br>RCU<br>64 kbps<br>48 kbps                                               | 0% <b>1</b> 3:05  |
| 10 | Select the required audio bit rate.<br>When <b>Automatic</b> is chosen, the bit<br>rate adapts dynamically. | Voice<br>Sound<br>SOUND                                                                                                    | * * 100<br>RCU<br>64 kbps<br>48 kbps<br>32 kbps                                    |                   |
| 10 | Select the required audio bit rate.<br>When <b>Automatic</b> is chosen, the bit<br>rate adapts dynamically. | Voice<br>Sound<br>SOUND                                                                                                    | * * 100<br>RCU<br>64 kbps<br>48 kbps<br>32 kbps<br>24 kbps                         |                   |
| 10 | Select the required audio bit rate.<br>When <b>Automatic</b> is chosen, the bit<br>rate adapts dynamically. | Voice<br>Sound<br>SOUND                                                                                                    | * * 100<br>RCU<br>64 kbps<br>48 kbps<br>32 kbps<br>24 kbps<br>Automatic            |                   |
| 10 | Select the required audio bit rate.<br>When <b>Automatic</b> is chosen, the bit<br>rate adapts dynamically. | Voice<br>Sound<br>SOUND<br>10 ·<br>5 ·<br>0<br>5 ·<br>10 ·<br>OPTIONS<br>Bitrate<br>Mode<br>Q<br>Command                                                                                                    | * * 100<br>RCU<br>64 kbps<br>48 kbps<br>32 kbps<br>24 kbps<br>24 kbps<br>Automatic |                   |
| 10 | Select the required audio bit rate.<br>When <b>Automatic</b> is chosen, the bit<br>rate adapts dynamically. | Voice<br>Sound<br>SOUND                                                                                                    | * * 100<br>RCU<br>64 kbps<br>48 kbps<br>32 kbps<br>24 kbps<br>Automatic            |                   |
| 10 | Select the required audio bit rate.<br>When <b>Automatic</b> is chosen, the bit<br>rate adapts dynamically. | Voice<br>Sound<br>SOUND                                                                                                    | * * 100<br>RCU<br>64 kbps<br>48 kbps<br>32 kbps<br>24 kbps<br>Automatic            |                   |

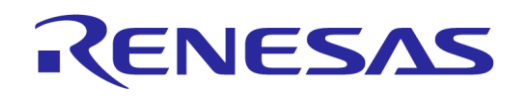

#### DA14585 Voice RCU Software Manual

|     |                                                                                                    |                      | * ∜                                                     | J%∎ 13:06   |
|-----|----------------------------------------------------------------------------------------------------|----------------------|---------------------------------------------------------|-------------|
|     |                                                                                                    |                      | nd                                                      |             |
|     |                                                                                                    | SOUND                |                                                         | 80          |
|     |                                                                                                    | 10 ·<br>5 ·          |                                                         |             |
|     |                                                                                                    | 0                    |                                                         |             |
|     |                                                                                                    | 10 -                 |                                                         |             |
|     | Let the language be automatically                                                                         | OPTIONS              |                                                         |             |
| 11  | detected or select among English,<br>Chinese, Dutch, French, German                                       | Bitrate              | Auto detect language                                    | •           |
| • • | Greek, Italian, Japanese, Korean,                                                                         | Mode                 | English                                                 | -           |
|     | Russian, and Spanish.                                                                                     | <u> </u>             | Chinese                                                 | -           |
|     |                                                                                                    | Command              |                                                         | •           |
|     |                                                                                                    | Commund              | Dutch                                                   |             |
|     |                                                                                                    |                      | French                                                  |             |
|     |                                                                                                    |                      | German                                                  |             |
|     |                                                                                                    |                      | Greek                                                   |             |
|     |                                                                                                    |                      | Italian                                                 |             |
|     |                                                                                                    |                      |                                                         |             |
|     |                                                                                                    |                      | ։ % ∯. <b>./</b> 10                                     | 0% 🖹 13:06  |
|     |                                                                                                    |                      | re RCU<br>nd                                            |             |
|     |                                                                                                    | SOUND                |                                                         | 80          |
|     |                                                                                                    | 10 -<br>5 -          |                                                         |             |
|     |                                                                                                    | 0                    |                                                         |             |
|     |                                                                                                    | 5 -<br>10 -          |                                                         |             |
|     | Select the operating mode of the application:                                                             | OPTIONS              |                                                         |             |
| 10  | • Live Capture: record audio and                                                                          | Bitrate              | Automatic                                               | -           |
| 12  | playback (see step 13).                                                                                   |                      |                                                         |             |
|     | <ul> <li>Voice Command: record audio,</li> </ul>                                                          | Mode                 | Live Capture                                            | -           |
|     | <ul> <li>Voice Command: record audio,<br/>recognize and process the<br/>command (see step 14)</li> </ul>  | Mode                 | Live Capture                                            | Ŧ           |
|     | <ul> <li>Voice Command: record audio,<br/>recognize and process the<br/>command (see step 14).</li> </ul> | Mode<br>Q            | Live Capture<br>Voice Command                           | *<br>*      |
|     | <ul> <li>Voice Command: record audio,<br/>recognize and process the<br/>command (see step 14).</li> </ul> | Mode<br>Q<br>Command | Live Capture<br>Voice Command<br>Keyword                | •           |
|     | <ul> <li>Voice Command: record audio,<br/>recognize and process the<br/>command (see step 14).</li> </ul> | Mode<br>Q<br>Command | Live Capture<br>Voice Command<br>Keyword<br>First match | *<br>*<br>* |
|     | <ul> <li>Voice Command: record audio,<br/>recognize and process the<br/>command (see step 14).</li> </ul> | Mode<br>Q<br>Command | Live Capture<br>Voice Command<br>Keyword<br>First match | •           |
|     | <ul> <li>Voice Command: record audio,<br/>recognize and process the<br/>command (see step 14).</li> </ul> | Mode<br>Q<br>Command | Live Capture<br>Voice Command<br>Keyword<br>First match | •           |
|     | • Voice Command: record audio,<br>recognize and process the<br>command (see step 14).                     | Mode<br>Q<br>Command | Live Capture<br>Voice Command<br>Keyword<br>First match | •           |

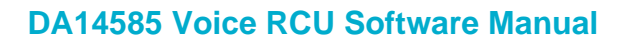

|    |                                                                                         |                                                                                                    | <b>∛8</b> ∙ <b>4</b> 6 <b>1</b> 10                                                                                                    | 0% 🗖 13:06       |
|----|-----------------------------------------------------------------------------------------|----------------------------------------------------------------------------------------------------|----------------------------------------------------------------------------------------------------|------------------|
|    |                                                                                         |                                                                                                    | e RCU                                                                                                    |                  |
|    |                                                                                         | Sound                                                                                                    |                                                                                                    |                  |
|    |                                                                                         | SOUND                                                                                                    |                                                                                                    | 90               |
|    |                                                                                         | 5 -                                                                                                    |                                                                                                    | ſ                |
|    |                                                                                         | 0                                                                                                    |                                                                                                    |                  |
|    |                                                                                         | 10 -                                                                                                    |                                                                                                    |                  |
|    |                                                                                         | OPTIONS                                                                                                    |                                                                                                    | l                |
| 13 | When Live Capture is chosen, you<br>may attempt Voice Recognition                       | Bitrate                                                                                                    | Automatic                                                                                                    | •                |
|    | after the audio is captured.                                                            | Mode                                                                                                    | Live Capture                                                                                                    | •                |
|    |                                                                                         | Ŷ                                                                                                    | Auto detect language                                                                                                    | -                |
|    |                                                                                         |                                                                                                    | Voice Recognition                                                                                                    |                  |
|    |                                                                                         |                                                                                                    |                                                                                                    |                  |
|    |                                                                                         |                                                                                                    |                                                                                                    |                  |
|    |                                                                                         |                                                                                                    |                                                                                                    |                  |
|    |                                                                                         |                                                                                                    |                                                                                                    |                  |
|    |                                                                                         |                                                                                                    |                                                                                                    |                  |
|    |                                                                                         |                                                                                                    |                                                                                                    |                  |
|    |                                                                                         |                                                                                                    |                                                                                                    |                  |
|    |                                                                                         |                                                                                                    | <b>֎ ֆ.տ</b> 1100                                                                                                    | 0% 🗋 13:06       |
|    |                                                                                         |                                                                                                    | ւր է։ Հայուն ու հայուն ու հայուն ո | 0% 🗎 13:06       |
|    |                                                                                         |                                                                                                    |                                                                                                    | D% <b>1</b> 3:06 |
|    |                                                                                         | Voice<br>Sound<br>Sound                                                                                                    | ি # # .nl 100<br>e RCU                                                                                                    | D% <b>1</b> 3:06 |
|    |                                                                                         | Voic<br>Sound                                                                                                    |                                                                                                    | 0% <b>1</b> 3:06 |
|    |                                                                                         |                                                                                                    | ং # #nl 100<br>e RCU                                                                                                    | D% 🖿 13:06       |
|    |                                                                                         | ■      ■     ■     ■     ■     ■     ■     ■     ■     ■     ■     ■     ■     ■     ■     ■     ■     ■     ■     ■     ■     ■     ■     ■     ■     ■     ■     ■     ■     ■     ■     ■     ■     ■     ■     ■     ■     ■     ■     ■     ■     ■     ■     ■     ■     ■     ■     ■     ■     ■     ■     ■     ■     ■     ■     ■     ■     ■     ■     ■     ■     ■     ■     ■     ■     ■     ■     ■     ■     ■     ■     ■     ■     ■     ■     ■     ■     ■     ■     ■     ■     ■     ■     ■     ■     ■     ■     ■     ■     ■     ■     ■     ■     ■     ■     ■     ■     ■     ■     ■     ■     ■     ■     ■     ■     ■     ■     ■     ■     ■     ■     ■     ■     ■     ■     ■     ■     ■     ■     ■     ■     ■     ■     ■     ■     ■     ■     ■     ■     ■     ■     ■     ■     ■     ■     ■     ■     ■     ■     ■     ■     ■     ■     ■     ■     ■     ■     ■     ■     ■     ■     ■     ■     ■     ■     ■     ■     ■     ■     ■     ■     ■     ■     ■     ■     ■     ■     ■     ■     ■     ■     ■     ■     ■     ■     ■     ■     ■     ■     ■     ■     ■     ■     ■     ■     ■     ■     ■     ■     ■     ■     ■     ■     ■     ■     ■     ■     ■     ■     ■     ■     ■     ■     ■     ■     ■     ■     ■     ■     ■     ■     ■     ■     ■     ■     ■     ■     ■     ■     ■     ■     ■     ■     ■     ■     ■     ■     ■     ■     ■     ■     ■     ■     ■     ■     ■     ■     ■     ■     ■     ■     ■     ■     ■     ■     ■     ■     ■     ■     ■     ■     ■     ■     ■     ■     ■     ■     ■     ■     ■     ■     ■     ■     ■     ■     ■     ■     ■     ■     ■     ■     ■     ■     ■     ■     ■     ■     ■     ■     ■     ■     ■     ■     ■     ■     ■     ■     ■     ■     ■     ■     ■     ■     ■     ■     ■     ■     ■     ■     ■     ■     ■     ■     ■     ■     ■     ■     ■     ■     ■     ■     ■     ■     ■     ■     ■     ■     ■     ■     ■     ■     ■     ■     ■     ■     ■     ■     ■     ■     ■     ■     ■     ■     ■     ■     ■     ■     ■     ■     ■ | -* ∯nl 100<br>e RCU                                                                                                    | D% <b>1</b> 3:06 |
|    | When <b>Voice Command</b> is chosen.                                                    | Voice<br>Sound<br>Sound<br>10 ·<br>5 ·<br>10 ·<br>OPTIONS                                                                                                    | * # .nl 100                                                                                                    | D% ■ 13:06       |
| 14 | When <b>Voice Command</b> is chosen,<br>you may select where to submit your             | Voic<br>Sound<br>Sound<br>5.<br>0<br>5.<br>10.<br>OPTIONS<br>Bitrate                                                                                                    | * ۲۰ ۲۱ ۱۵۵<br>RCU<br>Automatic                                                                                                    | 0% ■ 13:06       |
| 14 | When <b>Voice Command</b> is chosen,<br>you may select where to submit your<br>keyword. | Voice<br>Sound<br>10<br>5<br>5<br>10<br>OPTIONS<br>Bitrate<br>Mode                                                                                                    | * ۲۰ سا ۱۵۵<br>Automatic<br>Voice Command                                                                                                    | D% ■ 13:06       |
| 14 | When <b>Voice Command</b> is chosen,<br>you may select where to submit your<br>keyword. | Voice<br>Sound<br>Sound<br>5<br>5<br>10<br>OPTIONS<br>Bitrate<br>Mode                                                                                                    | * ۲۰ ۵۰ ۱۵۵<br>RCU<br>Automatic<br>Voice Command<br>Auto detect language                                                                                                    |                  |
| 14 | When <b>Voice Command</b> is chosen, you may select where to submit your keyword.       | Voice<br>Sound<br>Sound<br>5<br>5<br>10<br>OPTIONS<br>Bitrate<br>Mode<br>Command                                                                                                    | Automatic<br>Voice Command<br>Auto detect language<br>Keyword                                                                                                    | D% 🔳 13:06       |
| 14 | When <b>Voice Command</b> is chosen, you may select where to submit your keyword.       | Voice<br>Sound<br>Sound<br>10<br>5<br>5<br>10<br>OPTIONS<br>Bitrate<br>Mode<br>Command                                                                                                    | Automatic Voice Command Auto detect language Keyword Google Search                                                                                                    | D% 🔳 13:06       |
| 14 | When <b>Voice Command</b> is chosen,<br>you may select where to submit your<br>keyword. | Voice<br>Sound<br>Sound<br>5<br>5<br>10<br>OPTIONS<br>Bitrate<br>Mode<br>Command                                                                                                    | Automatic<br>Voice Command<br>Auto detect language<br>Keyword<br>Google Search                                                                                                    |                  |
| 14 | When <b>Voice Command</b> is chosen,<br>you may select where to submit your<br>keyword. | Voice<br>Sound<br>Sound<br>5<br>5<br>10<br>OPTIONS<br>Bitrate<br>Mode<br>Command                                                                                                    | Automatic<br>Voice Command<br>Auto detect language<br>Keyword<br>Google Search<br>IMDB Search                                                                                                    |                  |
| 14 | When <b>Voice Command</b> is chosen,<br>you may select where to submit your<br>keyword. | Voice<br>Sound<br>Sound<br>10<br>5<br>5<br>10<br>OPTIONS<br>Bitrate<br>Mode<br>Command                                                                                                    | Automatic Voice Command Auto detect language Keyword Google Search IMDB Search YouTube Search                                                                                                    |                  |
| 14 | When <b>Voice Command</b> is chosen,<br>you may select where to submit your<br>keyword. | Voice<br>Sound<br>Sound<br>5<br>5<br>10<br>OPTIONS<br>Bitrate<br>Mode<br>Command                                                                                                    | Automatic<br>Voice Command<br>Auto detect language<br>Keyword<br>Google Search<br>IMDB Search<br>YouTube Search                                                                                                    |                  |

20 of 100

#### DA14585 Voice RCU Software Manual

|    |                                                                           |                             | ر بر 46 <u>10 اور 1</u> 0 | ∩%∎ 13•07 - |
|----|---------------------------------------------------------------------------|-----------------------------|---------------------------|-------------|
|    |                                                                           |                             | e RCU                     |             |
|    |                                                                           | Sound                       |                           | RO          |
|    |                                                                           | 10 -                        |                           |             |
|    |                                                                           | 5 ·<br>0                    |                           |             |
|    | 5 ·<br>10 ·                                                               |                             |                           |             |
|    |                                                                           | OPTIONS                     |                           |             |
| 15 | You may also opt to automatically                                         | Bitrate                     | Automatic                 | -           |
|    | open the first result that is returned.                                   | Mode                        | Voice Command             | •           |
|    |                                                                           | Ŷ                           | Auto detect language      | -           |
|    |                                                                           | Command                     | Keyword                   | •           |
|    |                                                                           |                             | 🗹 First match             |             |
|    |                                                                           |                             |                           |             |
|    |                                                                           |                             |                           |             |
|    |                                                                           |                             |                           |             |
|    |                                                                           |                             |                           |             |
|    |                                                                           |                             | <b>8</b> #. <b>1</b> 10   | 0% 🖹 13:09  |
|    |                                                                           | ≡ Voice<br><sub>Sound</sub> | RCU                       |             |
|    |                                                                           | SOUND                       |                           | 80          |
|    |                                                                           | 10 ·<br>5 ·                 |                           |             |
|    |                                                                           | 0                           |                           |             |
|    |                                                                           | 10 -                        |                           |             |
|    | If at any point the RCU is                                                | OPTIONS                     |                           |             |
| 16 | disconnected, the <b>Microphone</b><br>button will be disabled. Press any | Bitrate                     | Automatic                 | <b>•</b>    |
|    | key to reconnect the microphone.                                          | Mode                        | Live Capture              | <b>~</b>    |
|    |                                                                           | N.                          | Auto detect language      | *           |
|    |                                                                           |                             | Voice Recognition         |             |
|    |                                                                           |                             |                           |             |
|    |                                                                           |                             |                           |             |
|    |                                                                           |                             |                           |             |
|    |                                                                           |                             |                           |             |
|    |                                                                           |                             |                           |             |

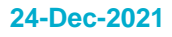

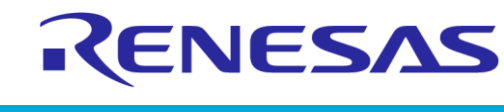

## DA14585 Voice RCU Software Manual

|    |                                                                                         |                                                                                                    | s₽.46 d(1                                                                                                    | 00% 🗖 12.10                 |
|----|-----------------------------------------------------------------------------------------|----------------------------------------------------------------------------------------------------|----------------------------------------------------------------------------------------------------|-----------------------------|
|    |                                                                                         |                                                                                                    | ce RCU<br>nd                                                                                                   | 100% 10.10                  |
|    |                                                                                         | SOUND                                                                                                    | 63792 bps                                                                                                    |                             |
| 17 |                                                                                         | 45 -<br>30 -<br>15 -<br>0                                                                                                    | unite dan mengangkan pengangkan pengangkan pengangkan pengangkan pengangkan pengangkan pengangkan pengangkan p | nta di tatané<br>na ang pan |
|    | Press the <b>Microphone</b> button to start capturing audio and press it again to stop. | OPTIONS                                                                                                    |                                                                                                    |                             |
|    | The asterisk (*) button on the RCU can be used as PTT (Push To Talk).                   | Bitrate                                                                                                    | Automatic                                                                                                    |                             |
|    | Press it and keep it pressed to capture audio. Release it to stop.                      |                                                                                                    | Auto detect language                                                                                           | e 🔻                         |
|    |                                                                                         |                                                                                                    | Voice Recognition                                                                                              |                             |
|    |                                                                                         | □                                                                                                    | * ∜11<br>ce RCU<br>nd                                                                                          | 00% 🗎 13:11                 |
| 18 | You may use the diskette button to                                                      | SOUND<br>40 -<br>30 -<br>20 -<br>10 -<br>20 -<br>30 -<br>20 -<br>40 -<br>0 -<br>0 -<br>0 -<br>20 -<br>10 -<br>20 -<br>10 -<br>20 -<br>10 -<br>20 -<br>20 | Allow <b>Voice RCU</b> to                                                                                      |                             |
|    | warning, select "ALLOW".                                                                |                                                                                                    | DENY ALL                                                                                                    | ice?<br>.ow                 |
|    |                                                                                         |                                                                                                    |                                                                                                    |                             |

| lleor | Manual |
|-------|--------|
| USEI  | Manual |

#### DA14585 Voice RCU Software Manual

| 19 | When audio is saved, a notification<br>appears for a short time. You may<br>use the <b>Play</b> button to play it back. | Voice<br>Sound                                                                                                    | * # 100                                                                                  |  |
|----|----------------------------------------------------------------------------------------------------|----------------------------------------------------------------------------------------------------|------------------------------------------------------------------------------------------|--|
| 20 | While the audio is played back, you may use the <b>Pause</b> button to stop it.                                         | ■       Voice         Sound       Sound         10       5         0       5         10       0         5       0         5       0         0       0         5       0         10       0         5       0         0       0         5       0         0       0         0       0         0       0         0       0         0       0         0       0         0       0         0       0         0       0         0       0         0       0         0       0         0       0         0       0         0       0         0       0         0       0         0       0         0       0         0       0         0       0         0       0         0       0         0       0         0       0 | * * 10<br>PRCU<br>Automatic<br>Live Capture<br>Auto detect language<br>Voice Recognition |  |

#### 6.3.2 Testing the Motion, Trackpad, Slider, IR and LED functionality

The motion, trackpad, slider, IR and LED functionality depends on definitions in file user config.h:

- Motion: To test the motion data that the BMI160 sensor provides, you need a Nexus device with a special driver installed and HAS\_MOTION must be defined (key # on the RCU activates the motion data and key 1 serves as the click button).
- Trackpad: To test the trackpad HAS TOUCHPAD TRACKPAD must be defined.
- IR transmitter: To test the IR transmitter you need an RC5 compatible receiver and HAS\_IR must be defined.
- LEDs: To test the LEDs HAS\_LED\_INDICATORS must be defined. The functionality of the green and red LEDs is defined in projects\target\_apps\rcu\rcu\_585\src\config\app\_leds\_config.h as listed in Table 6. To use the ramp on/off values LED USE RAMP FEATURE must be defined.

| Condition                 | LED                     | Blinks     | On Time<br>(ms) | Period<br>(ms) | Ramp On<br>Time (ms) | Ramp Off<br>Time (ms) |
|---------------------------|-------------------------|------------|-----------------|----------------|----------------------|-----------------------|
| RCU connected             | Green                   | 1          | 100             | -              | -                    | -                     |
| RCU disconnected          | Green                   | 3          | 50              | 150            | -                    | -                     |
| RCU advertising           | Red                     | Continuous | 500             | 1000           | 200                  | 200                   |
| Connection in<br>progress | Green                   | Continuous | 20              | 100            | -                    | -                     |
| Battery low               | Red (with<br>Green off) | 15         | 400             | 2000           | 200                  | 200                   |
| SUOTA in progress         | Red                     | Continuous | 150             | 1000           | -                    | -                     |
| Motion active             | Green                   | Continuous | 50              | 1000           | -                    | -                     |
| IR on                     | Red                     | 1          | 1000            | -              | -                    | -                     |
| IR off                    | Red                     | 2          | 100             | 200            | -                    | -                     |

#### **Table 6: LED Functionality**

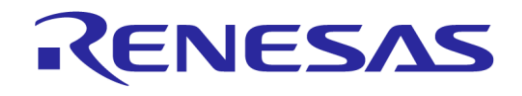

#### DA14585 Voice RCU Software Manual

### 6.3.3 Firmware Updating Using SUOTA

#### Table 7: Steps for Firmware Updating Using SUOTA

| 1 | Install the <b>Dialog SUOTA</b> app from the Google Play Store.                    | <complex-block><complex-block></complex-block></complex-block>                 |
|---|------------------------------------------------------------------------------------|--------------------------------------------------------------------------------|
| 2 | Make sure that the RCU is properly<br>paired in the Android Bluetooth<br>settings. | Bluetooth :<br>On  Paired devices DA14585 RCU  Connected  Available devices  X |

#### DA14585 Voice RCU Software Manual

| 3 | Open the application on your<br>Android device and make sure that<br><b>Show Paired Devices</b> is selected in<br>the application menu.                                       | SUOTA<br>Dialog SemiconduShow Paired DevicesIPlease press the SCAboutPease press the SCData State State |  |
|---|----------------------------------------------------------------------------------------------------|----------------------------------------------------------------------------------------------------|--|
| 4 | Select <b>DA14585 RCU</b> and proceed<br>with the firmware update as<br>described in AN-B-10 (see Ref. [7]).<br>Refer to Appendix C for creating the<br>SUOTA firmware image. | ESuota<br>DA14585 RCUManufacturerDialog SemiconductorModel numberDA14585Tirmware revisionv_6.0.4Software revisionv_6.140.2                                                                                                    |  |

26 of 100

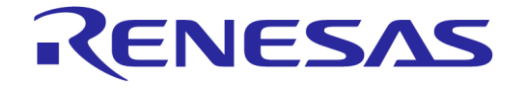

## 7 Software Architecture

#### 7.1 General Description

The software architecture of the Voice RCU is depicted in Figure 4.

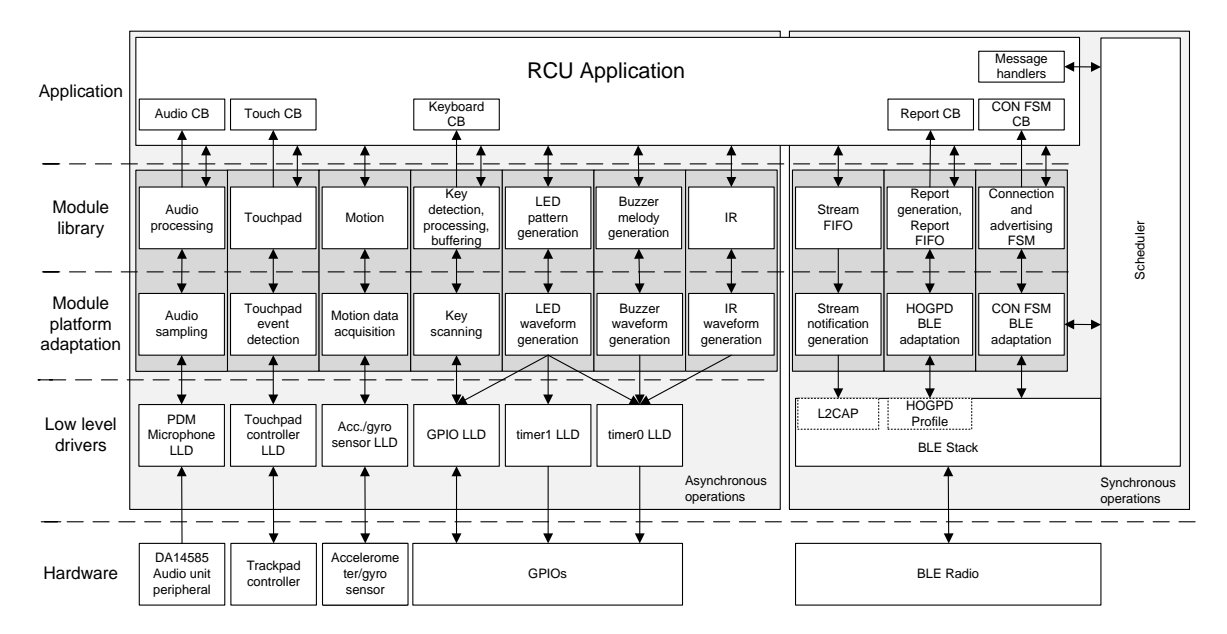

Figure 4: Software Architecture Diagram

The RCU software consists of:

- Low Level Drivers (LLDs) for accessing the hardware peripherals
- **Modules**, each implementing a specific function
- **RCU application**, implementing the RCU functionality using the API provided by the modules and the DA14585 SDK.

The RCU software consists of a synchronous and an asynchronous part.

The **synchronous part** is controlled by a scheduler, which is used for scheduling kernel tasks, processing events and delivering messages to the tasks. The scheduler is called from the main application loop. The RCU application runs as a task and registers message handlers to the kernel. The scheduler calls these message handlers to deliver messages to the application. Some of these messages may be handled by the modules, the rest of them are handled by the RCU application. The RCU application can also send messages to other tasks. In this case, the application must allow the main loop to run and call the scheduler to process the messages.

The **asynchronous part** is interrupt driven. Interrupt service routines only perform time critical operations, in order to keep the CPU in the interrupt context for as short a time as possible. The main processing is performed in the main loop. Kernel messages generated by asynchronous operations can be synchronized with the kernel at this point.

The following **modules** are included in the RCU reference design software:

- Audio: Audio samples are captured from a PDM microphone using the audio unit peripheral of DA14585.
- **Touchpad:** Action events are captured using either an Azoteq IQS572 trackpad controller or an Azoteq IQS263 slider and scroll wheel controller.
- Motion: Accelerometer and gyroscope data are capture using a BMI160 sensor.
- Keyboard: Key actions are detected using a key matrix connected to GPIO pins.
- IR: InfraRed (IR) waveforms are generated using an IR LED connected to a GPIO to transmit IR codes.

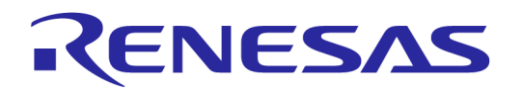

#### DA14585 Voice RCU Software Manual

- LED indicators: On/off and ramp patterns are generated to drive LEDs connected to GPIO pins.
- **Buzzer:** Melodies can be played using a magnetic buzzer connected to a GPIO pin.
- **Connection FSM:** Handles the connection with the BLE host (advertising, connection, disconnection, pairing, encryption, etc.).
- BLE stream: Data are streamed to the BLE host using notifications.
- **HID report:** Human Interface Device (HID) reports are generated and sent to the BLE host using the HID Over GATT profile (HOGP).

Each module can be independently included or excluded according to the needs of the application. The user RCU application uses the included modules to implement the application functionality. Since modules are isolated from each other, information cannot flow across modules. This is the task of the user application.

#### Example:

In a typical RCU use case the user presses the Push-To-Talk (PTT) key on the RCU to stream audio captured by the microphone to the BLE host. Three modules are used by the application to perform the operations required by this case: **Keyboard**, **Audio** and **BLE Stream**.

The **Keyboard Module** detects the key press and calls its callback function to report the key press to the application. The application checks this key and, since this is the PTT key, it commands the audio module to start capturing data.

The **Audio Module** starts the audio sampling. Audio data are buffered in the audio module's FIFO. Its callback is called whenever a certain amount of data is available in the FIFO.

The application checks if there is enough free space in the FIFO of the **BLE Stream Module**. In this case, the application gets a pointer to the free space and passes it to the encoder of the Audio Module. The encoder encodes the available data in the audio FIFO and writes the encoded data to the FIFO of the BLE Stream. The application then checks if there are data in the BLE Stream FIFO, and if so, it asks the BLE Stream Module to send the data to the BLE stack.

#### 7.2 Low Level Drivers (LLDs)

LLDs are used for accessing hardware peripherals. Some of the required LLDs are provided by the SDK. New LLDs have been included in the scope of the RCU application for accessing peripherals, such as motion sensor or touchpad controllers. These LLDs may use other LLDs (such as I2C or SPI bus LLDs) provided by the SDK.

#### 7.3 Modules

Each module performs a very specific function. It provides an API that enables the initialization and control of the module, as well as the data exchange between the module and the application. The API provides for example functions to initialize, start or stop the module, get data from the module or provide data to the module.

A callback function can optionally be registered to the module, to allow notification of the application, whenever there is an event to the module. This callback function can be called, for example, when the module can provide new data to the application, or when there is a change in the module's state.

Each module may use one or more LLDs to access the hardware peripherals, or have direct access to the BLE stack.

Each module consists of the following parts:

- **Module library** consisting of a set of functions implementing the functionality of the module. This part is platform independent and can be shared across projects, even for different target processors.
- **Platform adaptation layer** that is used for accessing the platform-dependent APIs. This layer consists of a set of functions that enables the module library to access the platform-specific hardware. The layer lies between the module library and the LLDs or the BLE stack.

User Manual

**Revision 1.1** 

#### DA14585 Voice RCU Software Manual

The module library consists of files named app\_[module\_name].c and app\_[module\_name].h and implements the module API. The module library may:

KENESAS

- Have a function that is called from the main application's loop, for executing module specific tasks, such as running state machines.
- Use its callback to notify the application about new data or state changes.
- Register its own callbacks with LLDs, to be triggered by interrupts.

The functions of the module library call functions from the platform adaptation layer to access the LLDs and the BLE stack.

The platform adaptation layer consists of files named port\_[module\_name].c and port\_[module\_name].h and adapts the module library function calls to the API provided by the LLDs and the BLE stack. These APIs are platform-dependent. They depend on the platform processor and on the external hardware peripherals.

Each module has only one module library. However, it may have one or more platform adaptation layers to support multiple processors or hardware peripherals. In this case, the names of the platform adaptation files may have an additional postfix to define the hardware peripheral that they support. The module library uses a structure of pointers to platform adaptation functions, which can be modified by the application to override the default implementation.

#### Example:

In the **Motion Module** a Finite State Machine (FSM) is implemented in the **motion library** for handling the motion data acquisition in file app\_motion.c. The motion library provides a function in its API (which is declared in file app\_motion.h) that must be call periodically from the application, in order to operate the FSM.

The motion library uses the **motion platform adaptation layer** (implemented in file port\_motion.c) to request motion data from the sensor. The motion adaptation layer adapts this call to a call in the BMI160 sensor LLD, and returns the motion data to the motion library. When a different sensor is to be used, a second motion adaptation layer can be used, that adapts the calls from the motion library to the API of LLD of the new sensor.

#### 7.4 Including Modules in the Project

A module can be included in the project by defining the appropriate symbol in file user\_config.h, as described in the corresponding module API header file. For example, define HAS\_AUDIO in the file user config.h to include the audio module.

During execution of the application a module must perform are six basic operations:

- **Module initialization.** This can be done by calling the module's initialization function in function user\_on\_init().
- **Declaration of the GPIOs used by the module.** This can be done by calling the module's GPIO reservation function from within function GPIO reservations ().
- Initialization of the GPIOs used by the module. Pins must be reinitialized every time the system wakes up from sleep. This can be done by calling the module's GPIO initialization function in function set pad functions().
- Execution of asynchronous operations (e.g. state machine execution) while the BLE core is powered. This can be done by calling the appropriate module function in the function <code>user\_on\_ble\_powered()</code>. This function must return true, if the system must remain powered, in order to process kernel messages. It can also return true to force the system to call this function again, in order to continue processing after running the main loop once.
- Execution of asynchronous operations (e.g. audio encoding) while the system is powered. This can be done by calling the appropriate module function in the function user\_on\_system\_powered(). This function must return APP\_KEEP\_POWERED, if the system must remain powered, in order to continue processing after running the main loop once. It can also return APP\_BLE\_WAKEUP, in order to force the BLE core to wake up.

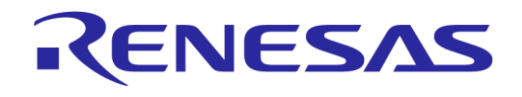

#### DA14585 Voice RCU Software Manual

• Execution of operations upon BLE disconnection (e.g. stop the BLE stream). This can be done by calling the appropriate module function from within function user on disconnect().

To facilitate module integration within the application, the array <code>user\_module\_config[]</code> is defined in the file <code>user\_modules\_config.h</code>. When a module is included in the application, a structure of type <code>module\_config\_t</code> can be added in the <code>user\_module\_config[]</code> array. This structure has the following members:

- init: pointer to the function that initializes the module.
- on disconnect: pointer to the module's function that executes actions upon BLE disconnection.
- on ble\_powered: pointer to the module's function that executes asynchronous operations while the BLE core is powered.
- on\_system\_powered: pointer to the module's function that executes asynchronous operations while the system is powered.
- pins\_config: pointer to a structure that contains the module's GPIO configuration. This structure is used for GPIO reservation. If the init\_gpios member is NULL, the structure is also used for GPIO initialization after the system wakes up.
- init\_gpios: pointer to the module's function that initializes the GPIOs after the system wakes up. This function is used when a special initialization must be performed, that cannot be declared in file pins\_config.h.

The application uses the user\_module\_config[] array to call the module functions provided, to reserve and initialize the GPIOs when required.

If the user application needs to perform additional actions, it can override the module's default behavior by defining a user defined function in the user\_module\_config[] array and then call the corresponding module's function from within this user defined function.

## 7.5 User RCU Application

The user RCU application implements the RCU functionality using the required modules and SDK API. The application establishes the following connections between the modules and the SDK to achieve the desired information flow:

- Keyboard, Touchpad HID Report, to generate and send HID keyboard reports to the host upon key or touchpad events.
- Keyboard Audio, to control audio sampling when the PTT key is pressed.
- Keyboard Motion, to control motion activation when the motion key is pressed.
- Keyboard IR, to transmit IR waveforms when a key is pressed.
- Keyboard, Touchpad Connection FSM, to start advertising on a key or touchpad event.
- Audio BLE Stream, to stream the encoded data to the BLE host.
- Motion, Trackpad BLE Stack, to send data from these modules to the BLE stack using the SDK API.

The user RCU application is implemented in four different files:

- user\_rcu.c
  - Implements SDK callback functions.
  - Implements main loop functions.
  - Handles BLE connection using the Connection FSM Module.
  - Handles BLE services.
  - Handles SUOTA operations.
  - Handles system sleep.
  - Creates and sends HID keyboard reports using the HID Report Module.

User Manual

**Revision 1.1** 

24-Dec-2021

#### DA14585 Voice RCU Software Manual

- user\_rcu\_kbd.c
  - Handles the keyboard using the **Keyboard Module**.
  - Detects audio key presses and calls the appropriate functions of user\_rcu\_audio.c.
  - Detects motion key presses and calls the appropriate functions of user\_rcu\_motion.c.

RENESAS

- user\_rcu\_audio.c
  - $\circ~$  Handles audio sampling and encoding using the Audio Module.
  - $\circ$  Sends encoded audio data to the BLE host using the BLE Stream Module.
  - Handles audio control commands from the BLE host over the Dialog Audio Service or vendor-specific HID reports.
  - Sends control and configuration notifications to the BLE host over the custom audio profile or vendor-specific HID reports.
  - Optionally adapts the audio encoder parameters automatically to the available BLE channel bandwidth.
  - Calculates the optimal audio packet size.
- user\_rcu\_motion.c
  - Handles motion using the Motion Module.
  - Handles a trackpad or slider using the **Touchpad Module**.
  - Creates and sends HID mouse reports on trackpad track events.
  - Creates HID keyboard reports on trackpad or slider events using the HID Report Module.

The audio packet size is the number of bytes of encoded audio sent in one ATT packet. It is calculated dynamically according to the current connection interval, the  $ATT\_MTU$ , the BLE packet length and the maximum number of packets per connection event. The packet size must be large enough to achieve the required bandwidth, achieved by reducing the L2CAP header and ATT header overhead. Its maximum size is ( $ATT\_MTU - 3$ ) bytes, since notifications are used for audio data transmission. When Data packet Length Extension (DLE) is used, the packet length can be larger than the audio packet size, so the packet size must be kept as small as possible, in order to reduce retransmission time when packets are dropped due to communication errors.

There is no dependency between audio sampling size, audio sample buffer size, number of samples encoded at a time and audio packet size. As a result, each of these parameters can be fine-tuned independently. The audio sampling size can be adjusted to optimize the interrupt frequency. The audio sample buffer size depends on the system delay from the time data samples are available to the time they are encoded. This buffer can be quite small, when the system is very responsive. The number of samples encoded at a time determines how long the CPU is occupied with the audio encoding. A higher number of samples blocks the main loop for a longer time, and requires a larger audio sample buffer size to hold the encoder input data.

In-band audio commands are supported. The application can add custom commands in-band with the encoded audio data. This is achieved using a user-defined escape character. The application can insert the escape character followed by one byte for the command and its parameters. Bits 7 to 4 contain the command opcode, while bits 3 to 0 contain the optional command parameter. The format of the commands is provided in Table 8.

| Command Description | Command Code              | Parameter       | Command Byte |
|---------------------|---------------------------|-----------------|--------------|
| Audio stream reset  | 0x00                      | -               | 0x00         |
| Set IMA ADPCM mode  | 0x10 0x00: 64 kbit/s 0x10 |                 | 0x10         |
|                     |                           | 0x01: 48 kbit/s | 0x11         |
|                     |                           | 0x02: 32 kbit/s | 0x12         |
|                     |                           | 0x03: 24 kbit/s | 0x13         |

#### **Table 8: Audio Stream In-Band Commands**

**User Manual** 

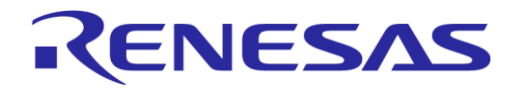

#### DA14585 Voice RCU Software Manual

Byte stuffing is used for audio data bytes that have the same value as the escape character. In that case the escape character is transmitted twice.

When audio stream begins, an audio stream reset command is transmitted first, followed by a set IMA ADPCM mode command. The ADPCM mode can be changed at any time during audio streaming by inserting a new set IMA ADPCM mode command in the stream data. The **Audio Module** supports in-band control characters as described in Section 8.2.1.

Option STREAM\_FIFO\_NUM\_OF\_HIGH\_PRIORITY\_BYTES can be set as described in Section 8.3.2 to ensure that there is always space available in the BLE stream for in-band commands. In that case, the function <code>app\_stream\_fifo\_get\_priority\_write\_dataptr()</code> can be used to insert in-band commands into the audio stream.

#### 7.6 Configuration Files

Configuration files are used for configuring the RCU software without having to modify the source code. There are two different sets of configuration files:

- User configuration files located in project group user config.
- Module configuration files located in project group modules config.

Configuration files belong to the project. Each project target can have its own configuration file set. Configuration files are stored in folder \src\config under the project folder. These files are used for all project targets.

A new project target can be added in folder \src\config\variants, in its own subfolder, containing the configuration files that differ from the main project target. This subfolder must be placed before \src\config in the target's options C++ include paths. The compiler will first check the subfolder in the folder \src\config\variants for a configuration file. When it is not found, the configuration file located in \src\config will be used.

The configuration files used are statically included at compile time when the project is built, in order to optimize the code size of the application.

#### 7.6.1 User Configuration Files

User configuration files are used to configure the target system and the user application. These are the standard SDK configuration files with the following modifications and additions:

- 1. In file da1458x\_config\_advanced.h:
  - a. CFG\_NB\_PRF has been added, to set the maximum number of BLE profiles.
  - b. DB\_HEAP\_SZ, MSG\_HEAP\_SZ and NON\_RET\_HEAP\_SZ have been defined to optimize the memory used by the BLE stack heaps.
  - c. The maximum supported TX and RX data packet lengths have been reduced to optimize the memory used by the BLE stack.
- 2. In file da1458x\_config\_basic.h:
  - a. CFG APP SECURITY has been undefined. The Connection FSM Module is used instead.
- 3. In file user\_callback\_config.h:
  - a. Structure user app callback has been modified to work with the Connection FSM Module.
  - b. Functions have been added in structure app\_main\_loop\_callbacks.
  - c. Device information service, battery service, and HOGP have been added in array  $\tt user\_prf\_funcs[].$
- 4. In file user\_config.h:
  - a. Default configuration has been adapted to the RCU application requirements.
  - b. Symbols have been added for including modules.
  - c. Configuration for debugging options has been added.

User Manual

#### DA14585 Voice RCU Software Manual

- 5. In file user modules config.h:
  - a. Modules not used in the RCU application have been excluded.
  - b. Table user module config has been added for including modules as described in Section 7.4.

KENESAS

- 6. In file user periph setup.h:
  - a. The UART pin configuration has been updated.
  - b. The SPI and I2C bus pin configurations have been added.
- 7. In file user profiles config.h:
  - a. HOGP and custom1 profile have been added.
  - b. DIS information has been updated.
- 8. File user hogpd config.h has been added for configuring the HOGP profile.
- 9. File user pwr mgr config.h has been added for configuring the power manager.

#### 7.6.2 **Module Configuration Files**

Each module can be configured using a configuration file named app [module name] config.h, without having to modify the source code of the module. This file can be used to:

- Enable or disable various features of the module (e.g. multi-bonding, in-band audio commands),
- Configure operational parameters of the module (e.g. key debouncing time, audio sampling rate),
- Set the configuration of the GPIO pins used by the module's platform adaptation layer, •
- Initialize the structure of pointers to platform adaptation layer functions. •

The link between the module library and the platform adaptation layer is defined in the configuration file, allowing the application to define different platform adaptation layers according to the system configuration.

The pin configuration is defined using an array of elements of type pin type t. Each array element configures one pin. Structure pin type t has the following members:

| port:          | The GPIO port of the pin.                                                                                                    |
|----------------|----------------------------------------------------------------------------------------------------|
| pin:           | The GPIO pin of the pin.                                                                                                    |
| high:          | Pin inactive level. Set to 1 for active low, set to 0 for active high.                                                                                        |
| mode_function: | Sets the mode (INPUT, INPUT_PULLUP, INPUT_PULLDOWN or OUTPUT as defined in GPIO_PUPD enumeration) and the function (as defined in GPIO_FUNCTION enumeration). |

An enumeration could also be used to define the pin names. Let us examine, for example, the definition of the audio pins. The following enumeration is used to define the audio pin names:

```
enum audio pin ids {
   AUDIO CLK PIN,
    AUDIO DATA PIN,
};
```

The pins are active high, connected to the PDM peripheral, the clock pin is an output and the data pin is an input. The pin configuration array then is the following:

```
static const pin type t app audio pins[] = {
    [AUDIO CLK PIN] = { .port = GPIO PORT 1,
                         .pin = GPIO PIN 1,
                         high = 0,
                         .mode function = OUTPUT | PID PDM CLK },
    [AUDIO DATA PIN] = { .port = GPIO PORT 1,
                         .pin = GPIO PIN 0,
                         high = 0,
                         .mode function = INPUT | PID PDM DATA },
};
```

| User Manual | Revision 1.1 | 24-Dec-2021 |
|-------------|--------------|-------------|
|             |              |             |

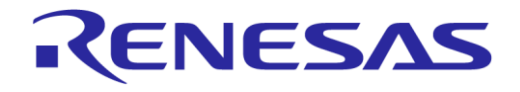

### 7.7 Project Folder Structure

The RCU reference design code software is organized in three folders:

- SDK 585: This folder contains the DA14585 SDK.
- Modules\_library: This folder contains the modules library and the platform adaptation layer for DA14585. Each module is stored in a separate subfolder. The platform adaptation layer files for DA14585 are stored in subfolder \port\_58x.
- projects\target\_apps\rcu: This folder contains the RCU application. It contains the following subfolders:
  - src: Non DA14585-specific application code.
  - src\drivers: Non DA14585-specific LLDs.
  - src\platform: Non DA14585-specific code.
  - o rcu\_585\src\profiles: DA14585 BLE profiles that are not included in the SDK.
  - rcu 585\src\config: Reference design project configuration files.
  - rcu 585\src\config\variants\ProDK: Project configuration files for the ProDK target.
  - rcu\_585\Keil\_5: Keil project folder.
  - rcu 585\Keil 5\out 585: Reference design project output folder.
  - rcu\_585\Keil\_5\out\_585\_ProDK: Project output folder for the ProDK target.

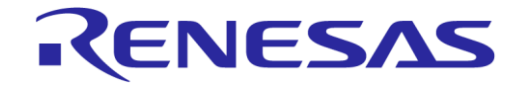

#### **DA14585 Voice RCU Software Manual**

## 8 Modules

#### 8.1 Keyboard Module

#### 8.1.1 Description

The Keyboard Module enables the detection and processing of key actions of a keyboard matrix. The block diagram of the Keyboard Module is depicted in Figure 5.

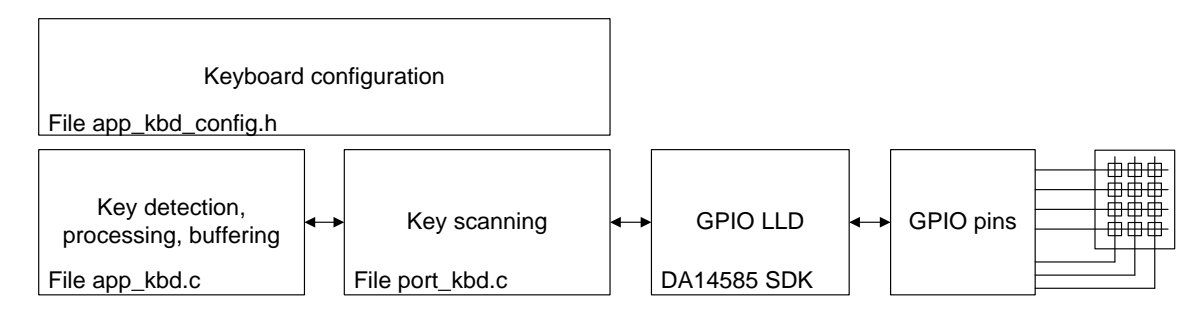

#### Figure 5: Keyboard Module Block Diagram

#### **Features**

- Keys organized in a 16 x 16 matrix
- Simultaneous key-presses
- Key debouncing with programmable press and release debouncing times
- Key de-ghosting
- Key event buffering
- Custom keys for application specific tasks
- Passcode mode

#### **Keyboard Scanning**

The keyboard matrix is connected to GPIO pins. Row pins are configured as outputs and column pins are configured as inputs. The internal pull-up resistor of the DA14585 GPIO pins is used to set the input to a high state when no key is pressed. The keyboard matrix is scanned one row at a time. The GPIO LLD is used to set the corresponding pin to a low state and read the status of the column pins. One scan cycle is completed when all rows have been scanned.

The keyboard scanning algorithm is implemented in file port\_kbd.c. Implementation details can be found in Ref. [5].

Key event processing is implemented in file app\_kbd.c. Status (pressed or release) for all keys in the key matrix is provided by file port\_kbd.c. Keys are debounced to detect key press or release events. Key press events are de-ghosted. Valid key press or release events are recorded in the key buffer.

The application can poll the key buffer to get the code of a key event as defined in the kbd\_keymap table. Multiple codes can be defined for each key. The user can use one or more **Fn** function keys to select the appropriate key code. The **Fn** key can be used as a **modifier key**, pressed simultaneously with the normal key, or it can be used as an **Fn lock** key. In the latter case, a second set of key codes is used for all keys until the **Fn lock** key is pressed again to unlock the **Fn** state.

#### **Custom Key Handling**

The Keyboard Module enables special handling of specific keys that are defined as custom keys. These keys are scanned, debounced and de-ghosted as normal keys but the generated key events

**User Manual** 

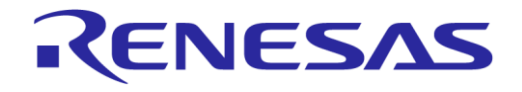

are not inserted in the key buffer. The application is notified directly to handle the key event and to perform custom actions. Key combinations can also be used to generate custom key events.

#### Passcode Mode

Passcode mode enables the use of the keyboard for entering a numeric passcode. The application can set the Keyboard Module in Passcode mode by calling the function <a href="mailto:app\_kbd\_start\_passcode">app\_kbd\_start\_passcode</a>(). The Keyboard Module assembles the passcode after each numeric key press and notifies the application when the user presses the **Enter** key (keyboard: key code 0x28, keypad: key code 0x58). A custom enter key can also be defined in the configuration file of the Keyboard Module.

#### **Callback Function**

The application can register a callback function to receive notifications from the Keyboard Module. The following notifications are supported:

- **Key action notification**. A key has been pressed or released. Custom keys are not included. The key event can be acquired from the key buffer.
- Custom key notification. A custom key has been pressed or released.
- Fn lock activated notification. This is only available when the Fn lock feature is enabled.
- Fn lock deactivated notification. This is only available when the Fn lock feature is enabled.
- **Passcode entered notification**. In Passcode mode the user has entered the code followed by the Enter key. The passcode can be acquired by calling the app\_kbd\_get\_passcode() function.

The Keyboard Module is enabled by defining the symbol HAS KBD in file user config.h.

Files app\_kbd.c, port\_kbd.c, app\_kbd\_config.h, app\_kbd\_matrix.h and app\_kbd\_scan\_matrix.h must be included in the project.

#### 8.1.2 Configuration

The following keyboard parameters are defined in file app kbd config.h:

- KBD KEYCODE BUFFER SIZE sets the size of the key buffer.
- KBD DEBOUNCE BUFFER SIZE sets the number of keys that can be debounced at the same time.
- Define ALTERNATIVE\_SCAN\_TIMES\_ON to use different full and partial scan periods. Full scan cycles are used to detect any key press. Partial scan cycles are used to scan for key events only in the rows that have a key pressed.

Additional parameters are defined in the kbd\_params structure:

- Set scan\_always\_active to true to force continuous keyboard scanning. The system will be
  forced to stay active in this case.
- Set has\_fn\_lock to true to have the **Fn** key functioning as **Fn lock** key. When set to false the **Fn** key will function as a key modifier.
- Set passcode\_enter\_key to the code of a custom key used to complete the passcode entry, in addition to the Enter keys of the keyboard and the keypad.
- Set notify\_callback to the function that is to be called by the Keyboard Module to send a notification to the application.
- Set key\_detect\_callback to the function that is to be called by the Keyboard Module to report a key press or release. Only the key status, row and column are reported.
- Set row\_scan\_time\_in\_us to the delay (in µs) from row activation until the column inputs are sampled.
- Set full\_scan\_cycle\_in\_us to the duration (in µs) of a full scan cycle. All rows in are scanned in a full scan cycle.

User Manual
# DA14585 Voice RCU Software Manual

• Set partial\_scan\_cycle\_in\_us to the duration (in µs) of a partial scan cycle. Only rows having key activity are scanned. The remaining idle rows are monitored for key activity. When a key of an idle row is pressed a full scan cycle is initiated.

KENESAS

- Set press\_debounce\_counter\_in\_us to the duration (in µs) of key press debouncing. This time must be a multiple of the partial scan cycle duration.
- Set release\_debounce\_counter\_in\_us to the time (in µs) for key release debouncing. This time must be a multiple of the partial scan cycle duration.

The key matrix pin configuration is defined in file app kbd scan matrix.h:

- KBD NR COLUMN INPUTS sets the total number of key matrix column inputs.
- KBD NR ROW OUTPUTS sets the total number of key matrix row outputs.
- COLUMN\_INPUT\_x\_PORT and COLUMN\_INPUT\_x\_PIN define the pin to which column input x is connected. x is in the range of 0 to (KBD\_NR\_COLUMN\_INPUTS-1).
- ROW\_OUTPUT\_Y\_PORT and ROW\_OUTPUT\_Y\_PIN define the pin to which column input y is connected. y is in the range of 0 to (KBD NR ROW OUTPUTS-1).

#### Matrix key assignment is defined in file app kbd matrix.h.

Key codes are defined in table kbd\_keymap. Multiple key sets can be defined in this table. The first set is used by default. The user can switch to another set using **Fn** as **modifier key**. Key codes can be one of the following:

- Regular key the value of which is in the range of 1 to 255.
- Modifier key (such as LEFT/RIGHT SHIFT, ALT, CTRL, GUI), the value of which is in the range of 1 to 255. Macro KBD\_MODIFIER\_KEY can be used to generate the key code. Modifier keys for HID normal keyboard reports can have one of the following values:

LEFT CTRL:0x01LEFT SHIFT:0x02LEFT ALT:0x04LEFT GUI:0x08 (e.g. the left Windows key)RIGHT CTRL:0x10RIGHT SHIFT:0x20RIGHT ALT:0x40RIGHT GUI:0x80 (e.g. the right Windows key)

- Special key, the value of which is in the range of 1 to 127. Macro KBD\_SPECIAL\_KEY can be used to generate the key code.
- Fn modifier key. This key is used to switch to another key set. Macro KBD\_FN\_LOCK\_KEY can be used to generate the key code.
- Custom key, the value of which is in the range of 1 to 15. Macro KBD\_CUSTOM\_KEY can be used to generate the key code.
- KEY UNUSED when the key in the key matrix is not used.
- K CODE when there is no key code for the specific key but the key must be examined for ghosting.

**Key combinations** can be used to generate custom key events when MULTI\_KEY\_COMBINATIONS\_ON is defined. The maximum number of keys used for a key combination is defined using the symbol MULTI\_KEY\_NUM\_OF\_KEYS. Key combinations are defined in table multi\_key\_combinations, which specifies the row and column of each key in a key combination. If a key is not used (e.g. two keys are needed when MULTI\_KEY\_NUM\_OF\_KEYS is 3) its row and column can be set to MULTI\_KEY\_NOT\_USED. Macro KBD\_KEY\_TO\_NOTIFY\_CODE can be used to generate the appropriate notification code from the custom key code.

# 8.1.3 Design Considerations

Keyboard scanning is more efficient when the matrix is defined as 3 (rows) x 4 (columns), instead of 4 x 3. All matrix configuration settings then have to be transposed. A 4 x 3 matrix configuration has been selected here, because it is easier to match the key configuration to the physical keyboard.

The kbd\_params.row\_scan\_time\_in\_us has been set to 150 µs to allow the column input signal to settle when scanning a new row. This time can be fine-tuned if external pull-up resistors are used for the column pins. When this value is set too low, the column inputs may not have settled when being sampled by the software.

# 8.2 Audio Module

## 8.2.1 Description

The Audio Module enables the processing of the audio signal captured by a PDM microphone connected to the DA14585 audio unit. The block diagram of the Audio Module is depicted in Figure 6.

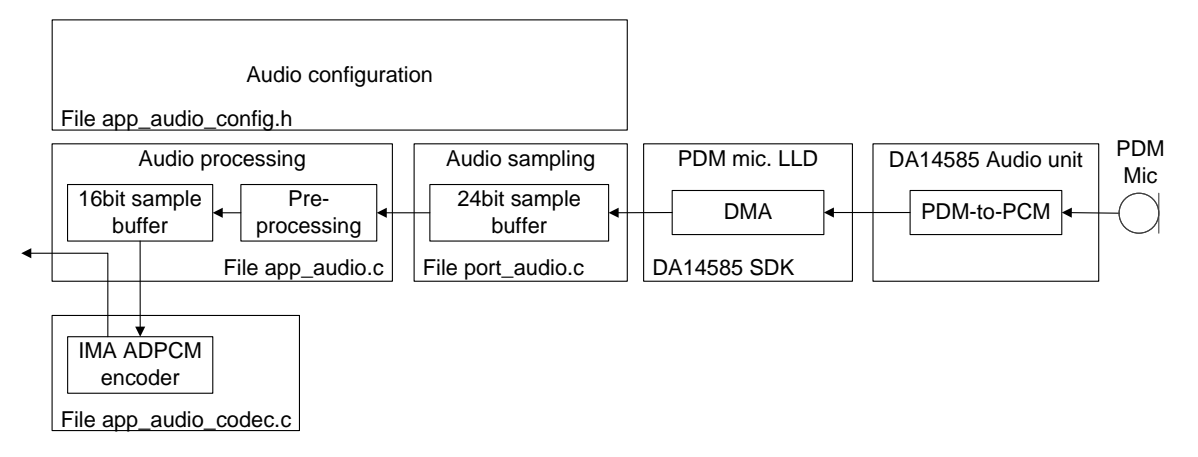

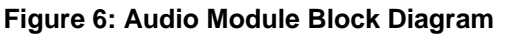

#### Sample Processing

The audio unit converts the PDM bit stream to 24-bit PCM samples. The 24-bit samples are stored left-aligned in 32-bit words, with bits 0 to 7 set to 0. The PDM microphone LLD transfers the PCM data from the audio unit output to a circular buffer using a DMA channel of the DMA controller. An interrupt is generated whenever a certain amount of samples are transferred to the circular buffer.

The 24-bit samples are preprocessed and then transferred to a smaller 16-bit sample buffer. Preprocessing may include a DC blocking filter to remove the DC component of the signal and it converts the 24-bit samples to 16-bit samples. It may also include dropping a certain amount of samples at the beginning of the audio stream to remove clicking and transient effects.

Finally, an IMA ADPCM encoder is used to encode the PCM data and deliver them to the buffer provided by the application.

#### **Buffer Handling**

The application allocates a buffer and calls function app\_audio\_encode(), passing a pointer to this buffer and the buffer size as parameters. This function performs the audio signal preprocessing and encoding, placing the encoded data in the buffer allocated by the application, and returns the number of encoded data bytes placed in the buffer. The return value may be smaller than the size of the buffer, or even 0 when there are not enough audio samples available for processing.

Optionally, the application can register a callback function, that is called in response to the interrupt generated by the DMA controller, when new data are available in the 24-bit sample buffer.

| User Manual | Revision 1.1 | 24-Dec-202 |
|-------------|--------------|------------|
|             |              |            |

#### In-Band Commands

The IMA ADPCM encoder also supports in-band commands. The application can add custom commands in-band with the encoded audio data. This is achieved by using a user defined escape character and byte stuffing technique, as described in Section 7.5.

During data encoding, the encoder checks whether the encoded data contains a value equal to the escape character used for in-band commands. In that case, the encoder performs byte stuffing by sending the escape character value twice.

On the host side, the decoder must detect escape characters and remove byte stuffing, when it detects two consecutive escape characters. Then it must process in-band commands, when one escape character is followed by a byte that is not equal to the escape character.

#### Encoding

The Audio Module can be dynamically configured to use either an 8 kHz or 16 kHz sampling rate. Adapting the sampling rate is performed by the DA14585 audio unit. Furthermore, the IMA ADPCM encoder compression can be dynamically configured to use 3 or 4 bits per sample. The resulting compressed audio bit rates are listed in Table 9.

| Bit Rate  | Bits per Sample | Sampling Rate | IMA ADPCM Compression |
|-----------|-----------------|---------------|-----------------------|
| 64 kbit/s | 16              | 16 kHz        | 4 bits per sample     |
| 48 kbit/s | 16              | 16 kHz        | 3 bits per sample     |
| 32 kbit/s | 16              | 8 kHz         | 4 bits per sample     |
| 24 kbit/s | 16              | 8 kHz         | 3 bits per sample     |

#### Table 9: Compressed Audio Bit Rate

The Audio Module is enabled by defining the symbol HAS AUDIO in file user config.h.

Files app\_audio.c, app\_audio\_codec.c, port\_audio.c and app\_audio\_config.h must be included in the project.

# 8.2.2 Configuration

The Audio Module configuration is specified in file app\_audio\_config.h. The following configuration options can be defined:

- Define AUDIO\_CONTROL\_ESCAPE\_VALUE to the escape character value used for in-band commands. When AUDIO\_CONTROL\_ESCAPE\_VALUE is not defined, in-band commands cannot be used and the encoder will not perform byte stuffing.
- Define CFG\_AUDIO\_ADAPTIVE\_RATE to allow dynamic IMA ADPCM mode changing. When CFG\_AUDIO\_ADAPTIVE\_RATE is not defined, the mode defined in ADPCM\_DEFAULT\_MODE will be used.
- Define CFG\_AUDIO\_DC\_BLOCK to enable the DC blocking filter during audio signal preprocessing. The DC blocking filter must always be enabled when the DA14585 audio unit is used, because the DC component of the output signal is quite large compared to the signal amplitude.
- Define CFG\_AUDIO\_CLICK\_STARTUP\_CLEAN to drop a certain amount of samples at the beginning of the audio stream to remove clicking and transient effects.
- Define CFG\_AUDIO\_CONFIGURABLE\_SAMPLING\_RATE when the hardware audio peripheral can perform audio sampling at 8 kHz and 16 kHz. When only 16 kHz sampling is supported by the hardware peripheral, software down-sampling must be performed to use 8 kHz sampling modes.
- Define CFG\_AUDIO\_USE\_32BIT\_SAMPLING to support the 32-bit sampling output of the DA14585 audio unit.
- When CFG\_AUDIO\_USE\_32BIT\_SAMPLING is defined, AUDIO\_SAMPLING\_OFFSET defines the number of bits that the samples are shifted to the right, when they are converted into 16-bit samples. The output data of the DA14585 audio unit are located at bits 31 to 8, so AUDIO\_SAMPLING\_OFFSET must be defined as 8. Only 16 bits of the samples will be used, so the eight most significant bits

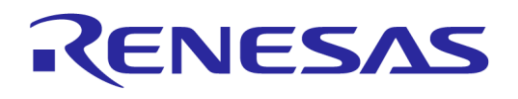

## DA14585 Voice RCU Software Manual

will be discarded. When a number of least significant bits must be discarded to attenuate the signal, this number must be added to the AUDIO SAMPLING OFFSET value.

- Define AUDIO\_BUFFER\_NR\_SLOTS to specify the size (in slots) of the 24-bit sample buffer and AUDIO\_NR\_SAMP\_PER\_SLOT to specify the number of samples per slot. The single buffer contains (AUDIO\_NR\_SAMP\_PER\_SLOT \* AUDIO\_BUFFER\_NR\_SLOTS) samples. An interrupt is generated when DMA fills a slot with data read from the audio unit. The reason why it is treated as a number of slots is to simplify buffer handling.
- AUDIO SBUF SIZE defines the size of the 16-bit sample buffer.
- AUDIO\_NOTIFICATION\_CB defines the function called when AUDIO\_NR\_SAMP\_PER\_SLOT samples have been transferred to the 24-bit sample buffer. This function is called in interrupt context.

The following debugging configuration options can be used during evaluation and testing of the Audio Module:

- Define CFG\_AUDIO\_EMULATE\_PDM\_MIC to emulate microphone input using a software generated waveform. A sine waveform is used by default.
- Define CFG\_AUDIO\_EMULATE\_PDM\_MIC\_TRIANGULAR to emulate microphone input using a software generated triangular waveform.
- Define CFG\_AUDIO\_UART\_DEBUG to print to the debug console special characters indicating the audio process progress.
- Define USE\_AUDIO\_MARK to use a GPIO pin to mark the audio data sampling. The GPIO pin level is high while audio data are transferred from the audio peripheral to the buffer. The GPIO pin is defined by AUDIO MARK PORT and AUDIO MARK PIN.
- Define CFG AUDIO DEBUG ENC AUDIO TO UART to send encoded audio data to the UART port.
- Define CFG AUDIO DEBUG PDM TO UART to send PDM microphone samples to the UART port.

# 8.3 BLE Stream Module

#### 8.3.1 Description

The BLE Stream Module enables data streaming from the BLE peripheral to the BLE host. This module achieves a high data throughput by maximizing the number of packets sent in each connection event and minimizing the processing time required.

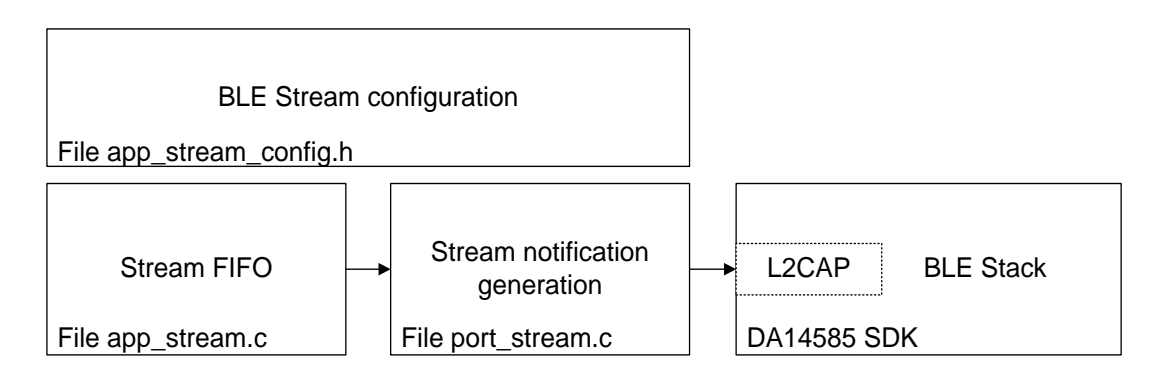

## Figure 7: BLE Stream Module Block Diagram

Data are streamed to the host using GATT notifications. To reduce the processing time, the BLE Stream Module - instead of using the corresponding GATT profile - delivers the notification packets directly to L2CAP using the appropriate handle, which is acquired when the GATT server database is created.

The BLE Stream Module uses a FIFO to buffer the data before sending them to L2CAP. Data from this FIFO are copied to the L2CAP buffers before each connection event. The FIFO can be packet based or non-packet based. In both cases the packet size cannot exceed (ATT MTU - 3) bytes.

| User manual | U | ser | M | an | ua | Ľ |
|-------------|---|-----|---|----|----|---|
|-------------|---|-----|---|----|----|---|

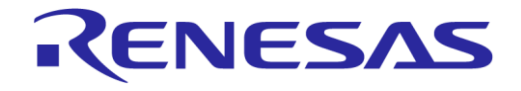

# **DA14585 Voice RCU Software Manual**

- A **packet based FIFO** consists of a list of data packets. The application can place a packet in the FIFO. The BLE stream will transfer this packet to the L2CAP buffers. The packet size of a packet based FIFO can be predefined or variable.
- A **non-packet based FIFO** consists of a circular buffer. The application can add data to the FIFO without any constraint on the data length. The BLE stream creates packets of data and sends them to L2CAP. The size of the packets is configurable at run time.

The BLE Stream Module is enabled by defining symbol HAS BLE STREAM in the file user config.h.

Files app stream.c, port stream.c and app stream config.h must be included in the project.

## **DA14585 Voice RCU Software Manual**

# 8.3.2 Configuration

The BLE Stream Module configuration is specified in file app stream config.h.

- When CFG\_APP\_STREAM\_PACKET\_BASED is defined, a packet based stream FIFO is used. In this case:
  - APP STREAM MAX PACKET FIFO LEN sets the maximum number of packets in the FIFO.
  - When CFG\_APP\_STREAM\_FIFO\_PREDEFINED is defined, the size of each packet in the FIFO is predefined to the value of APP\_STREAM\_PACKET\_SIZE.
  - When CFG\_APP\_STREAM\_FIFO\_PREDEFINED is not defined, packets of variable length can be added to the FIFO. The memory for each packet is allocated from a buffer, the size of which is set to APP\_STREAM\_FIFO\_SIZE.
- When CFG\_APP\_STREAM\_PACKET\_BASED is not defined, a non-packet based stream FIFO is used. In this case:
  - APP STREAM FIFO SIZE sets the size of the FIFO.
  - STREAM\_FIFO\_NUM\_OF\_HIGH\_PRIORITY\_BYTES defines the number of bytes reserved for high priority data, such as audio in-band commands. These bytes are never used when adding normal data to the FIFO. Function app\_stream\_fifo\_get\_priority\_write\_dataptr() can be used to add high priority data to the FIFO.

# 8.3.3 Design Considerations

Packet based FIFO implementation is simple. Memory used for FIFO can be split in many segments allowing easier handling by the linker. However, the packet size is fixed and must be considered by the application when adding packets to the FIFO.

Non-packet based FIFO implementation is more complex, but allows decoupling of the BLE packet size from the data added to the FIFO. The packet size can be changed dynamically without the need to reconstruct the data packets.

The number of L2CAP buffers must be carefully selected to allow the storage of an adequate number of data packets, to take advantage of the maximum number of packets per connection event. This number can be set by defining CFG NUM OF BLE TX BUFFERS in file da1458x config advanced.h.

For example, when the packet length is 27 and ATT MTU is 77, three link layer packets (one ATT packet) are needed to send 74 bytes (payload: 20, 27, 27 bytes). When the number of link layer buffers is five, only one ATT packet can be placed in the link layer buffers, limiting the number of packets per connection event to three. Therefore, to maximize the throughput, the number of link layer buffers must be incremented to at least six, holding at least the packets for the next two connection events.

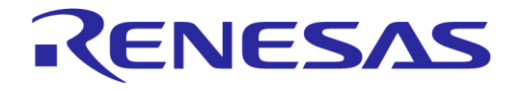

## DA14585 Voice RCU Software Manual

# 8.4 Motion Module

# 8.4.1 Description

The Motion Module is used for acquiring data from a combined gyroscope/accelerometer sensor.

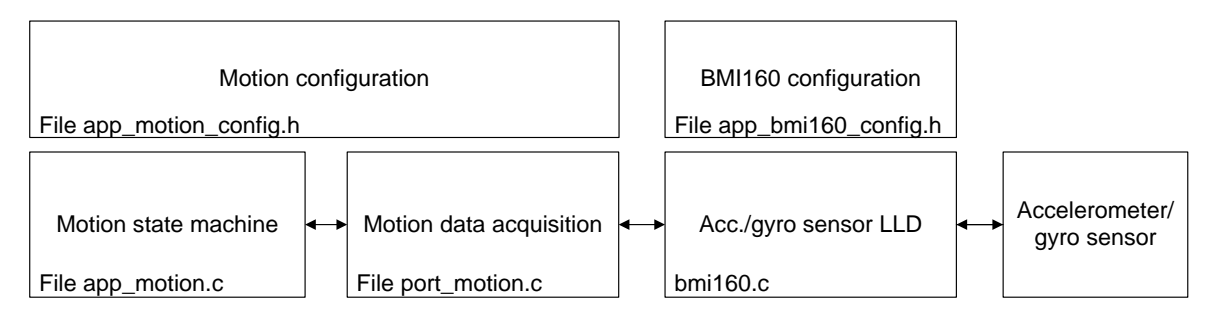

Figure 8: Motion Module Block Diagram

A Finite State Machine (FSM) is used for waking up, initializing, handling and powering down the sensor. The sensor LLD is used to access the sensor. An adaptation layer between the FSM and the LLD is implemented in file port\_motion.c to condition the raw data acquired by the sensor.

The Motion Module is enabled by defining symbol HAS MOTION in the file user config.h.

Files app\_motion.c, port\_motion.c, bmi160.c, bmi160\_support.c, app\_bmi160\_config.h and app\_motion\_config.h must be included in the project.

# 8.4.2 Configuration

The BMI160 sensor configuration is set in file app bmi160 config.h:

- MOTION IF sets the sensor communication interface, either SPI or I2C.
- Define INCLUDE BMI160ACC to enable the accelerometer.
- **Define** INCLUDE\_BMI160GYR to enable the gyroscope.
- Define INCLUDE BMI160TEM to enable the temperature measurement.

The Motion Module configuration is defined in file app\_motion\_config.h:

- The gyroscope/accelerometer sensor type is selected by defining the corresponding symbol:
   BMI160 for the BMI160 sensor.
  - BMI055 for the BMI055 sensor.
- Sensor placement (top or bottom side of the PCB, placement rotation) is specified in order to assign the measurements acquired for the sensor to the proper physical axis (X, Y or Z)
  - Define MOTION\_PCB\_BOTTOM when the sensor is placed at the bottom side of the PCB.
  - Set MOTION\_ROTATION to the rotation angle of the sensor in degrees (0, 90, 180 or 270).
- Set MOTION\_DEACTIVATION\_TIMEOUT\_IN\_MS to the time (in ms) that the sensor will remain active after calling the stop function to deactivate it. This timeout is used when the motion feature is deactivated for a short time. In that case the sensor remains active to ensure smooth operation.

# 8.5 Touchpad Module

#### 8.5.1 Description

#### Overview

The Touchpad Module offers interaction with trackpad/touch devices and provides an application layer for managing a large variety of touch events and gestures, as well as forwarding these to the user application for further processing. The block diagram of the Touchpad Module is depicted in Figure 9.

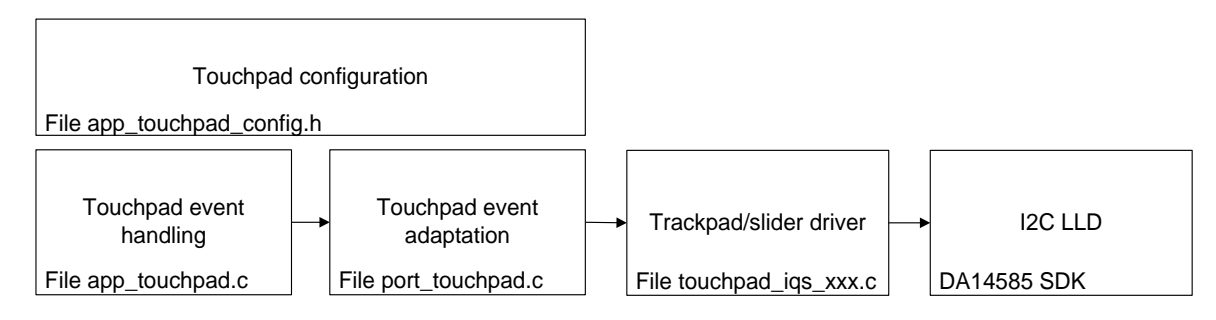

#### Figure 9: Touchpad Module Block Diagram

Depending on the configuration, the Touchpad Module may support either trackpad modules (defining HAS\_TOUCHPAD\_TRACKPAD will enable the driving of Azoteq's IQS572 IC) or simple slider touch modules (defining HAS\_TOUCHPAD\_SLIDER will enable the driving of Azoteq's IQS263 IC).

In order to use the Touchpad Module, the user must either define HAS\_TOUCHPAD\_TRACKPAD or HAS TOUCHPAD SLIDER in the file user config.h.

The files app touchpad.c and port touchpad.c must be included in the project.

#### Operation

Apart from the initialization and de-initialization functions, the Touchpad Module provides a polling function, that can be used by the user application to poll it periodically for any existing touch events. When there are any new touch events, the module polling will trigger the execution of the touchpad module's callback functions. Configuration and registration of the touch event callback functions must be done in the file app touchpad config.h.

As mentioned above, the Touchpad Module can either work with trackpad ICs or with simpler slider ICs. The two variations of the RCU touch controller ICs can be seen below:

#### **Touchpad Operation**

The touch events produced by the Touchpad Module consist of a touch action and a set of coordinates related to the touch action. The supported touch actions are listed below:

- APP\_TOUCHPAD\_RESET
- APP\_TOUCHPAD\_RELEASE
- APP\_TOUCHPAD\_TRACK\_STARTED
- APP TOUCHPAD TRACKING
- APP TOUCHPAD TRACK STOPPED
- APP TOUCHPAD TAP UP
- APP\_TOUCHPAD\_TAP\_DOWN
- APP\_TOUCHPAD\_TAP\_RIGHT

**User Manual** 

**Revision 1.1** 

24-Dec-2021

# RENESAS

# DA14585 Voice RCU Software Manual

- APP TOUCHPAD TAP LEFT
- APP TOUCHPAD SINGLE FINGER TAP
- APP TOUCHPAD TOUCH AND HOLD
- APP TOUCHPAD SWIPE LEFT
- APP TOUCHPAD SWIPE RIGHT
- APP\_TOUCHPAD\_SWIPE\_UP
- APP\_TOUCHPAD\_SWIPE\_DOWN
- APP\_TOUCHPAD\_ZOOM\_IN
- APP\_TOUCHPAD\_ZOOM\_OUT
- APP\_TOUCHPAD\_DOUBLE\_FINGER\_TAP
- APP\_TOUCHPAD\_SCROLL\_UP
- APP\_TOUCHPAD\_SCROLL\_DOWN
- APP\_TOUCHPAD\_SCROLL\_RIGHT
- APP\_TOUCHPAD\_SCROLL\_LEFT
- APP\_TOUCHPAD\_FLICK\_LEFT
- APP TOUCHPAD FLICK RIGHT
- APP TOUCHPAD ROTATE LEFT
- APP TOUCHPAD ROTATE RIGHT
- APP TOUCHPAD NO EVENT

The Touchpad Module uses a special callback function <code>user\_touchpad\_special\_eventCB()</code> to notify the user application of touch events.

#### **Trackpad Operation**

When the trackpad variation is used, tracking actions are handled separately. Additionally, the Touchpad Module uses an internal state machine to determine whether tracking has started, is ongoing or has stopped.

The tracking state machine uses a separate callback function <code>user\_touchpad\_track\_eventCB()</code> to notify the user application of tracking related events. Figure 10 represents the tracking FSM.

In addition to the separate tracking callback function, the Touchpad Module also provides the function app\_touchpad\_get\_last\_track\_info(). When called, this function returns the last absolute coordinates and the coordinate differences between the newest tracking data and the oldest tracking data (deltaX and deltaY) and refreshes the oldest tracking data with the current ones. This function helps translating the movement of the finger on the trackpad into HID Mouse reports.

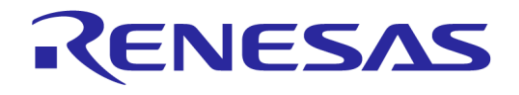

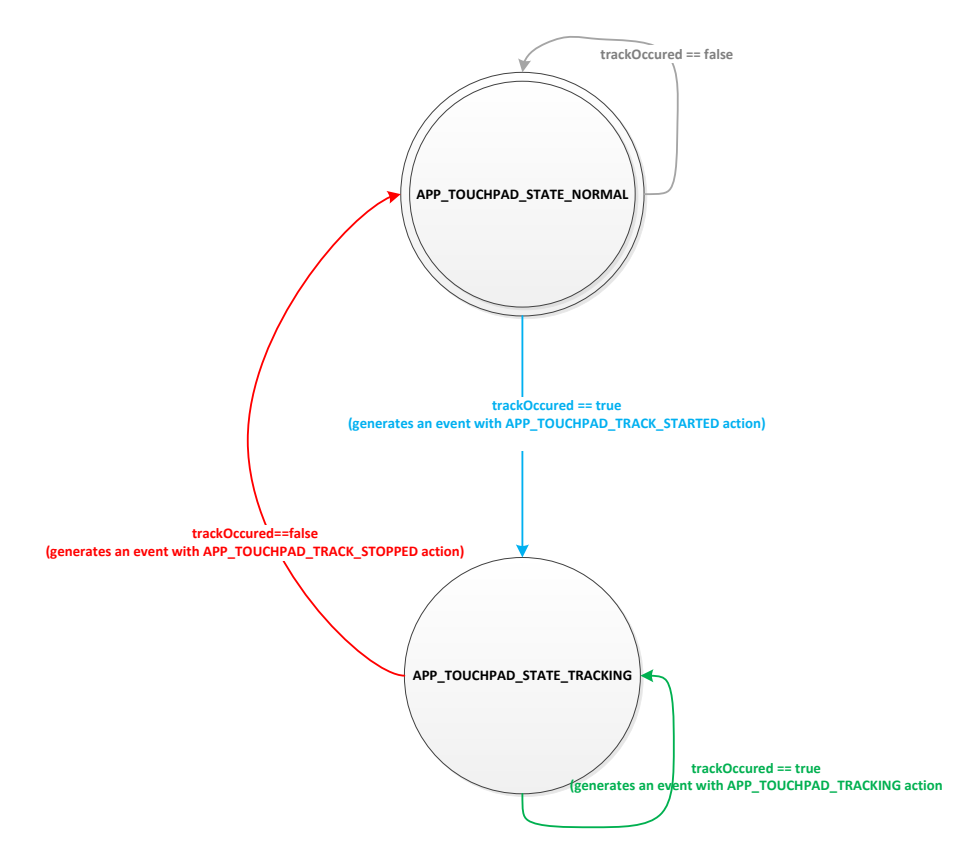

#### Figure 10 Touchpad Module - Tracking State Machine

# 8.5.2 Configuration

The Touchpad Module configuration can be modified via the file app\_touchpad\_config.h.

- TOUCH PAD MODULE defines which touchpad IC is connected to the RCU motherboard.
  - When HAS TOUCHPAD TRACKPAD is defined the Azoteq IQS572 trackpad IC will be used
  - When HAS TOUCHPAD SLIDER is defined the Azoteq IQS263 slider IC will be used.
- When TOUCHPAD\_STATIC\_EVENT\_SETUP is defined, the user can configure the touch events of which the application can be notified, at compile time. Otherwise, these events can be modified during run time.
- APP\_TOUCH\_MAX\_SLIDE\_ACCUMULATED\_EVENTS: When the slider IC is used, this symbol defines the minimum number of slide events needed to notify the user application about a valid slide event. This number defines the slide sensitivity.
- APP\_TOUCH\_COORDS\_\*: These symbols are specific for the IQS263 slider IC and describe the tap direction boundaries (Up, Down, Left, Right).
- TOUCH\_INT\_PORT, TOUCH\_INT\_PIN: These symbols define the GPIO pin that is used to receive interrupts from the touch ICs.
- TOUCHPAD\_INT\_POLARITY: Depending on the Touchpad Module that is used, this symbol defines the interrupt polarity of the touch ICs.
- user\_touchpad\_track\_eventCB: Pointer to the user application function that will handle the incoming tracking events (if tracking is supported).
- user\_touchpad\_special\_eventCB: Pointer to the user application function that will handle all incoming touch events (except tracking events).
- app\_touchpad\_funcs: A structure of platform specific functions required for the module's proper behavior and functionality.

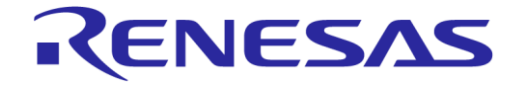

## **DA14585 Voice RCU Software Manual**

## 8.6 IR Module

## 8.6.1 Description

The IR Module is used for transmitting key codes using an IR LED connected to a GPIO pin of the DA14585.

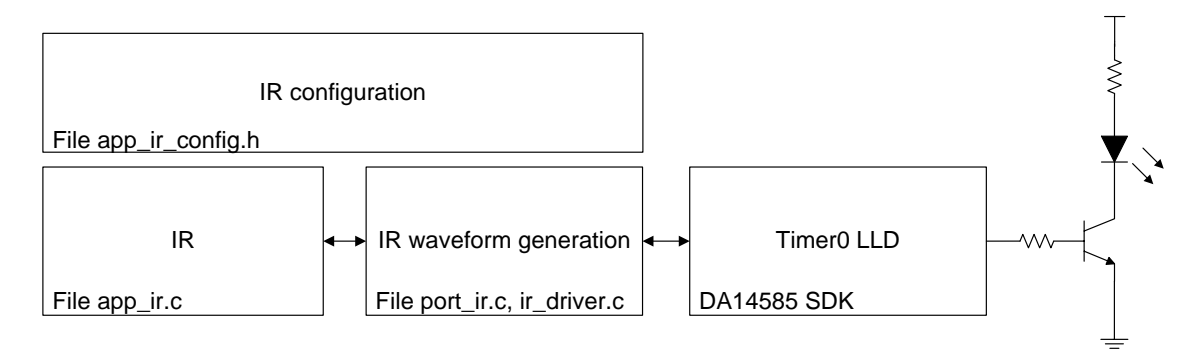

#### Figure 11: IR Module Block Diagram

The IR Module uses Timer 0 of the DA14585 to generate the waveform that drives the IR transmitter. The module can be configured to generate waveforms compatible with various protocols such as Philips RC-5, Sony SIRC and NEC.

The following waveform parameters can be defined in the configuration file to implement the waveform generation for a specific protocol:

- Carrier frequency
- Carrier duty-cycle
- Number of carrier cycles for logic 1 mark
- Number of carrier cycles for logic 1 space
- Number of carrier cycles for logic 0 mark
- Number of carrier cycles for logic 0 space
- A function must be implemented for the specific protocol to send the proper sequence of 1 and 0 symbols to form the IR message.

Detailed IR functionality description and implementation is provided in Ref. [6].

The IR Module is enabled by defining symbol HAS IR in the file user config.h.

Files app ir.c, port ir.c, ir driver.c and app ir config.h must be included in the project.

# 8.6.2 Configuration

The IR Module parameters are defined in the file app ir config.h.

The main configuration is defined in structure ir params. The following parameters can be set:

- use\_ble\_sync: The IR transmission is synchronized with the BLE end event. The IR transmitter is activated after the completion of the BLE event.
- max\_repeat: The maximum number of times a key code is transmitted when the transmission is not stopped by the application (e.g. while the corresponding key is kept pressed).
- protocol\_params: A pointer to a structure of type ir\_protocol\_params\_t, which holds the parameters used for the waveform generation according to the protocol used. The structure ir\_protocol\_params\_t has the following members:
  - $\circ~$  timer\_freq: The frequency (in MHz) of Timer 0 used for the IR waveform generation (2 MHz, 4 MHz, 8 MHz or 16 MHz).

| User Manual | Revision 1.1 | 24-Dec-2021 |
|-------------|--------------|-------------|
|             |              |             |

## DA14585 Voice RCU Software Manual

- carrier period: The IR carrier clock period (in timer clock cycles).
- carrier\_on\_time: The IR carrier on-time (in timer clock cycles) which defines the carrier duty cycle.

RENESAS

- logic\_one\_mark: The IR logic 1 mark duration (in carrier clock cycles).
- logic one space: The IR logic 1 space duration (in carrier clock cycles).
- logic zero mark: The IR logic 0 mark duration (in carrier clock cycles).
- logic zero space: The IR logic 0 space duration (in carrier clock cycles).
- repeat time: The message repeat time (in carrier clock cycles).
- repeat\_type: The message repeat type, either IR\_REPEAT\_FROM\_CODE\_FIFO or IR\_REPEAT\_FROM\_REPEAT\_FIFO.
- send\_command\_callback: Pointer to the function that called for constructing the IR message to be transmitted.

## 8.6.3 Design Considerations

Only the Philips RC-5 protocol has been implemented and tested. Example code and configuration for Sony SIRC and NEC protocols is provided for reference. Parameters protocol\_params and send command callback can be customized to implement the required IR protocol.

# 8.7 GPIO Keys Module

## 8.7.1 Description

The GPIO Keys Module initializes, checks and processes GPIOs for key presses or releases. The block diagram of the GPIO Keys Module is depicted in Figure 12.

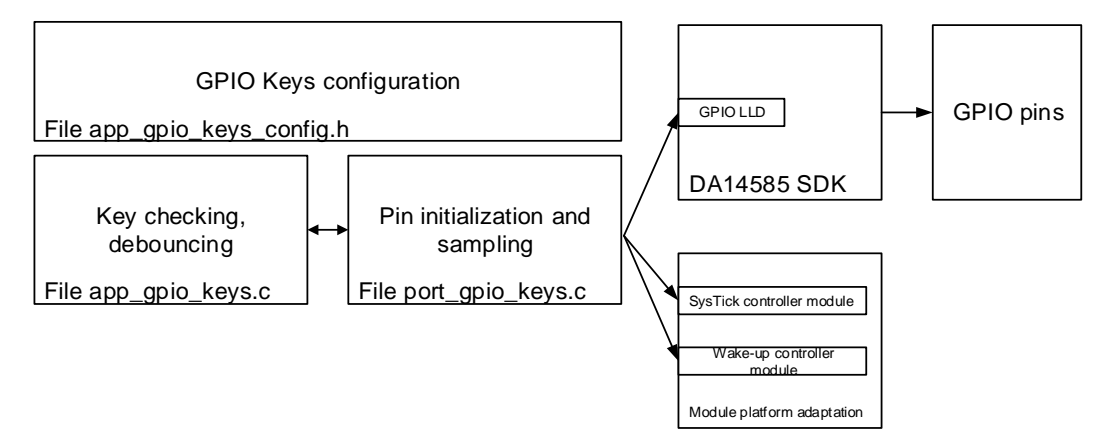

Figure 12: GPIO Keys Module Block Diagram

The GPIO Keys Module has the following features:

- Supports maximum eight keys
- Selectable polarity (active low or active high)
- Key debouncing with configurable debouncing time and sampling period

The keys are connected to GPIO pins which are configured as inputs. When no key is pressed, the internal resistors of the DA14585 pins define the appropriate input level:

- Active-low keys: a pull-up resistor is used to define a high input level.
- Active-high keys: a pull-down resistor is used to define a low input level.

| lloor | Monuol |  |
|-------|--------|--|
| user  | Manual |  |

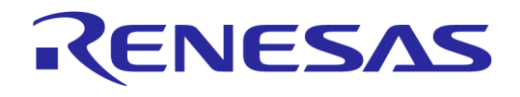

## **DA14585 Voice RCU Software Manual**

The keys are sampled using the SysTick Controller Module described in Section 8.16 and the Wakeup Controller Module described in Section 8.14. The GPIO LLD is used to read the status of the pins. One sampling cycle is completed when the status of all pins has been read.

The key sampling is implemented in the file port\_gpio\_keys.c.

The keys are debounced in the file app\_gpio\_keys.c in order to detect key press or release events.

The application can register a callback function to receive notifications of key press/release events.

The GPIO Keys Module is enabled by defining symbol HAS\_GPIO\_KEYS in the file user\_config.h.

Files app\_gpio\_keys.c, port\_gpio\_keys.c and app\_gpio\_keys\_config.h must be included in the project.

# 8.7.2 Configuration

The GPIO Keys Module parameters are defined in the file app gpio keys config.h.

- GPIO NUM OF KEYS defines the number of keys to be used.
- GPIO\_KEY\_X\_PORT and GPIO\_KEY\_X\_PIN define the pin to which key x is connected. x is in the range of 0 to (GPIO\_NUM\_OF\_KEYS 1).
- GPIO\_KEY\_X\_POLARITY defines the polarity (ACTIVE\_LOW or ACTIVE\_HIGH) of the pin to which key x is connected. x is in the range of 0 to (GPIO\_NUM\_OF\_KEYS 1).
- GPIO\_DEBOUNCE\_TIME\_IN\_MS defines the time (in ms) during which samples are collected to determine the status of a key.
- GPIO DEBOUNCE PERIOD IN US defines the sampling period (in µs) for key debouncing.
- APP\_GPIO\_KEYS\_NOTIFICATION\_CB: Pointer to the function called to notify the application that a key has been pressed or released. This function is called in interrupt context during debouncing.

Key names are defined in the gpio\_key enumeration. These names should be used to reference the keys when checking their status or handling a notification.

# 8.7.3 Design Considerations

The number of contiguous similar samples needed to decide the status of a key during debouncing is (GPIO\_DEBOUNCE\_TIME\_IN\_MS \* 1000 / GPIO\_DEBOUNCE\_PERIOD\_IN\_US).

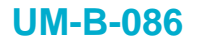

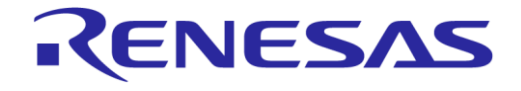

# 8.8 HID Report Module

## 8.8.1 Description

The HID Report Module enables the generation, buffering and transmission of HID reports via the HID Over GATT Profile (HOGP).

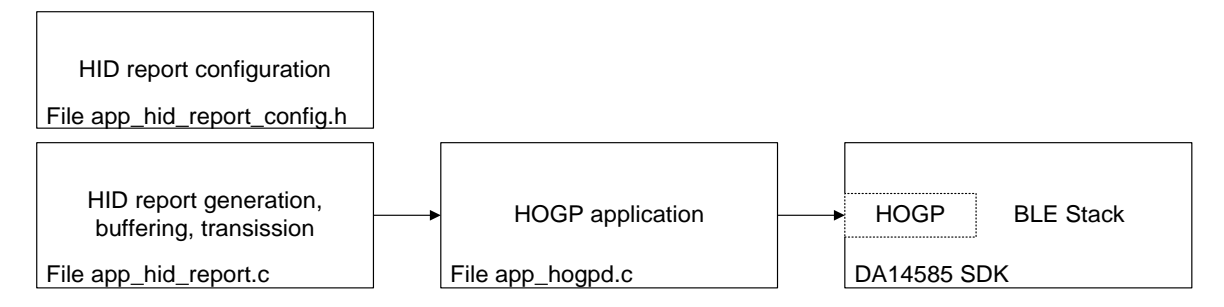

#### Figure 13: HID Report Module Block Diagram

The HID Report Module has the following features:

- Normal HID keyboard report handling
- Normal HID keyboard report rollover handling
- Extended HID keyboard report handling
- Report FIFO

HID reports can be added in the FIFO using their HID report index. Reports are sent from the FIFO to the HOGP. A single FIFO is used for all HID reports. The memory space of the FIFO is pre-allocated.

Special handling is implemented for normal and extended keyboard reports. The differences between these report types are described in Ref. [5].

New reports are created for key events by appending the new key event to the events reported in the previous report of the same type. Keys are added to the report when they are pressed and removed when they are released.

Key rollover is implemented for normal keyboard reports, when more than six keys are pressed simultaneously.

The HID Report Module is enabled by defining symbol HAS HID REPORT in the file user config.h.

Files app hid report.c and app hid report config.h must be included in the project.

# 8.8.2 Configuration

The HID Report Module configuration is specified in file app\_hid\_report\_config.h. The following configuration options can be defined:

- HID REPORT FIFO SIZE sets the number of HID key reports that can be stored in the report FIFO.
- HID\_REPORT\_MAX\_REPORT\_SIZE sets the maximum size of the reports that can be stored in the report FIFO.
- HID\_REPORT\_ROLL\_OVER\_BUF\_SIZE sets the size of the rollover buffer. It must be greater than 6, since this is the maximum number of simultaneous keys that can be reported in a normal HID keyboard report. HID\_REPORT\_ROLL\_OVER\_BUF\_SIZE must be greater or equal to the number of keys that can be detected simultaneously by the Keyboard Module as defined in Section 8.1.2.
- Define HID REPORT HISTORY to enable reporting of any events happened while disconnected.
- HID REPORT NORMAL REPORT IDX sets the index of the normal HID keyboard report.
- HID REPORT NORMAL REPORT SIZE sets the size of the normal HID keyboard report.

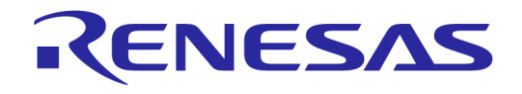

## DA14585 Voice RCU Software Manual

- HID REPORT EXTENDED REPORT IDX sets the index of the extended HID keyboard report.
- HID REPORT EXTENDED REPORT SIZE sets the size of the extended HID keyboard report.
- APP\_HID\_REPORT\_SEND\_CB points to the callback function which the HID Report Module calls to notify the application that a report has been sent to HOGP.

# 8.9 Advertising FSM Module

#### 8.9.1 Description

#### **Overview**

The Advertising FSM Module implements a straightforward BLE Finite State Machine (FSM) that manages BLE advertising related events and functions. It provides a simple API to the Connection FSM Module for easy advertising management: procedures for starting and stopping advertising as well as giving back notifications of every advertising related event.

#### **Advertising FSM States**

The Advertising FSM states are listed below:

- ADV IDLE: The Advertising FSM is *Idle*. It is waiting for incoming advertising related events.
- ADV\_UNDIRECTED: The FSM is currently doing *Undirected Advertising*. Pairing is allowed during this advertising type. For more information, see the array adv\_fsm\_config.adv\_params [ADV\_SETTING\_UNDIRECTED] in the Advertising FSM configuration file app adv fsm config.h.
- ADV\_UNDIRECTED\_LIM: The FSM is currently doing *Undirected Limited Advertising*. Pairing is not allowed during this advertising type. This advertising type is usually used when the device wants to reconnect to a known host that does not have a public address. For more information, see the configuration array adv\_fsm\_config.adv\_params[ADV\_SETTING\_UNDIRECTED\_LIM] in the Advertising FSM configuration file app adv fsm config.h.
- ADV\_UNDIRECTED\_NO\_PAIRING: The FSM is currently doing *Undirected Advertising*. Pairing is not allowed during this advertising type. For more information, see the configuration array adv\_fsm\_config.adv\_params[ADV\_SETTING\_UNDIRECTED\_NO\_PAIR] in the Advertising FSM configuration file app\_adv\_fsm\_config.h.
- ADV\_UNDIRECTED\_SLOW: The FSM is currently doing *Slow Undirected Advertising*. Pairing is allowed during this advertising type. For more information, see the configuration array adv\_fsm\_config.adv\_params[ADV\_SETTING\_SLOW] in the Advertising FSM configuration file app\_adv\_fsm\_config.h.
- ADV\_UNDIRECTED\_SPECIAL: The FSM is currently doing *Special Undirected Advertising*. Pairing is allowed during this advertising type. The payload of this advertising type is set by using the app\_adv\_fsm\_set\_special\_adv\_data() function. For more information, see the configuration array adv\_fsm\_config.adv\_params[ADV\_SETTING\_SPECIAL] in the Advertising FSM configuration file app\_adv fsm config.h.
- ADV\_FSM\_EVENT\_PENDING: The FSM is currently waiting for a previous operation to be completed in order to handle a pending event, queued by the application or the Connection FSM Module.
- ADV DIRECTED: The FSM is currently performing *Directed Advertising* to a host.

#### **Advertising FSM Events**

The Advertising FSM events are listed below. Events marked as *output events* are events generated by the Advertising FSM Module, while the rest of the events (marked as *input events*) are used by the Connection FSM Module or the user application to drive the Advertising FSM.

- Output Events:
  - UND ADV COMPLETED: This event will occur when an Undirected Advertising cycle completes.

| <b>User Manual</b> |  |
|--------------------|--|
|--------------------|--|

# DA14585 Voice RCU Software Manual

- DIR ADV COMPLETED: This event will occur when a Directed Advertising cycle completes.
- UND\_ADV\_TIMED\_OUT: This event will occur when the Undirected Advertising Timer expires, which will trigger the Advertising FSM Module to stop the ongoing Undirected Advertising cycle (which will eventually result in an UND\_ADV\_COMPLETED event).
- DIR\_ADV\_INTERRUPTED: This event will occur when an ongoing Directed Advertising cycle gets interrupted, due to a connection request.

KENESAS

- UND\_ADV\_INTERRUPTED: This event will occur when an ongoing Undirected Advertising cycle gets interrupted, due to a connection request.
- Input Events:
  - START\_ADV: This event is used to tell the Advertising FSM Module to start an Undirected Advertising cycle, using the settings provided in the configuration table adv\_fsm\_config. adv params [ADV SETTING UNDIRECTED].
  - START\_ADV\_LIM: This event is used in order to tell the Advertising FSM Module to start an Undirected Limited Advertising cycle, using the settings provided in the configuration table adv\_fsm\_config.adv\_params[ADV\_SETTING\_UNDIRECTED\_LIM].
  - START\_ADV\_NO\_PAIR: This event is used to tell the Advertising FSM Module to start an Undirected Advertising cycle with no Pairing Allowed, using the settings provided in the configuration table adv fsm config.adv params [ADV SETTING UNDIRECTED NO PAIR].
  - START\_ADV\_DIR: This event is used to tell the Advertising FSM Module to start a Directed Advertising cycle.
  - STOP\_ADV: This event is used to tell the Advertising FSM Module to stop any ongoing advertising cycle.
  - START\_ADV\_SPECIAL: This event is used to tell the Advertising FSM Module to start an Undirected Special Advertising cycle.

#### **Advertising FSM State Transitions**

For better understanding of the Advertising FSM Module operation, state transition tables (Table 10 to Table 24) and a state transition diagram (Figure 14) demonstrate all possible state transitions.

| Event             | Description                                                                                                    | Next State                    |
|-------------------|----------------------------------------------------------------------------------------------------|-------------------------------|
| START_ADV         | The FSM will start Undirected Advertising.                                                                                 | ADV_UNDIRECTED                |
| START_ADV_DIR     | The FSM will start Directed Advertising.                                                                                   | ADV_DIRECTED                  |
| START_ADV_NO_PAIR | The FSM will start Undirected Advertising with No Pairing Allowed.                                                         | ADVERTISING_ST                |
| START_ADV_LIM     | The FSM will start Undirected Limited Advertising.                                                                         | ADV_UNDIRECTED_NO_<br>PAIRING |
| STOP_ADV          | A STOP_ADV event while the FSM is in ADV_IDLE state will not have any effect, since there is no ongoing advertising cycle. | ADV_IDLE                      |
| START_ADV_SPECIAL | If special advertising is supported, the FSM will start<br>Undirected Special Advertising.                                 | ADV_SPECIAL                   |

#### Table 10: ADV\_IDLE State Transitions

#### Table 11: ADV\_DIRECTED State Transitions

| Event               | Description                                                                                                    | Next State |
|---------------------|----------------------------------------------------------------------------------------------------|------------|
| DIR_ADV_INTERRUPTED | The ongoing Directed Advertising cycle was interrupted by a connection request. The FSM will send a notification that directed advertising ended (ADV_FSM_DIR_ADV_ENDED) and go to ADV_IDLE state. | ADV_IDLE   |

#### **User Manual**

Revision 1.1

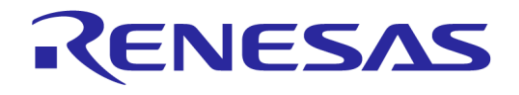

# DA14585 Voice RCU Software Manual

| Event             | Description                                                                                                    | Next State                    |
|-------------------|----------------------------------------------------------------------------------------------------|-------------------------------|
| DIR_ADV_COMPLETED | The ongoing Directed Advertising cycle was completed.<br>When the counter of directed advertising repeats has<br>reached the configured value<br>adv_fsm_config.directed_advertising_repeats and<br>adv_fsm_config.disable_undirected_advertise is true,<br>the FSM will send a notification that directed advertising<br>has ended and go to ADV_IDLE state.                                                             | ADV_IDLE                      |
| DIR_ADV_COMPLETED | The ongoing Directed Advertising was completed. When<br>the counter of directed advertising repeats has reached<br>the configured value<br>adv_fsm_config.directed_advertising_repeats and<br>adv_fsm_config.disable_undirected_advertise is<br>false, the FSM will start Undirected Advertising with No<br>Pairing Allowed and send a notification that Undirected<br>Advertising has started (ADV_FSM_UND_ADV_STARTED). | ADV_UNDIRECTED_NO_<br>PAIRING |
| START_ADV         | When one of these events occurs during Directed                                                                                                    | ADV_FSM_EVENT_                |
| START_ADV_LIM     | Advertising, the FSM will save the event as a pending event and move to the ADV FSM EVENT PENDING state,                                                                                                    | PENDING                       |
| START_ADV_NO_PAIR | waiting for the ongoing advertising cycle to end and                                                                                                    |                               |
| START_ADV_DIR     | continue with the saved pending event.                                                                                                    |                               |
| STOP_ADV          |                                                                                                    |                               |

## Table 12: ADV\_UNDIRECTED State Transitions

| Event               | Description                                                                                                    | Next State     |
|---------------------|----------------------------------------------------------------------------------------------------|----------------|
| UND_ADV_COMPLETED   | An ongoing Undirected Advertising cycle was completed<br>(stopped). When Slow Undirected Advertising is<br>supported (adv_params[ADV_SETTING_SLOW)].<br>discoverable_timeout is non-zero), the FSM will start<br>Slow Undirected Advertising.                | ADV_SLOW       |
| UND_ADV_COMPLETED   | An ongoing Undirected Advertising cycle was completed<br>(stopped). When Slow Undirected Advertising is NOT<br>supported (adv_params[ADV_SETTING_SLOW].<br>discoverable_timeout is zero) the FSM will go to<br>ADV_IDLE state.                               | ADV_IDLE       |
| UND_ADV_INTERRUPTED | The ongoing Undirected Advertising was interrupted due<br>to a connection request. The FSM will clear the<br>Undirected Advertising Timer, send a notification that<br>Undirected Advertising has ended<br>(ADV_FSM_UND_ADV_ENDED) and go to ADV_IDLE state. | ADV_IDLE       |
| UND_ADV_TIMED_OUT   | The Undirected Advertising Timer has expired. The FSM will stop the ongoing Undirected Advertising cycle and stay in the same state, waiting for the UND_ADV_COMPLETED event.                                                                                | ADV_UNDIRECTED |
| START_ADV           | When one of these events occurs during Undirected                                                                                                    | ADV_FSM_EVENT_ |
| START_ADV_LIM       | Advertising, the FSM will save the event as a pending event, clear the Undirected Advertising Timer, stop the                                                                                                    | PENDING        |
| START_ADV_NO_PAIR   | ongoing Undirected Advertising and move to the                                                                                                    |                |
| START_ADV_DIR       | advertising cycle to end and continue with the saved                                                                                                    |                |
| STOP_ADV            | pending event.                                                                                                    |                |
| START_ADV_SPECIAL   |                                                                                                    |                |

**User Manual** 

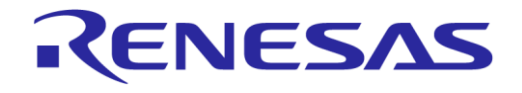

## Table 13: ADV\_UNDIRECTED\_LIM State Transitions

| Event               | Description                                                                                                    | Next State                    |
|---------------------|----------------------------------------------------------------------------------------------------|-------------------------------|
| UND_ADV_COMPLETED   | An ongoing Undirected Advertising cycle was completed<br>(stopped). When the configuration field adv_fsm_config.<br>disable_undirected_advertise is true, the FSM will<br>send a notification that Undirected Limited Advertising has<br>ended (ADV_FSM_UND_ADV_LIM_ENDED) and go to ADV_IDLE<br>state.                          | ADV_IDLE                      |
| UND_ADV_COMPLETED   | An ongoing Undirected Advertising cycle was completed<br>(stopped). When the configuration field adv_fsm_config.<br>disable_undirected_advertise is false, the FSM will<br>start Undirected Advertising with No Pairing Allowed and<br>send a notification that Undirected Advertising has started<br>(ADV_FSM_UND_ADV_STARTED). | ADV_UNDIRECTED_NO_<br>PAIRING |
| UND_ADV_INTERRUPTED | The ongoing Undirected Advertising cycle was interrupted<br>due to a connection request. The FSM will clear the<br>Undirected Advertising Timer, send a notification that<br>Undirected Limited Advertising has ended<br>(ADV_FSM_UND_ADV_LIM_ENDED) and go to ADV_IDLE state.                                                   | ADV_IDLE                      |
| UND_ADV_TIMED_OUT   | The Undirected Advertising Timer has expired. The FSM will stop the ongoing Undirected Advertising cycle and stay in the same state, waiting for the UND_ADV_COMPLETED event.                                                                                                    | ADV_UNDIRECTED_LIM            |
| START_ADV           | When one of these events occurs during Undirected                                                                                                    | ADV_FSM_EVENT_                |
| START_ADV_LIM       | Limited Advertising, the FSM will save the event as a pending event, clear the Undirected Advertising Timer,                                                                                                    | PENDING                       |
| START_ADV_NO_PAIR   | stop the ongoing Undirected Advertising cycle and move                                                                                                    |                               |
| START_ADV_DIR       | ongoing advertising cycle to end and continue with the                                                                                                    |                               |
| STOP_ADV            | saved pending event                                                                                                    |                               |
| START_ADV_SPECIAL   |                                                                                                    |                               |

# Table 14: ADV\_UNDIRECTED\_NO\_PAIRING State Transitions

| Event               | Description                                                                                                    | Next State                 |
|---------------------|----------------------------------------------------------------------------------------------------|----------------------------|
| UND_ADV_COMPLETED   | An ongoing Undirected Advertising cycle was completed<br>(stopped). When Slow Undirected Advertising is supported<br>(adv_params[ADV_SETTING_SLOW)].discoverable_timeout<br>is non-zero), the FSM will start Slow Undirected<br>Advertising and send a notification that Undirected<br>Advertising has started (ADV_FSM_UND_ADV_STARTED). | ADV_SLOW                   |
| UND_ADV_COMPLETED   | An ongoing undirected advertising cycle was completed<br>(stopped). When Slow Undirected Advertising is NOT<br>supported (adv_params[ADV_SETTING_SLOW)].<br>discoverable_timeout is zero), the FSM will send a<br>notification that Undirected Advertising has ended<br>(ADV_FSM_UND_ADV_ENDED) and go to ADV_IDLE state.                 | ADV_IDLE                   |
| UND_ADV_INTERRUPTED | The ongoing Undirected Advertising was interrupted due<br>to a connection request. The FSM will clear the Undirected<br>Advertising Timer, send a notification that Undirected<br>Advertising has ended (ADV_FSM_UND_ADV_ENDED) and go to<br>ADV_IDLE state.                                                                              | ADV_IDLE                   |
| UND_ADV_TIMED_OUT   | The Undirected Advertising Timer has expired. The FSM will stop the ongoing Undirected Advertising cycle and stay in the same state, waiting for the UND_ADV_COMPLETED event.                                                                                                    | ADV_UNDIRECTED_NO_<br>PAIR |

**User Manual** 

24-Dec-2021

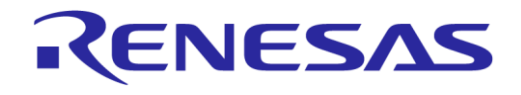

| Event             | Description                                                                                                   | Next State     |
|-------------------|----------------------------------------------------------------------------------------------------|----------------|
| START_ADV         | When one of these events occurs during Undirected                                                             | ADV_FSM_EVENT_ |
| START_ADV_LIM     | Advertising, the FSM will save the event as a pending event, clear the Undirected Advertising Timer, stop the | PENDING        |
| START_ADV_NO_PAIR | ongoing Undirected Advertising cycle and move to the                                                          |                |
| START_ADV_DIR     | advertising to end and continue with the saved pending                                                        |                |
| STOP_ADV          | event.                                                                                                    |                |
| START_ADV_SPECIAL |                                                                                                    |                |

# Table 15: ADV\_UNDIRECTED\_SLOW State Transitions

| Event               | Description                                                                                                    | Next State     |
|---------------------|----------------------------------------------------------------------------------------------------|----------------|
| UND_ADV_COMPLETED   | An ongoing undirected advertising cycle was completed (stopped). The FSM will send a notification that Undirected Advertising has ended (ADV_FSM_UND_ADV_ENDED) and go to ADV_IDLE state.                                                                    | ADV_IDLE       |
| UND_ADV_INTERRUPTED | The ongoing Undirected Advertising was interrupted due<br>to a connection request. The FSM will clear the Undirected<br>Advertising Timer, send a notification that Undirected<br>Advertising has ended (ADV_FSM_UND_ADV_ENDED) and go to<br>ADV_IDLE state. | ADV_IDLE       |
| UND_ADV_TIMED_OUT   | The Undirected Advertising Timer has expired. The FSM will stop the ongoing Undirected Advertising cycle and stay in the same state, waiting for the UND_ADV_COMPLETED event.                                                                                | ADV_SLOW       |
| START_ADV           | When one of these events occurs during Undirected                                                                                                    | ADV_FSM_EVENT_ |
| START_ADV_LIM       | Advertising, the FSM will save the event as a pending<br>event, clear the Undirected Advertising Timer, stop the                                                                                                    | PENDING        |
| START_ADV_NO_PAIR   | ongoing Undirected Advertising cycle and move to the                                                                                                    |                |
| START_ADV_DIR       | advertising to end and continue with the saved pending                                                                                                    |                |
| STOP_ADV            | event.                                                                                                    |                |
| START_ADV_SPECIAL   |                                                                                                    |                |

#### Table 16: ADV\_FSM\_EVENT\_PENDING State Transitions

| Event             | Description                                                                                                    | Next State                                                                                                    |
|-------------------|----------------------------------------------------------------------------------------------------|----------------------------------------------------------------------------------------------------|
| UND_ADV_COMPLETED | While in FSM pending event state an Undirected<br>Advertising cycle was completed. The FSM will send a<br>notification that Undirected Advertising has ended<br>(ADV_FSM_UND_ADV_ENDED). When there is a valid pending<br>event (START_ADV_* or STOP_ADV), the FSM will process<br>that event exactly like when being in ADV_IDLE state. | The next state depends<br>on the saved/pending<br>event.<br>See the ADV_IDLE state<br>transition table for each<br>event (START_ADV,<br>START_ADV_LIM,<br>START_ADV_DIR,<br>START_ADV_NO_PAIR,<br>START_ADV_SPECIAL,<br>STOP_ADV) |
| DIR_ADV_COMPLETED | While in FSM pending event state a Directed Advertising cycle was completed. The FSM will send a notification that Directed Advertising has ended (ADV_FSM_DIR_ADV_ENDED). When there is a valid pending event (START_ADV_* or STOP_ADV), the FSM will process that event exactly like when being in ADV_IDLE state.                     | The next state depends<br>on the saved/pending<br>event.<br>See the ADV_IDLE state<br>transition table for each<br>case of pending event<br>(START ADV,                                                                           |

| User  | Manual |
|-------|--------|
| 0.001 | manaai |

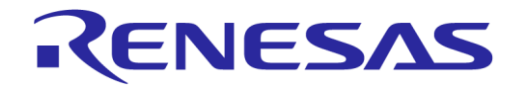

# DA14585 Voice RCU Software Manual

| Event               | Description                                                                                                    | Next State                                                                                |
|---------------------|----------------------------------------------------------------------------------------------------|-------------------------------------------------------------------------------------------|
|                     |                                                                                                    | START_ADV_LIM,<br>START_ADV_DIR,<br>START_ADV_NO_PAIR,<br>START_ADV_SPECIAL,<br>STOP_ADV) |
| DIR_ADV_INTERRUPTED | An ongoing Directed Advertising cycle was interrupted<br>due to a connection request. The FSM will clear the<br>pending event(set it to ADV_NO_EVENT), send a notification<br>that Directed Advertising has ended<br>(ADV_FSM_DIR_ADV_ENDED) and go to ADV_IDLE state.      | ADV_IDLE                                                                                  |
| UND_ADV_INTERRUPTED | An ongoing Undirected Advertising cycle was interrupted<br>due to a connection request. The FSM will clear the<br>pending event (set it to ADV_NO_EVENT), send a notification<br>that Undirected Advertising has ended<br>(ADV_FSM_UND_ADV_ENDED) and go to ADV_IDLE state. | ADV_IDLE                                                                                  |
| START_ADV           | When one of these events occurs during the pending                                                                                                    | ADV_FSM_EVENT_                                                                            |
| START_ADV_LIM       | event state, the FSM will save that event as pending and stay in the same state, waiting for a trigger by one of the                                                                                                    | PENDING                                                                                   |
| START_ADV_NO_PAIR   | *_ADV_COMPLETED events.                                                                                                    |                                                                                           |
| START_ADV_DIR       |                                                                                                    |                                                                                           |
| STOP_ADV            |                                                                                                    |                                                                                           |
| START_ADV_SPECIAL   |                                                                                                    |                                                                                           |

For a better view of the Advertising FSM Module, Figure 14 presents a state transition diagram.

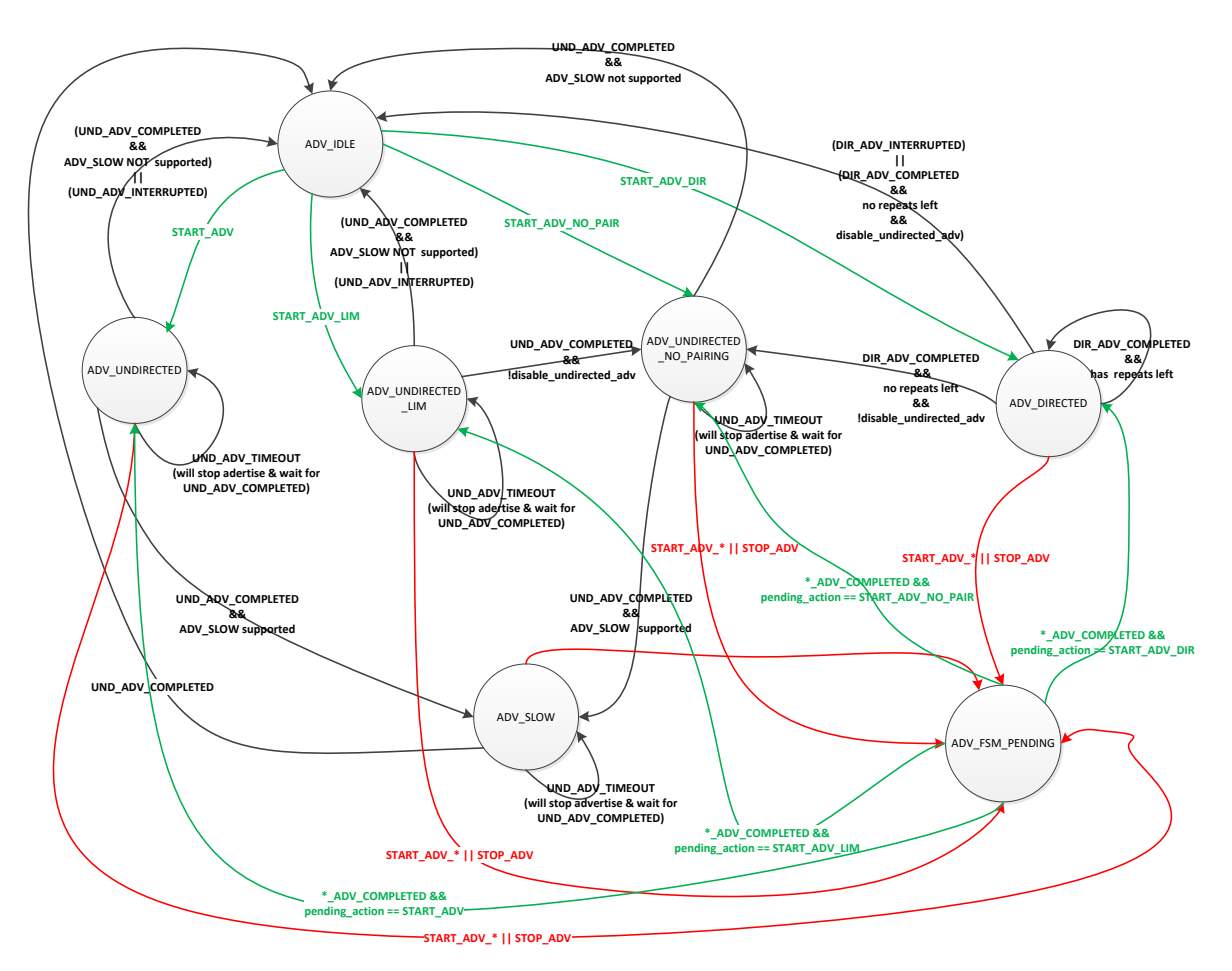

Figure 14: Advertising FSM State Transition Diagram

# 8.9.2 Configuration

The Advertising FSM Module can be configured via the app adv fsm config.h header file.

- APP DFLT DEVICE NAME: This macro defines the default device name when advertising.
- AUTO\_APPEND\_DEVICE\_NAME\_IN\_ADV\_DATA: If this symbol is defined, the APP\_DFLT\_DEVICE\_NAME will be automatically appended in advertising data. If it does not fit, a partial name will be appended in the advertising data. The full name will be appended in the scan response data.
- APP ADV DATA: The default Undirected Advertising payload.
- HAS\_SPECIAL\_ADVERTISING: When defined, this symbol enables the usage of Special Undirected Advertising.
- The adv fsm config structure contains configuration information of the Advertising FSM:
  - app\_adv\_notification\_callback: A callback function that should be registered in order to handle incoming notifications from the Advertising FSM Module.
  - disable\_undirected\_advertise: When this flag is set to true, the FSM will not start Undirected Advertising after Directed or Limited Undirected Advertising has ended.
  - directed\_advertising\_repeats: This parameter sets the number of the repeats of Directed Advertising (implicitly sets the duration of Directed Advertising).
  - disable\_advertising\_timeout: When this flag is set to true, this parameter disables the usage of the Undirected Advertising timer.

|             | Devictory 4.4 |             |
|-------------|---------------|-------------|
| User Manual | Revision 1.1  | 24-Dec-2021 |
|             |               |             |

# RENESAS

# DA14585 Voice RCU Software Manual

• The adv\_params array inside the adv\_fsm\_config structure, contains Undirected Advertising configuration parameters for the following Undirected Advertising types: ADV\_SETTING\_SPECIAL, ADV\_SETTING\_SLOW, ADV\_SETTING\_UNDIRECTED\_LIM, ADV\_SETTING\_UNDIRECTED, ADV\_SETTING\_UNDIRECTED\_NO PAIR.

For each advertising type 'x' the following parameters can be set:

- adv\_params[x].discoverable\_timeout: For Undirected Advertising configuration 'x' this parameter sets the duration of Undirected Advertising for that configuration. Set this parameter to zero to disable the advertising type specified by 'x'.
- adv\_params[x].adv\_int\_min: For Undirected Advertising configuration 'x' this parameter sets the minimum advertising interval in milliseconds.
- adv\_params[x].adv\_int\_max: For Undirected Advertising configuration 'x' this parameter sets the maximum advertising interval in milliseconds.
- adv\_params[x].adv\_mode: For Undirected Advertising configuration 'x' this parameter sets undirected advertising mode
- adv\_params[x].adv\_data: For Undirected Advertising configuration 'x' this parameter sets the undirected advertising data
- $\circ$  adv\_params[x].adv\_data\_length: For Undirected Advertising configuration 'x' this parameter sets the undirected advertising data length
- adv\_params[x].scan\_rsp\_data: For Undirected Advertising configuration 'x' this parameter sets the undirected advertising scan response data
- adv\_params[x].scan\_rsp\_data\_length: For Undirected Advertising configuration 'x' this parameter sets the undirected advertising scan response data length
- app\_adv\_fsm\_funcs: A structure of platform specific advertising functions needed for proper functionality of the Advertising FSM Module.

# 8.10 Connection FSM Module

#### 8.10.1 Description

#### **Overview**

The Connection FSM Module implements a straightforward BLE Finite State Machine (FSM) that manages BLE connection, disconnection, advertising, bonding, pairing etc. The module provides a set of functions meant to be used by the user application to feed the FSM with events, as well as give feedback (indications) back to the application after the events have been handled.

The following sub-sections describe the states of the Connection FSM, as well as all possible events that may occur during the device's operation. For advertising related functions the Connection FSM collaborates closely with the Advertising FSM, which is described in Section 8.9.

#### **Connection FSM States**

This section enumerates and describes all possible Connection FSM states and events that may occur during the device's operation, as well as all the possible state transitions after the events have been handled.

The states of the Connection FSM are the following:

- IDLE\_ST: The Connection FSM is idle. There are no active connection, advertising, bonding, pairing procedures. The FSM either waits for an event to occur or for previous uncompleted operations to end.
- ADVERTISING\_ST: The FSM is advertising. It will be in this state as long as there is an ongoing advertising cycle. The FSM will leave this state when the advertising ends, either because of an incoming connection that will interrupt the advertising (will go to CONNECTION\_IN\_PROGRESS\_ST) or because the advertising cycle has completed (will go to IDLE\_ST).

**User Manual** 

**Revision 1.1** 

# DA14585 Voice RCU Software Manual

• CONNECTION\_IN\_PROGRESS\_ST: The FSM is processing a connection. The FSM will go to this state whenever there is a connection in progress and wait for one of the following events:

**KENESAS** 

- Connection completed (will go to CONNECTED\_ST).
- Connection cancelled (will go to DISCONNECTED\_INIT\_ST).
- Disconnection (will start advertising and go to ADVERTISING ST).
- Pairing request (will go to CONNECTED\_PAIRING\_ST).
- $\circ$   $\,$  Power off (will terminate the ongoing connection and go to <code>POWEROFF\_ST</code>) .
- CONNECTED PAIRING ST: The FSM is connected and there is an ongoing pairing procedure.
- CONNECTED ST: The FSM is successfully connected to a host.
- DISCONNECTED\_INIT\_ST: The FSM will go to this state when waiting for a disconnection to complete.
- POWEROFF\_ST: The FSM will go to this state after a power-off event during an active connection. It will start the power-off timer and wait for a shutdown event or for power-off timer expiration. Then it will request disconnection and go to WAITING\_DISCONNECTION\_AFTER\_POWEROFF state.
- WAITING\_DISCONNECTION\_AFTER\_POWEROFF: The FSM will go to this state after a shutdown event or power-off timer expiration when in POWEROFF\_ST, and will wait there until there is a successful disconnection.

#### **Connection FSM Events**

The Connection FSM events are listed below.

- ADV COMPLETED EVT: This event indicates that an advertising cycle has completed.
- ALT\_PAIR\_TIMER\_EXP\_EVT: This event indicates that the alternate pairing timer has expired, which is used to give the device time to switch to a new host.
- CONN CANCELLED EVT: This event indicates that the connection in progress was cancelled.
- CONN CMP EVT: This event indicates that a connection has been completed successfully.
- CONN REQ EVT: This event indicates an incoming connection request from a peer device.
- CONN UPD RESP EVT: This event indicates that the connection parameters have been updated.
- DISCONNECT CMP EVT: This event indicates that an ongoing connection has been terminated.
- INIT EVT: This event indicates that the Connection FSM Module must be initialized.
- NEW\_HOST\_EVT: This event indicates a paring request from an unknown host (i.e. one that was not previously bonded).
- PAIRING REQ EVT: This event indicates an incoming pairing request from a host.
- PARAM\_UPD\_TIMEOUT\_EVT: This event indicates that the required time has passed since the connection was established and a connection parameter request can now be sent to the host.
- PASSCODE\_TIMEOUT\_EVT: This event indicates that the RCU has not sent a passcode witin a specified time.
- PASSKEY\_ENTERED: This event indicates that the host is waiting for the RCU to provide the displayed passcode in order to complete pairing with MITM authentication.
- POWEROFF\_EVT: This event indicates that the device will be powered off, because it has been inactive for a specified time.
- POWEROFF TIMEOUT EVT: This event indicates that the power-off timer has expired.
- SHUTDOWN EVT: This event indicates that the application is ready to proceed with disconnection.
- START PAIRING EVT: This event indicates that the application wishes to pair with a new host.
- SWITCH\_EVT: This event indicates that the application has requested to switch to a known (i.e. previously bonded) host. This event is supported when multi-bonding is enabled.
- USER EVT: This custom event is used to indicate user actions (RCU: button push or touch event).

#### **Connection FSM State Transitions**

For every FSM state described above, state transition tables (Table 17 to Table 24) show all the expected events, how they are handled and the resulting state transitions.

| Table 17 | IDLE | ST State | Transitions |
|----------|------|----------|-------------|
|----------|------|----------|-------------|

| Event             | Description                                                                                                    | Next State     |
|-------------------|----------------------------------------------------------------------------------------------------|----------------|
| INIT_EVT          | When the NORMALLY CONNECTABLE configuration is<br>enabled (set to 1), the FSM will never be in IDLE_ST state<br>and always try to reconnect by doing Directed or Limited<br>Undirected Advertising in ADVERTISING_ST state. | ADVERTISING_ST |
|                   | When the NORMALLY CONNECTABLE configuration is disabled (set to 0), the FSM will just send an IDLE indication to the user application.                                                                                      | IDLE_ST        |
| USER_EVT          | A custom user event has occurred (RCU: button push or touch event). The FSM will send an indication that it is exiting IDLE_ST state, and start advertising in order to reconnect to a previously connected host (if any).  | ADVERTISING_ST |
| SWITCH_EVT        | The application has requested to switch to a known host.<br>The FSM will send an indication that it is exiting IDLE_ST<br>state, and start advertising in order to reconnect to a<br>previously connected host (if any).    | ADVERTISING_ST |
| START_PAIRING_EVT | The application wishes to pair with a new host. The FSM will start default Undirected Advertising.                                                                                                    | ADVERTISING_ST |
| ADV_COMPLETED_EVT | An advertising cycle has completed. The FSM will continue advertising with the same type.                                                                                                    | ADVERTISING_ST |
| POWEROFF_EVT      | The device will be powered off. Since the FSM is already<br>in IDLE_ST state, there are no additional actions to<br>perform and it stays in the same state.                                                                 | IDLE_ST        |

#### Table 18: ADVERTISING\_ST State Transitions

| Event                      | Description                                                                                                    | Next State                    |
|----------------------------|----------------------------------------------------------------------------------------------------|-------------------------------|
| SWITCH_EVT                 | The application has requested to switch to a known host.<br>The FSM will start Limited Undirected Advertising in order<br>to reconnect to a previously connected host (if any).                | ADVERTISING_ST                |
| START_PAIRING_EVT          | The application wishes to pair with a new host. The FSM will start default Undirected Advertising.                                                                                             | ADVERTISING_ST                |
| ADV_COMPLETED_EVT          | An advertising cycle has completed. The FSM will go to IDLE_ST state, since advertising is over.                                                                                               | IDLE_ST                       |
| POWEROFF_EVT               | The device will be powered off. The FSM will stop<br>advertising and stay in the same state, waiting for an<br>ADV_COMPLETED_EVT event. Then it will switch to IDLE_ST<br>state.               | ADVERTISING_ST                |
| CONN_REQ_EVT               | A connection request was received from a peer device.<br>The FSM will interrupt advertising and will move to<br>CONNECTION_IN_PROGRESS_ST state in order to manage the<br>incoming connection. | CONNECTION_IN_<br>PROGRESS_ST |
| ALT_PAIR_TIMER_EXP_<br>EVT | Pairing with a new host was not completed within the specified time. The FSM will stop advertising and move to IDLE_ST state.                                                                  | IDLE_ST                       |

60 of 100

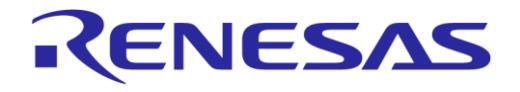

## Table 19: CONNECTION\_IN\_PROGRESS\_ST State Transitions

| Event                      | Description                                                                                                    | Next State                    |
|----------------------------|----------------------------------------------------------------------------------------------------|-------------------------------|
| ALT_PAIR_TIMER_EXP_<br>EVT | Pairing with a new host was not completed within the specified time. The FSM will send a disconnection request and go to DISCONNECTED_INIT_ST state, waiting for a DISCONNECT_CMP_EVT event. Then it will start advertising with no pairing.                                        | DISCONNECTED_INIT_ST          |
| PAIRING_REQ_EVT            | A pairing request has occurred while a connection is in progress. The FSM will check whether the pairing request can be accepted. When it is accepted, the FSM will send a positive pairing response and switch to CONNECTED_PAIRING_ST state.                                      | CONNECTED_PAIRING_ST          |
|                            | Otherwise, when the pairing request cannot be accepted, the FSM will send a negative pairing response and stay in the same state.                                                                                                    | CONNECTION_IN_<br>PROGRESS_ST |
| NEW_HOST_EVT               | A pairing request was received from an unknown host.<br>The FSM will send a 're-initialization' indication to the<br>application and stay in the same state, waiting for a<br>PAIRING_REQ_EVT event.                                                                                | CONNECTION_IN_<br>PROGRESS_ST |
| CONN_CANCELLED_EVT         | The connection in progress was cancelled. The FSM will<br>send a disconnection request and switch to<br>DISCONNECTED_INIT_ST state, waiting for a<br>DISCONNECT_CMP_EVT event.                                                                                                    | DISCONNECTED_INIT_ST          |
| CONN_CMP_EVT               | A connection has been made successfully. The FSM will send a 'connection complete' indication to the application and switch to CONNECTED_ST state.                                                                                                    | CONNECTED_ST                  |
| DISCONNECT_CMP_EVT         | The ongoing connection has been terminated. The FSM will start (continue) advertising as before the connection began and switch to ADVERTISING_ST state.                                                                                                    | ADVERTISING_ST                |
| POWEROFF_EVT               | The device will be powered off. The FSM will send a disconnection request start the power-off timer (when available) and switch to POWEROFF_ST state.                                                                                                    | POWEROFF_ST                   |
| START_PAIRING_EVT          | The application wishes to pair with a new host. The FSM will send a disconnection request and move to DISCONNECTED_INIT_ST state, waiting for a DISCONNECT_CMP_EVT event. Then it will start default Undirected Advertising.                                                        | DISCONNECTED_INIT_ST          |
| SWITCH_EVT                 | The application has requested to switch to a known host.<br>The FSM will send a disconnection request and move to<br>DISCONNECTED_INIT_ST state, waiting for a<br>DISCONNECT_CMP_EVT event. Then it will start advertising<br>to reconnect to a previously connected host (if any). | DISCONNECTED_INIT_ST          |

# Table 20: CONNECTED\_PAIRING\_ST State Transitions

| Event           | Description                                                                                                    | Next State           |
|-----------------|----------------------------------------------------------------------------------------------------|----------------------|
| PASSKEY_ENTERED | The host is waiting for the RCU to provide the displayed passcode in order to pair securely. The FSM will start a passcode timer and stay in the same state.       | CONNECTED_PAIRING_ST |
| CONN_CMP_EVT    | A connection has been completed successfully. The FSM will check whether the host can be accepted. When it is accepted, the FSM will switch to CONNECTED_ST state. | CONNECTED_ST         |
|                 | Otherwise, when the host cannot be accepted, the FSM will send a disconnection request and stay in the same                                                        | CONNECTED_PAIRING_ST |

| User | Manual |   |
|------|--------|---|
| 0301 | manua  | 1 |

**Revision 1.1** 

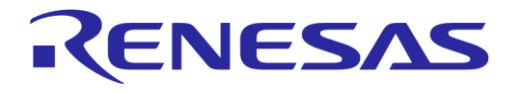

# DA14585 Voice RCU Software Manual

| Event                | Description                                                                                                    | Next State           |
|----------------------|----------------------------------------------------------------------------------------------------|----------------------|
|                      | state, waitng for a DISCONNECT_CMP_EVT event.                                                                                                    |                      |
| DISCONNECT_CMP_EVT   | The ongoing connection has been terminated. The FSM will start default advertising.                                                                                                    | ADVERTISING_ST       |
| PASSCODE_TIMEOUT_EVT | The RCU has not sent a passcode within the specified time. The FSM will send a disconnection request and go to DISCONNECTED_INIT_ST state, waiting for a DISCONNECT_CMP_EVT event.                                                                                                  | DISCONNECTED_INIT_ST |
| POWEROFF_EVT         | The device will be power off. The FSM will send a disconnection request, start the power-off timer (when available) and switch to POWEROFF_ST state.                                                                                                    | POWEROFF_ST          |
| START_PAIRING_EVT    | The application wishes to pair with a new host. The FSM will send a disconnect request and go to DISCONNECTED_INIT_ST state, waiting for DISCONNECT_CMP_EVT event. Then it will start default Undirected Advertising.                                                               | DISCONNECTED_INIT_ST |
| SWITCH_EVT           | The application has requested to switch to a known host.<br>The FSM will send a disconnection request and move to<br>DISCONNECTED_INIT_ST state, waiting for a<br>DISCONNECT_CMP_EVT event. Then it will start advertising<br>to reconnect to a previously connected host (if any). | DISCONNECTED_INIT_ST |

## Table 21: CONNECTED\_ST State Transitions

| Event                     | Description                                                                                                    | Next State           |
|---------------------------|----------------------------------------------------------------------------------------------------|----------------------|
| PAIRING_REQ_EVT           | A pairing request occurred while connected to a host. The FSM will check whether the pairing request can be accepted. When it is accepted, the FSM will move to CONNECTED_PAIRING_ST state.                                                                                   | CONNECTED_PAIRING_ST |
|                           | Otherwise, when the pairing request is not accepted, the FSM will send a disconnection request and stay in the same state, waiting for a DISCONNECT_CMP_EVT event.                                                                                                    | CONNECTED_ST         |
| CONN_UPD_RESP_EVT         | The device has received a connection update response from the host. The FSM will stay in the same state.                                                                                                    | CONNECTED_ST         |
| DISCONNECT_CMP_EVT        | The ongoing connection has been terminated. When advertising after disconnection is supported, the FSM will start default advertising for reconnection and move to ADVERTISING_ST state.                                                                                      | ADVERTISING_ST       |
|                           | Otherwise, when advertising after disconnection is not supported, the FSM will indicate to the application that it is going idle and move to IDLE_ST state.                                                                                                    | IDLE_ST              |
| PARAM_UPD_TIMEOUT_<br>EVT | The host has not responded to a connection parameter<br>update request within the specified time. The FSM will<br>resend the update request and stay in the same state.                                                                                                    | CONNECTED_ST         |
| START_PAIRING_EVT         | The application wishes to pair with a new host. The FSM will send a disconnection request and go to DISCONNECTED_INIT_STATE, waiting for a DISCONNECT_CMP_EVT event. Then it will start default Undirected Advertising.                                                       | DISCONNECTED_INIT_ST |
| SWITCH_EVT                | The application has requested to switch to a known host.<br>The FSM will send a disconnection request, stop the<br>parameter update timer (when running) and move to<br>DISCONNECTED_INIT_ST state, waiting for a<br>DISCONNECT_CMP_EVT event. Then it will start advertising | DISCONNECTED_INIT_ST |

| User | Manual |
|------|--------|
| 0301 | manua  |

**Revision 1.1** 

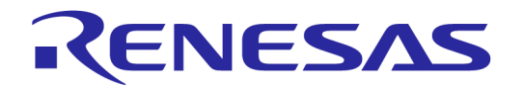

| Event        | Description                                                                                                    | Next State  |
|--------------|----------------------------------------------------------------------------------------------------|-------------|
|              | to reconnect to a previously connected host (if any).                                                                                                    |             |
| POWEROFF_EVT | The device will be powered off. The FSM will stop the parameter update timer and start the power-off timer. It will <b>not</b> send a disconnection request, allowing the application to perform any required cleanup actions. | POWEROFF_ST |
|              | The FSM will move to POWEROFF_ST state, waiting for the application to send a SHUTDOWN_EVT, in order to proceed with the disconnection.                                                                                        |             |

## Table 22: POWEROFF\_ST State Transitions

| Event                | Description                                                                                                    | Next State                               |
|----------------------|----------------------------------------------------------------------------------------------------|------------------------------------------|
| CONN_REQ_EVT         | A connection request was received from a peer device.<br>The FSM will send a disconnection request and stay in<br>the same state.                                                                                                    | POWEROFF_ST                              |
| POWEROFF_TIMEOUT_EVT | The power-off timer has expired. The FSM will send a disconnection request and go to WAITING_DISCONNECTION_AFTER_POWEROFF state, waiting for a DISCONNECT_CMP_EVT event.                                                                               | WAITING_DISCONNECTION<br>_AFTER_POWEROFF |
| SHUTDOWN_EVT         | The application is ready to proceed with disconnection.<br>The FSM will stop the power-off timer (when running),<br>send a disconnection request and move to<br>WAITING_DISCONNECTION_AFTER_POWEROFF state, waiting<br>for a DISCONNECT_CMP_EVT event. | WAITING_DISCONNECTION<br>_AFTER_POWEROFF |
| DISCONNECT_CMP_EVT   | The ongoing connection has been terminated. The FSM will indicate to the application that it is going idle and move to IDLE_ST state.                                                                                                    | IDLE_ST                                  |

# Table 23: DISCONNECTED\_INIT\_ST State Transitions

| Event              | Description                                                                                                    | Next State     |
|--------------------|----------------------------------------------------------------------------------------------------|----------------|
| DISCONNECT_CMP_EVT | The ongoing connection has been terminated. The FSM will start advertising as it was last queued before disconnecting. | ADVERTISING_ST |
| POWEROFF_EVT       | The device will be powered off. The FSM will move to<br>POWEROFF_ST state.                                             | POWEROFF_ST    |

# Table 24: WAITING\_DISCONNECTION\_AFTER\_POWEROFF State Transitions

| Event              | Description                                                                                                    | Next State |
|--------------------|----------------------------------------------------------------------------------------------------|------------|
| DISCONNECT_CMP_EVT | The ongoing connection has been terminated. The FSM will indicate to the application that it is going idle and will move to $IDLE\_ST$ state. | IDLE_ST    |

**User Manual** 

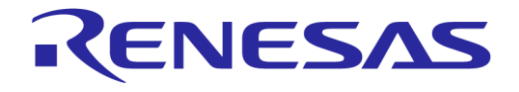

## **DA14585 Voice RCU Software Manual**

## 8.10.2 Configuration

The Connection FSM Module configuration is specified in file app con fsm config.h as follows:

- USE L2CAP\_CONN\_UPDATE\_REQ: When this symbol is defined, L2CAP\_CONN\_PARAM\_UPDATE\_REQ will be sent instead of LL CONNECTION PARAM REQ.
- MBOND\_LOAD\_INFO\_AT\_INIT: When this symbol is defined the device will load all bonding information into the retention RAM at power-up. This eliminates subsequent reads and reduces power consumption.
- MAX\_BOND\_PEER: Defines the maximum number of hosts that can be handled by the multi-bonding mechanism.
- FORCE\_CONNECT\_TO\_HOST\_ON: When this symbol is defined, force-connecting to a specific host is enabled. The application can use an index to store the bonding data of a host to a specific location in the memory. The same index can be used to force the reconnection only to the specific host. FORCE CONNECT NUM OF HOSTS must be defined as well.
- FORCE\_CONNECT\_NUM\_OF\_HOSTS: Defines the number of hosts that can be handled when the FORCE CONNECT TO HOST ON feature is used.
- notification\_info: This structure contains the configuration for the storage of the attribute values that must be stored for each host in the non-volatile memory, together with the bonding data. One 32-bit word is used for all attributes. For each attribute the following parameters must be defined:
  - position: The bit position in the 32-bit word.
  - num of bits: Number of bits used for the attribute in the 32-bit word.
  - uuid: The UUID of the attribute.
  - type: The type of the attribute, either CCC TYPE or ATTR TYPE.
  - num of atts: Number of attributes.
  - length: The length of the attribute in the database.
  - default value: The default value of the attribute. It must fit in num of bits.
- con\_fsm\_params: This structure contains a variety of configuration parameters of the Connection FSM Module:
  - disable\_bonding\_data\_storage: When set to true, bonding data will not be saved in Non-Volatile Memory (NVM).
  - has\_multi\_bond: When set to true, the multi-bonding feature of the Connection FSM Module is enabled, where the device can bond with multiple hosts and switch between them.
  - use\_pref\_conn\_params: When set to true, the Connection FSM Module will send a CONNECTION PARAM UPDATE REQUEST after completion of the connection.
  - disable\_advertise\_after\_disconnection: When set to true, the Connection FSM Module will not start advertising after disconnecting from an active connection.
  - has\_mitm: When set to true, the Connection FSM Module will use MITM authentication mode.
  - has\_passcode\_timeout: When set to true and when MITM authentication is supported (has\_mitm is set to true), timeout checking will be enabled during passcode entry.
  - has\_nv\_rom: When set to true, the Connection FSM Module will use Non-Volatile Memory (NVM) to store bonding data.
  - has\_white\_list: When set to true, the Connection FSM Module will use white-listing.
     Note: has virtual white list should not be set to true when has white list is enabled.
  - has\_virtual\_white\_list: When set to true, the usage of a Virtual White List is enabled, which provides support for hosts with resolvable random addresses. In that case, all addresses are filtered by software and not by hardware.

| User | Manual |  |
|------|--------|--|
| 0301 | manual |  |

# DA14585 Voice RCU Software Manual

• has\_security\_request\_send: When set to true, the Connection FSM Module will send a SECURITY REQUEST when connected to a host.

**KENESAS** 

- has\_usage\_counters: When set to true, the usage counters mechanism is enabled. Usage counters are used during the bonding of a new host in order to determine the oldest entry in the NVM that will be used for storing the bonding data of the new host. If usage counters are not used then the next new host will be stored in the next empty position in the NVM. If all positions are used then the new host will be stored in the last position of the NVM.
- has\_smart\_rssi\_pairing: When set to true, the Smart RSSI Pairing feature of the Connection FSM Module is enabled. In that case, the device will only pair with hosts that have at least a predefined RSSI value (hosts that are in close range to the device).
- smart\_pairing\_rssi\_threshold: When has\_smart\_rssi\_pairing is set to true, this
  parameter defines the minimum RSSI threshold that is needed for a pairing host to be
  accepted (how close the host needs to be to the device).
- enc\_safeguard\_timeout: Defines the time (in ms) to wait for a PAIRING\_REQ or ENC\_REQ when connecting to a host. When a PAIRING\_REQ or ENC\_REQ is not received the connection is dropped.
- passcode\_timeout: Defines the timeout value (in ms) until the passcode is entered (when has passcode timeout is set to true).
- notification\_timeout: Defines the time (in ms) to wait for the last notifications to be sent to the host before disconnecting (set to 0 if the device can disconnect immediately).
- time\_to\_request\_param\_upd: When use\_pref\_conn\_params is set to true, this parameter defines the time (in ms) needed to request an update of connection parameters.
- alt\_pair\_disconn\_time: During host-switching this parameter determines the time (in ms) to block the previous host in order to allow a new host to connect.
- $\circ$   $param\_update$ : Structure defining the parameter update timing, with the following members:

.preferred\_conn\_interval\_min: Preferred minimum connection interval (in ms).

- .preferred\_conn\_interval\_max: Preferred maximum connection interval (in ms).
- $. {\tt preferred\_conn\_latency:} \ {\tt Preferred\ connection\ latency\ (in\ number\ of\ skipped\ events)}.$
- .preferred\_conn\_timeout: Preferred connection timeout (in ms).
- state\_update\_callback: Pointer to the callback function that is called when the connection state has changed to connected, connection in progress, disconnected, off, passcode entry started, or when connection information of a previous host is cleared (re-initialized).
- attr\_update\_callback: Pointer to the callback function that is called when bonding data are read from the non-volatile memory so that the service database is updated.
- app con fsm funcs: A structure of platform-specific functions of the Connection FSM Module.

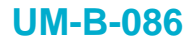

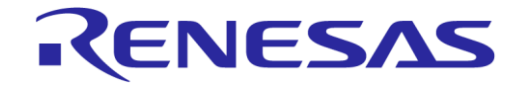

# 8.11 LED Indicators Module

# 8.11.1 Description

The LED Indicators Module enables the generation of visual indications by generating patterns using LEDs connected to GPIO pins or using custom LED drivers.

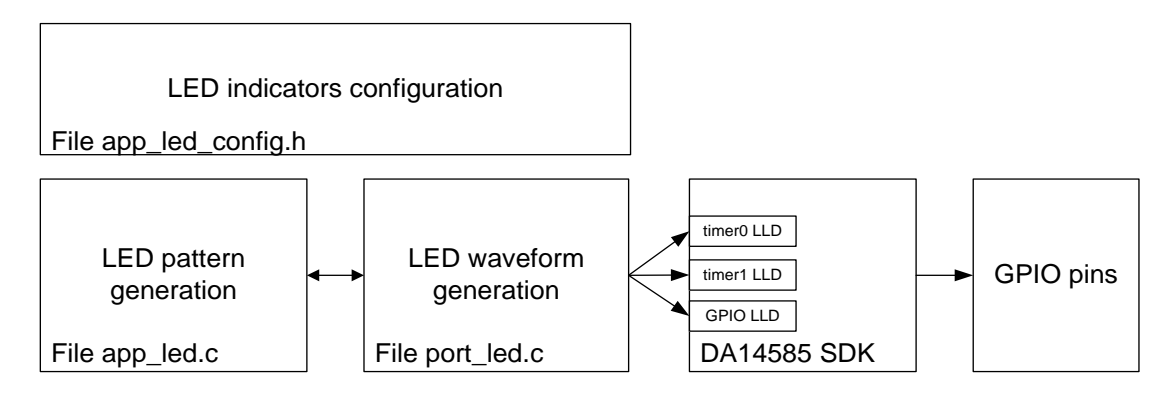

Figure 15: LED Indicators Module Block Diagram

The LED Indicators Module has the following features:

- Configurable blink patterns
- Multi-LED patterns
- Ramp-up and ramp-down using PWM output to generate a 'breathing' effect
- LEDs connected to custom drivers (other than GPIO pins)

A number of LEDs can be configured to be used by the LED Indicators Module. These LEDs can be connected to GPIO pins. Each GPIO pin can source current to the LED (active high) or sink current from the LED (active low) as depicted in Figure 16.

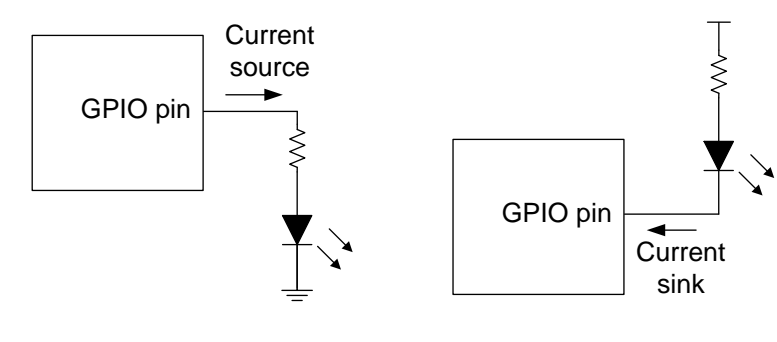

Active high GPIO pin

Active low GPIO pin

#### Figure 16: LED Connection to GPIO Pin

The GPIO LLD is used to turn the LED on or off.

The Ramp feature is implemented using Timer 2 to generate a PWM signal to dim the LED and Timer 0 to progressively change the duty cycle of the PWM signal to ramp-up or ramp-down the brightness of the LED. The PWM frequency and rate of change of the PWM duty cycle is configurable. The Ramp feature can be used for only one LED at a time.

LEDs can also be connected to custom LED drivers instead of GPIO pins. In this case a custom callback function is used to control the state of the LED.

| User Manual | Revision 1.1 | 24-Dec-2021 |
|-------------|--------------|-------------|
|             |              |             |

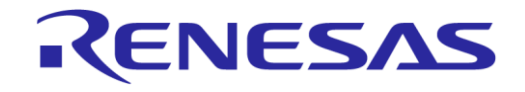

## **DA14585 Voice RCU Software Manual**

Various LED patterns can be defined to indicate the status of the device. One or more LEDs can be used for each pattern. On, off, ramp-up, ramp-down times as well as mode, time offset from the beginning and number of repetitions can be individually configured for each LED of each pattern.

LED patterns can have high or low priority. When two patterns share the same LEDs, the one with high priority LED cannot be interrupted by the other. In this case, the second pattern will remain pending and it will be started when the first one has finished.

**Time offset** is used when multiple LEDs are used in a pattern, to define the relative offset between the waveforms of the various LEDs in the pattern.

A table containing the LED configuration is defined for each pattern. This table is passed as parameter to all functions of the LED Indicators Module that control the LED states.

The **LED mode** can be one of the following:

- LED BLINK: LED is turned on and then off for a specified number of times.
- LED NO BLINK: LED is turned on and then off once.
- LED TURN OFF: Turn LED off in case is left on by another pattern.
- LED DOUBLE BLINK: LED is turned on and then off twice for a specified number of times.

Up to two software timers can be used to generate LED patterns. A timer is assigned to each LED. LEDs that are sharing the same software timer cannot be used at the same time.

The blink period for LED\_BLINK and LED\_DOUBLE\_BLINK modes is equal to (on\_time + off\_time). The ramp on time and ramp off time are part of on time.

The LED Indicators Module is enabled by defining symbol HAS\_LED\_INDICATORS in the file user config.h.

Files app led.c, port leds.c and app leds config.h must be included in the project.

# 8.11.2 Configuration

The LED Indicators Module configuration is specified in file app\_leds\_config.h. The following configuration options can be defined:

- Define symbol LED\_USE\_RAMP\_FEATURE to enable the Ramp Up/Down feature. Timer 0 and Timer 2 are used for this feature. When the Ramp feature is enabled the following parameters must be defined to configure the ramp waveforms that drive the LEDs:
  - LED\_RAMP\_PWM\_FREQUENCY\_IN\_HZ: The frequency (in Hz) of the PWM that is used for dimming the LED.
  - LED RAMP PWM MIN DC: The minimum duty cycle (in %) of the PWM.
  - LED\_RAMP\_STEP\_PERIOD\_IN\_MS: The step period (in ms) used for increasing or decreasing the PWM duty cycle.
- Define symbol LED USE DOUBLE BLINK FEATURE to enable the LED DOUBLE BLINK LED mode.

The LED names are defined in the led\_id\_t enumeration. These names can be used to reference the LEDs when defining the GPIO pin configuration and indication patterns.

The LED GPIO pin configuration is defined in table <code>app\_led\_pins</code>. The following parameters ere defined for each LED that is connected to a GPIO pin:

- port: The GPIO port of the LED pin.
- pin: The GPIO pin of the LED pin.
- high: Defines the polarity of the GPIO pin:
  - LED ACTIVE HIGH: if the GPIO pin is sourcing the LED current.
  - LED\_ACTIVE\_LOW: if the GPIO pin is sinking the LED current
- mode\_function: Must always be OUTPUT | PID\_GPIO.

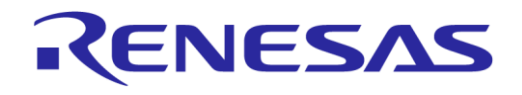

# DA14585 Voice RCU Software Manual

Table led pads defines whether the LEDs are connected to a GPIO pin or to a custom LED driver.

- When the corresponding LED is connected to a GPIO pin, the parameter type must be assigned to LED GPIO.
- When the LED is connected to a custom driver, the parameter callback must be assigned to the function controlling the LED state.

For each LED pattern a table of type led\_params\_t must be defined. This table has one entry for each LED of the pattern. The following parameters can be set:

- id: The LED identifier as defined in the led id t enumeration.
- mode: The LED mode. Can be one of LED\_BLINK, LED\_NO\_BLINK, LED\_TURN\_OFF or LED\_DOUBLE\_BLINK
- high priority: Must be set to true to define the LED as high priority.
- on time: The time (in ms) that the LED will remain on.
- off time: The time (in ms) that the LED will remain off.
- ramp on time: The duration (in ms) of the ramp-up waveform.
- ramp off time: The duration (in ms) of the ramp-down waveform.
- count: The number of repetitions in LED BLINK and LED DOUBLE BLINK modes.
- delay: The time offset (in ms) of the LED in the pattern.

## 8.11.3 Design Considerations

When the duty cycle of the PWM signal driving an LED is very small, the LED may appear to be off. When during ramp-up or ramp-down the LED appears to be off for a part of the ramp time, set the LED RAMP PWM MIN DC to a larger value, so that the PWM duty cycle steps are properly recalculated.

The LED pattern priority can be used for non-critical indicators. An example of such an indicator is the low battery LED. Its priority can be set to low. When an important event must be indicated (such as a connection or disconnection from the host), its priority can be set to high in order to interrupt the low battery indication.

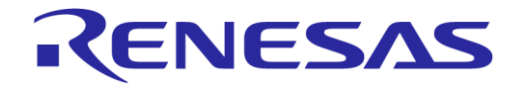

# **DA14585 Voice RCU Software Manual**

# 8.12 Sound Indicator Module

# 8.12.1 Description

The Sound Indicator (buzzer) Module gives the user application the ability to generate simple musical melodies. The block diagram of the Sound Indicator Module Block diagram is depicted in Figure 17.

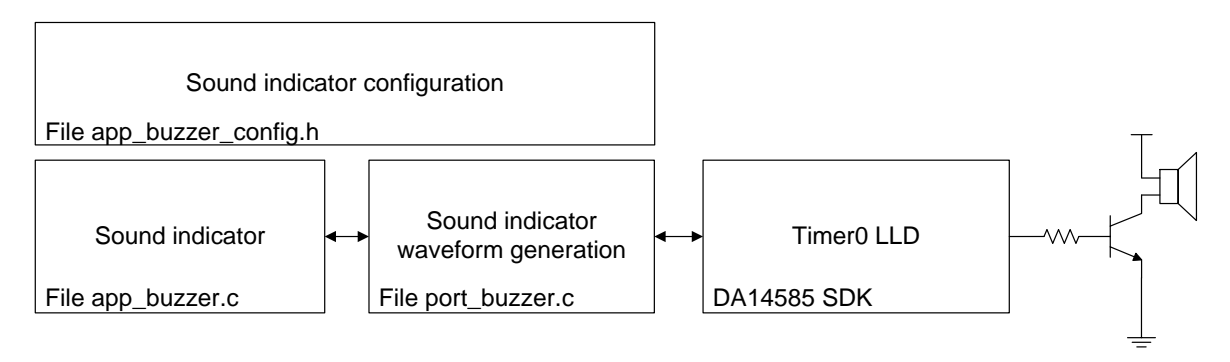

Figure 17: Sound Indicator Module Block Diagram

The user application needs to provide an array containing the notes of the melody. The module reproduces each note until the melody ends.

The Sound Indicator Module is enabled by defining symbol HAS\_SOUND\_INDICATION in the file user config.h.

Files app buzzer.c, port buzzer.c and app buzzer config.h must be included in the project.

# 8.12.2 Configuration

The Sound Indicator Module configuration is specified in file app\_buzzer\_config.h.

- BUZZER MAX MELODY NOTES: This symbol defines the max number of musical notes per melody
- BUZZER\_MAX\_MELODY\_LENGTH: This symbol defines the maximum size of a melody array. Each melody array contains the length of the melody plus the notes of the melody (BUZZER\_MAX\_MELODY\_NOTES + 1).
- BUZZER\_NOTE\_DURATION\_TICKS: This symbol defines the duration of each note contained in a melody
- buzzerMelodies[][]: This array contains a number of different melodies. The user may alter the predefined melodies and/or add more melodies, depending on application requirements.
- app\_buzzer\_funcs: This structure registers the platform functions required by the Sound Indicator Module in order to function properly.

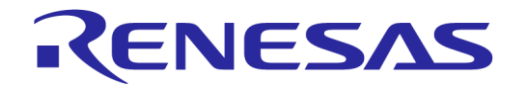

# 8.13 Power Manager Module

## 8.13.1 Description

The Power Manager Module enables the use of the inactivity timer from different application modules. The block diagram of the Power Manager Module is depicted in Figure 18.

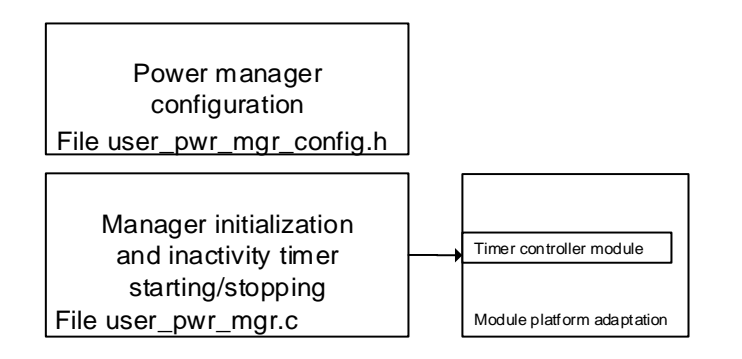

#### Figure 18: Power Manager Module Block Diagram

The Power Manager Module has a configurable inactivity timeout.

The inactivity timer is managed by calling the Timer Controller Module, described in Section 8.15, from the file user\_pwr\_mgr.c.

The application can register a callback function to receive a notification on expiration of the inactivity timeout, to stop everything and go to sleep.

The Power Manager Module is enabled by defining symbol HAS PWR MGR in the file user config.h.

Files user pwr mgr.c and user pwr mgr config.h must be included in the project.

#### 8.13.2 Configuration

The Power Manager Module configuration parameters are defined in structure pwr\_mgr\_params in the file user\_pwr\_mgr\_config.h:

- inactivity timeout: Defines the idle time (in ms) until the inactivity timer expires.
- inactivity\_callback: Defines the function that is called to notify the application that the inactivity timer has expired. This function is called in interrupt context.

#### 8.13.3 Design Considerations

When extended timer support is not enabled in the Timer Controller Module, the maximum inactivity timeout is KE\_TIMER\_DELAY\_MAX.

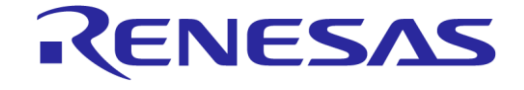

# 8.14 Wakeup Controller Module

#### 8.14.1 Description

The Wakeup Controller Module allows the use of the wakeup controller by several application modules. The block diagram of the Wakeup Controller Module is depicted in Figure 19.

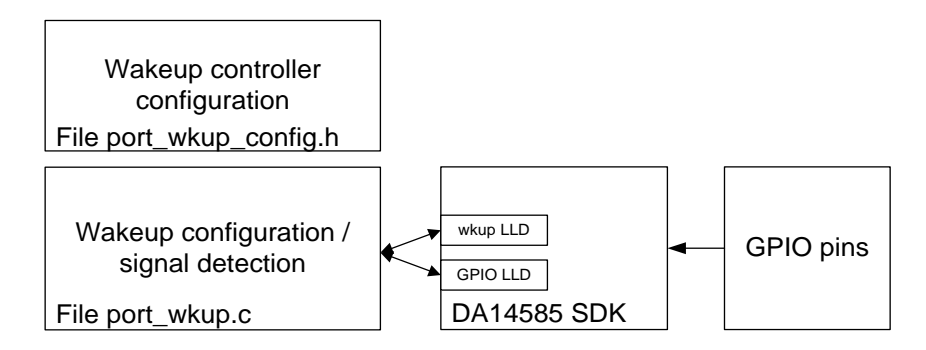

Figure 19: Wakeup Controller Module Block Diagram

Each application module can register one or more GPIO pins that can wake up the system, and a callback function that is called when the Wakeup Controller Module detects a system wakeup by one of these GPIOs. The Wakeup Controller Module disables the wakeup source before calling the callback function of the application module. This is done in interrupt context. Re-enabling the wakeup source is the responsibility of the application module.

Application modules that have registered a single pin as a wakeup source, are checked first and their callback functions are called as needed. When no single-pin wakeup source is found, the callback functions are called of all application modules that have registered multiple wakeup pins. The application module is responsible for deciding whether it should handle the system wakeup event.

The Wakeup Controller Module can be configured to always call the callback functions of application modules that have registered multiple pins as wakeup sources, even when single-pin wakeup sources have been detected.

The Wakeup Controller Module is enabled by defining symbol HAS WKUP in the file user config.h.

Files port wkup.c and port wkup config.h must be included in the project.

# 8.14.2 Configuration

The Wakeup Controller Module configuration is specified in file port\_wkup\_config.h.

Wakeup channels are defined in the port\_wkup\_channel enumeration. Each application module can use one or more channels to define GPIOs as wakeup sources and the corresponding callback functions.

The wakeup channel configuration is defined in table wkup\_config. For each channel the following parameters can be set:

- callback: The pointer to the callback function that will be called when the system wakes up.
- single\_pin\_input: Set to true when only one GPIO input is used by the application module to
  wake up the system.

When single pin input is set to true:

- config.pin\_config.port: The port of the GPIO input.
- config.pin config.pin: The pin of the GPIO input.
- config.pin\_config.polarity: Set to WKUPCT\_PIN\_POLARITY\_LOW if the system must be woken up by a high-to-low transition. Otherwise set to WKUPCT\_PIN\_POLARITY\_HIGH

**User Manual** 

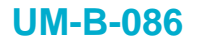

When single\_pin\_input is set to false:

- config.pin\_mask: The Wakeup Controller mask for all the pins. Use macro WKUP\_MASK or WKUPCT\_PIN\_SELECT to generate the mask.
- Symbol WKUP\_ALWAYS\_CONTINUE\_WITH\_MASKS can be defined to always call the callbacks of
  channels with multiple GPIO pin wakeup sources, even when a channel with a single-pin wakeup
  source has been found.

# 8.15 Timer Controller Module

# 8.15.1 Description

The Timer Controller Module simplifies usage of Kernel timers from different application modules. The block diagram of the Timer Controller Module is depicted in Figure 20.

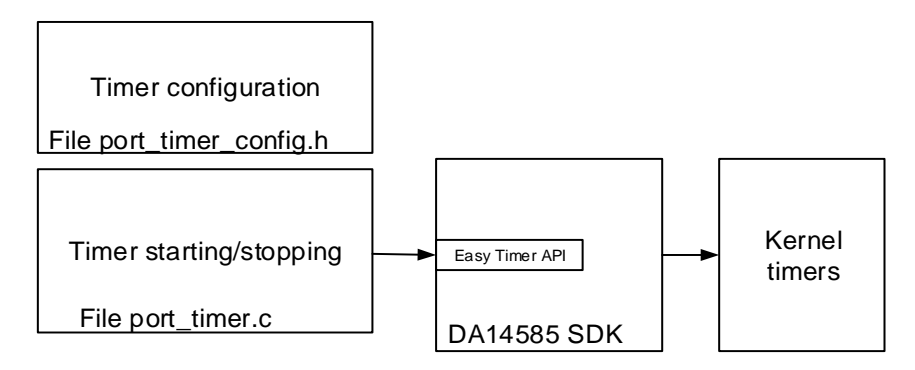

Figure 20: Timer Controller Module Block Diagram

The Timer Controller Module has the following features:

- Optional returning of the current value of a timer when it is cleared.
- Extended timers (longer than 5 minutes).

The Easy Timer API is used to create new timers, modify the delay of existing timers and cancel active timers.

The extended timers and getting the current value of a timer are implemented in file port\_timer.c.

Other application modules can register a callback function to be called when their timer expires.

The Timer Controller Module is enabled by defining symbol HAS\_TIMERS in the file user\_config.h.

Files port\_timer.c and port\_timer\_config.h must be included in the project.

# 8.15.2 Configuration

Timer parameters are defined in the file port\_timer\_config.h.

- EXTENDED\_TIMERS\_ON: Enables the support for extended timers.
- port\_timer\_cbs[]: Contains pointers to the callback functions that are called when the timers expire.

Timer names are defined in the  ${\tt port\_timer\_ids}$  enumeration. These names should be used when setting or clearing a timer.

# 8.15.3 Design Considerations

The maximum delay for non-extended timers is <code>KE\_TIMER\_DELAY\_MAX</code>, which is defined in the file <code>app\_easy\_timer.h</code>.

| User Manual | Revision 1.1 | 24-Dec-2021 |
|-------------|--------------|-------------|
|             |              |             |
|             |              |             |
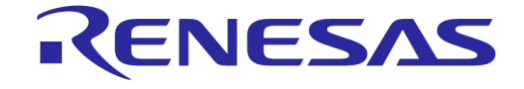

## 8.16 SysTick Controller Module

#### 8.16.1 Description

The SysTick Controller Module enables sharing of the SysTick timer among different application modules. The block diagram of the SysTick Controller Module is depicted in Figure 21.

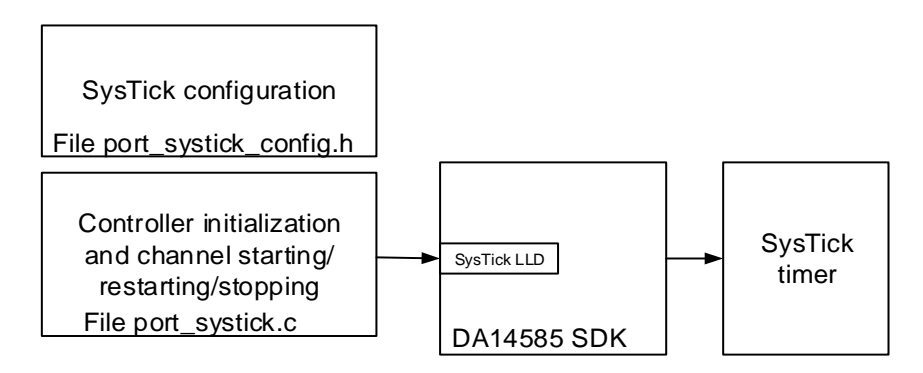

Figure 21: SysTick Controller Module Block Diagram

The SysTick Controller Module has the following features:

- One channel per application module that uses the SysTick timer.
- Configurable base period and channel periods.

The SysTick LLD is used with the base period to create interrupts.

The channels are implemented in the file port\_systick.c.

Other application modules can register a callback function to be called when their channel period expires.

The SysTick Controller Module is enabled by defining symbol HAS SYSTICK in file user config.h.

Files port systick.c and port systick config.h must be included in the project.

## 8.16.2 Configuration

SysTick Controller Module parameters are defined in the file port systick config.h:

- SYSTICK PERIOD IN US: Defines the base period (in µs) for interrupts.
- systick\_config[]: Contains pointers to the callback functions that are called when the channel
  periods expire.

Channel names are defined in the port\_systick\_channel enumeration. These names should be used when starting, restarting or stopping a channel.

#### 8.16.3 Design Considerations

As long as at least one channel is active, the SysTick timer is started and active mode is forced. When all channels are stopped, the SysTick timer is stopped and sleep mode is restored.

# 9 BLE Services

## 9.1 Dialog Audio Service

The Voice RCU reference design uses a custom service named Dialog Audio Service for the audio feature. The service includes the characteristics listed in Table 25.

#### Table 25: Dialog Audio Service Characteristics

| Description                         | UUID                                        | Properties<br>(Note 1) | Size (B)         |
|-------------------------------------|---------------------------------------------|------------------------|------------------|
| Dialog Audio Service attribute      | D803-992D-913D-B0B6-<br>034C-9450-8B10-1DBC | RD                     | 16               |
| Control point characteristic        | 6ABC-6F0F-0BDC-C2B2-<br>7147-E8EF-AE41-050C | WR, NTF                | 20               |
| Device configuration characteristic | 4695-AC87-3D0E-C6BF-<br>D74D-219C-9F28-F9FD | RD                     | 20               |
| Audio data report characteristic    | D13D-0724-3261-878E-<br>E44C-200D-9109-2C8D | NTF                    | MAX_MTU_SIZE - 3 |

Note 1 RD: read, WR: write, NTF: notify, IND: indicate.

## 9.1.1 Control Point Characteristic

#### 9.1.1.1 Control Point Commands

The host sends control commands to the Voice RCU by writing the Control Point Characteristic. The available commands are described in Table 26 to Table 30.

#### **Table 26: Control Point Command Structure**

| Offset (B) | Name                      | Description                                                                                               |
|------------|---------------------------|----------------------------------------------------------------------------------------------------|
| 0          | Audio stream enable       | 1: Enable audio stream, 0: Disable audio stream                                                           |
| 1          | Command                   | See Table 27 for the list of commands.                                                                    |
| 2          | Command parameters length | The length in bytes of the command parameters. See Table 27 for the values corresponding to each command. |
| 3 to 19    | Command parameters        | See Table 28, Table 29 and Table 30.                                                                      |

#### Table 27: Control Point Commands

| Value | Name                           | Parameter<br>Length (B) | Description                                                                                                    |
|-------|--------------------------------|-------------------------|----------------------------------------------------------------------------------------------------|
| 0x00  | Audio stream<br>enable/disable | 0                       | Enable or disable the audio stream according to the value of the first byte of the control point structure.                                                                   |
| 0x0M  | Change audio mode              | 0                       | Change the audio mode:<br>• M = 2: 64 kbit/s<br>• M = 3: 48 kbit/s<br>• M = 4: 32 kbit/s<br>• M = 5: 24 kbit/s<br>• M = 6 automatic<br>See Table 9 for audio mode parameters. |
| 0x1M  | Force audio mode               | 0                       | Same as 0x0M. All 0x0M commands following a 0x1M are ignored.                                                                                                    |

**User Manual** 

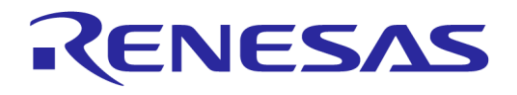

## DA14585 Voice RCU Software Manual

| Value | Name                         | Parameter<br>Length (B) | Description                                                                                         |
|-------|------------------------------|-------------------------|----------------------------------------------------------------------------------------------------|
| 0x81  | Set ATT packet size          | 4                       | Set the ATT packet size used for audio data. See Table 28 for command parameters.                   |
| 0x82  | Set connection<br>parameters | 8                       | Trigger a connection parameter update request from the device. See Table 29 for command parameters. |
| 0x83  | Read configuration           | 0                       | Read the device configuration. A device configuration notification must be sent.                    |
| 0x84  | System reset                 | 0                       | Issue a system reset                                                                                |
| 0x85  | Emulate key press            | 4 or 12                 | Emulate key presses. See Table 30 for command parameters.                                           |

## Table 28: Set ATT Packet Size Command Parameters

| Offset (B) | Parameter                   | Description                                                                                                    |
|------------|-----------------------------|----------------------------------------------------------------------------------------------------|
| 0          | Max ATT packet size (LSB)   | The maximum ATT packet size. Must be less or equal than                                                                                      |
| 1          | Max ATT packet size (MSB)   | MTU. This is used to limit the maximum audio packet size since MTU cannot be changed more than once.                                         |
| 2          | Fixed ATT packet size (LSB) | The fixed ATT packet size. When set to 0, the audio packet                                                                                   |
| 3          | Fixed ATT packet size (MSB) | Size is calculated automatically, as described in Section 7.5.<br>Otherwise the audio packet size is set to:<br>(Fixed ATT packet size - 3). |

#### **Table 29: Set Connection Parameters Command Parameters**

| Offset (B) | Parameter                     | Description                                          |
|------------|-------------------------------|------------------------------------------------------|
| 0          | Min connection interval (LSB) | The minimum connection interval in steps of 1.25 ms. |
| 1          | Min connection interval (MSB) |                                                      |
| 2          | Max connection interval (LSB) | The maximum connection interval in steps of 1.25 ms. |
| 3          | Max connection interval (MSB) |                                                      |
| 4          | Slave latency (LSB)           | The slave latency (number of skipped events).        |
| 5          | Slave latency (MSB)           |                                                      |
| 6          | Supervision timeout (LSB)     | The supervision timeout in steps of 10 ms.           |
| 7          | Supervision timeout (MSB)     |                                                      |

#### Table 30: Emulate Key Press Command Parameters

| Offset (B) | Parameter            | Description                                                                                                    |
|------------|----------------------|----------------------------------------------------------------------------------------------------|
| 0          | Initial delay (LSB)  | The delay (in ms) before starting the key press emulation.                                                                |
| 1          | Initial delay (MSB)  |                                                                                                    |
| 2          | Starting column      | Consecutive key presses can be emulated. The sequence                                                                     |
| 3          | Starting row         | starts at the key in the starting row and column. The next key is in the next column of the starting row. When the ending |
| 4          | Ending column        | column is reached, the row is incremented by one and the                                                                  |
| 5          | Ending row           | repeated until the ending row and column are reached.                                                                     |
| 6          | Press duration (LSB) | The time interval (in ms) between key press and key release.                                                              |
| 7          | Press duration (MSB) |                                                                                                    |
| 8          | Repeat counter (LSB) | The total number of emulated key presses.                                                                                 |

#### User Manual

**Revision 1.1** 

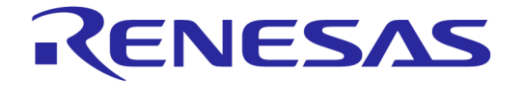

## DA14585 Voice RCU Software Manual

| Offset (B) | Parameter             | Description                                                  |
|------------|-----------------------|--------------------------------------------------------------|
| 9          | Repeat counter (MSB)  |                                                              |
| 10         | Repeat interval (LSB) | The time interval (in ms) between a key release and the next |
| 11         | Repeat interval (MSB) | key press.                                                   |

#### 9.1.1.2 Control Point Notifications

The Voice RCU sends control commands and status reports to the host as notifications, as described in Table 31 to Table 36.

#### **Table 31: Control Point Notification Structure**

| Offset (B) | Name                           | Description                                                                                                    |
|------------|--------------------------------|----------------------------------------------------------------------------------------------------|
| 0          | Audio stream enable            | 1: Enable audio stream, 0: Disable audio stream                                                                |
| 1          | Notification type              | See Table 32 for the list of notifications.                                                                    |
| 2          | Notification parameters length | The length in bytes of the command parameters. See Table 32 for the values corresponding to each notification. |
| 3 to 19    | Notification parameters        | See Table 38, Table 33, Table 34, Table 35 and Table 36.                                                       |

### **Table 32: Control Point Notifications**

| Value | Name                                      | Parameter<br>length (B) | Description                                                                                                    |
|-------|-------------------------------------------|-------------------------|----------------------------------------------------------------------------------------------------|
| 0     | Audio stream<br>enable/disable<br>command | 0                       | Audio stream enable/disable command according to the value of the first byte of the control point structure. The command may optionally contain configuration parameters as listed in Table 38.                                             |
| 1     | Audio stream<br>configuration report      | 14                      | This report contains the configuration of the audio stream.<br>See Table 38 for report field descriptions.                                                                                                    |
| 2     | Keyboard key report                       | 10                      | This report contains the data of the normal and consumer<br>HID keyboard reports. These reports are used for displaying<br>the key events in the <b>Remote Controls</b> Android application.<br>See Table 33 for report field descriptions. |
| 3     | Debug info report                         | 7                       | This report contains debug information for the audio stream.<br>This information is displayed in the logbook page of the<br><b>Remote Controls</b> Android application. See Table 34 for<br>report field descriptions.                      |
| 4     | -                                         |                         | Reserved for backwards compatibility.                                                                                                    |
| 5     | Connection parameter report               | 6                       | This report contains the active BLE connection parameter. It<br>is sent to the host upon connection and whenever new<br>connection parameters are applied. See Table 35 for report<br>field descriptions.                                   |
| 6     | ATT packet size report                    | 4                       | This report contains the ATT MTU and the active audio ATT packet size. It is sent to the host whenever the MTU is changed or the audio ATT packet size is recalculated. See Table 36 for report field descriptions.                         |

## Table 33: Keyboard Key Report Fields

| Offset (B) | Parameter            | Description                                                                                                    |
|------------|----------------------|----------------------------------------------------------------------------------------------------|
| 0 to 7     | Keyboard report data | The data of the HID keyboard report 8 bytes for normal keyboard reports or 3 bytes for consumer keyboard reports. |
| 9          | Keyboard layout      | 1: Number pad page                                                                                                |

```
User Manual
```

#### **Revision 1.1**

24-Dec-2021

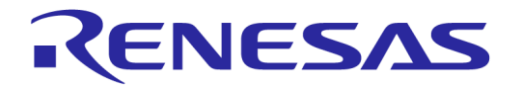

## DA14585 Voice RCU Software Manual

| Offset (B) | Parameter | Description        |
|------------|-----------|--------------------|
|            |           | 2: Navigation page |

#### Table 34: Debug Info Report Fields

| Offset (B) | Parameter                   | Description                                                    |
|------------|-----------------------------|----------------------------------------------------------------|
| 0          | -                           | Reserved for backwards compatibility. Must be 0.               |
| 1          | -                           | Reserved for backwards compatibility. Must be 3.               |
| 2          | Stream buffer underrun      | Number of dropped frames due to stream buffer underrun.        |
| 3          | Audio buffer underrun       | Number of dropped frames due to audio samples buffer underrun. |
| 4          | Stream buffer size          | The size of the stream buffer.                                 |
| 5          | Stream buffer write pointer | The write pointer to the stream buffer.                        |
| 6          | Stream buffer read pointer  | The read pointer to the stream buffer.                         |

### **Table 35: Connection Parameter Report Fields**

| Offset (B) | Parameter                 | Description                                                      |  |
|------------|---------------------------|------------------------------------------------------------------|--|
| 0          | Connection interval (LSB) | Current BLE connection interval in steps of 1.25 ms.             |  |
| 1          | Connection interval (MSB) |                                                                  |  |
| 2          | Slave latency (LSB)       | Current BLE connection slave latency (number of skipped events). |  |
| 3          | Slave latency (MSB)       |                                                                  |  |
| 4          | Supervision timeout (LSB) | Current BLE connection supervision timeout in steps of           |  |
| 5          | Supervision timeout (MSB) | <sup>−</sup> 10 ms.                                              |  |

#### Table 36: ATT packet size report fields

| Offset (B) | Parameter             | Description                       |
|------------|-----------------------|-----------------------------------|
| 0          | ATT packet size (LSB) | Current ATT packet size in bytes. |
| 1          | ATT packet size (MSB) |                                   |
| 2          | ATT MTU size (LSB)    | Current ATT MTU size in bytes.    |
| 3          | ATT MTU size (MSB)    |                                   |

## 9.1.2 Device Configuration Characteristic

The host can read the value of the Device Configuration Characteristic to get the RCU configuration. The structure of the characteristic value is depicted in Table 37.

#### **Table 37: Device Configuration Structure**

| Offset (B) | Name                            | Description          |
|------------|---------------------------------|----------------------|
| 0          | -                               | Reserved. Must be 0. |
| 1          | -                               | Reserved. Must be 1. |
| 2          | Configuration parameters length | 14                   |
| 3 to 19    | Configuration parameters        | See Table 38         |

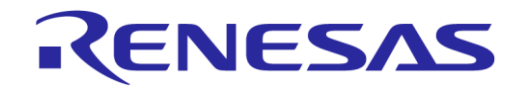

## DA14585 Voice RCU Software Manual

| Table 38: Audio Stream Configuration R | eport Fields |
|----------------------------------------|--------------|
|----------------------------------------|--------------|

| Offset (B) | Parameter                  | Description                                                                                                    |  |
|------------|----------------------------|----------------------------------------------------------------------------------------------------|--|
| 0          | Audio stream format        | Reserved for HID reports when the Dialog Audio Service is not used. Must be 0.                                                                                                    |  |
| 1          | RCU audio stream features  | Bit 0 1: In-band control information is used                                                                                                    |  |
|            |                            | Bit 1 1: Adaptive rate control is used                                                                                                    |  |
|            |                            | Bit 2 1: Non-packet based audio data<br>0: Packet based audio data                                                                                                    |  |
|            |                            | Bit 3 1: Enhanced command set in control point<br>command characteristic as described in Table 27 is<br>supported. Current ATT packet size, ATT MTU size<br>and BLE connection parameters must also be<br>reported as described below. |  |
|            |                            | <ol> <li>Only the Audio stream enable/disable command<br/>is supported.</li> </ol>                                                                                                    |  |
| 2          | ADPCM mode                 | Bit 4:5 2: Automatic, 1: Fixed                                                                                                    |  |
|            |                            | Bit 0:3 Current (or fixed) ADPCM mode:                                                                                                    |  |
|            |                            | 0: 64 kbit/s                                                                                                    |  |
|            |                            | 1: 48 kbit/s                                                                                                    |  |
|            |                            | 2: 32 kbit/s                                                                                                    |  |
|            |                            | 3: 24 KDIVS                                                                                                    |  |
|            |                            | mode information available).                                                                                                    |  |
| 3          | Keyboard layout            | 1: Number pad page.                                                                                                    |  |
|            |                            | 2: Navigation page                                                                                                    |  |
|            |                            | 0: Reserved for backwards compatibility with the DA14582 RCU reference design.                                                                                                    |  |
| 4          | ATT packet size (LSB)      | Current ATT packet size in bytes.                                                                                                    |  |
| 5          | ATT packet size (MSB)      |                                                                                                    |  |
| 6          | ATT MTU size (LSB)         | Current ATT MTU size in bytes.                                                                                                    |  |
| 7          | ATT MTU size (MSB)         |                                                                                                    |  |
| 8          | Connection interval (LSB)  | Current BLE connection interval in steps of 1.25 ms.                                                                                                    |  |
| 9          | Connection interval (MSB)  |                                                                                                    |  |
| 10         | Slave latency (LSB)        | Current BLE connection slave latency (number of skipped                                                                                                    |  |
| 11         | Slave latency (MSB)        | events).                                                                                                    |  |
| 12         | Supervision timeout (LSB)  | Current BLE connection supervision timeout in steps of                                                                                                    |  |
| 13         | Supervision timeout (MSB)e | 10 ms.                                                                                                    |  |

## 9.1.3 Audio Data Report Characteristic

The RCU transfers the audio data to the host by sending notifications using the Audio Data Report Characteristic. The length of the data in the notification may be fixed or variable, depending on the configuration of the BLE Stream Module. A variable length can be set using the *Set ATT packet size* command as defined in Table 27. The maximum length of the audio data is (ATT MTU size - 3).

# 9.2 HID Over GATT Profile

## 9.2.1 Description

The HID Over GATT Profile (HOGP) is used to send keyboard, audio and pointing device data to the host. Five types of HID reports are used:

- Normal keyboard input reports as defined in Ref. [14]: Key modifiers and keys with code up to 0x65 as defined in Ref. [15] can be reported.
- **Keyboard LED output reports** as defined in Ref. [14]: This report is always included for compatibility reasons, even when keyboard LED functionality is not implemented.
- Consumer key input reports: Keys not included in normal keyboard reports can be reported.
- Mouse input reports: These reports are used for sending trackpad events to the host.
- Vendor-defined HID input reports: These reports are used for sending gyro/accelerometer sensor data to the host. Audio data can also be sent to the host using one or more vendor-defined reports.

Standard keyboard and mouse reports are supported by practically all host operating systems. Therefore, no additional development is needed on the host side for key and trackpad events. On the other hand, there is no default implementation for vendor-defined reports. Special software must be developed to handle audio and gyro/accelerometer data.

The report map (report descriptor) must be defined as described in Ref. [14]. A report descriptor describes each piece of data that the device generates and what the data is actually measuring. Report IDs are used in the report map to identify reports. A zero-based index is used in HOGP to handle HID reports. Report map IDs are associated with HOGP indexes in the HOGP configuration file user\_hogpd\_config.h.

## 9.2.1.1 Vendor-Defined Reports for Audio Stream

Up to five vendor-defined HID reports are used for the audio stream feature as described in Table 39.

| Name            | Report ID  | Report<br>Type | Size (B)         | Description                                                                                                    |  |
|-----------------|------------|----------------|------------------|----------------------------------------------------------------------------------------------------|--|
| STREAM_CTRL_OUT | 4          | Output         | 20               | The host uses this report to send command to the RCU as specified in Table 26.                                                                                                    |  |
| STREAM_CTRL_IN  | 5          | input          | 20               | The RCU uses this report to send commands and configuration notifications to the host as specified in Table 31. The host can read this report to get the RCU configuration as specified in Table 37. |  |
| AUDIO_DATA_1    | 6 (Note 1) | input          | ATT MTU size - 3 | The RCU uses these reports to send                                                                                                    |  |
| AUDIO_DATA_2    | 7          | input          | ATT MTU size - 3 | audio data to the host as specified in Section 9.1.3. Either only the first or                                                                                                    |  |
| AUDIO_DATA_3    | 8          | input          | ATT MTU size - 3 | all three reports can be used depending on the configuration of the application.                                                                                                    |  |

| Table 39: Vendor-Defined HID Reports for | Audio Stream Functionality |
|------------------------------------------|----------------------------|
|------------------------------------------|----------------------------|

Note 1 When only one HID report is used for audio data then the report ID is specified in device configuration.

When using HID reports for audio data the Audio stream format field of the device configuration notification (specified in Table 37) must be set to the proper value:

• Set to 0: Use all three audio reports (AUDIO\_DATA\_1, AUDIO\_DATA\_2 and AUDIO\_DATA\_3) for sending audio data notifications. The report IDs must have values 6, 7 and 8, respectively. This configuration enables backwards compatibility with previous RCU reference designs.

# RENESAS

#### **DA14585 Voice RCU Software Manual**

• Set to report ID: Use one specific report type for sending audio data notifications. The report ID can have any value.

#### 9.2.1.2 Vendor-Defined Report for Gyro/Accelerometer Sensor

A vendor-defined HID report is used for sending data from the gyro/accelerometer sensor to the host. The report ID is fixed and set to 8. The structure of the notification is depicted in Table 40.

| Offset (B) | Name            | Description                                                                                                    |
|------------|-----------------|----------------------------------------------------------------------------------------------------|
| 0 to 3     | Timestamp       | A 32-bit counter is used for data timestamping. The counter is incremented by one before the transmission of each notification. |
| 4 to 5     | Temperature     | The sensor temperature as provided by the gyro/accelerometer sensor.                                                            |
| 6 to 7     | Accelerometer X | Accelerometer X,Y and Z data.                                                                                                   |
| 8 to 9     | Accelerometer Y |                                                                                                    |
| 10 to 11   | Accelerometer Z |                                                                                                    |
| 12 to 13   | Gyro X          | Gyroscope X,Y and Z data.                                                                                                    |
| 14 to 15   | Gyro Y          |                                                                                                    |
| 16 to 17   | Gyro Z          |                                                                                                    |
| 18 to 19   | Button state    | The state of the buttons used for mouse clicks. Currently only the left mouse button is supported.                              |
|            |                 | 1: Button is pressed.<br>0: Button is released.                                                                                 |

#### Table 40: Vendor Defined HID Reports for Gyro/Accelerometer Sensor

## 9.2.2 Configuration

The HOGP configuration is defined in file user hogpd config.h.

Structure hogpd params defines the configuration parameters of HOGP:

- boot protocol mode: Set to true to use boot protocol mode is used as defined in [14]
- batt\_external\_report: Set to true to use external report reference to battery service
- remote\_wakeup: Set to true to use remote wakeup mode. Remote Host may not handle properly remote wakeup when the inactivity timeout is on. Some Hosts do not expect to receive LL TERMINATE IND from wakeup capable devices while they are sleeping.
- normally\_connectable: Set to true to set normally connectable mode. Inactivity timeout cannot be used in this mode. The device is always in advertising mode when not connected to the host.
- store\_attribute\_callback: This callback function is call when a HOGP attribute or CCC is changed to store the new value in the non-volatile memory. This value will be restored every time the device is connected to the host.
- hogpd\_indexes: This enumeration defines the zero-based index of all HID reports. The last entry named HID NUM OF REPORTS defines the total number of reports.
- hogpd\_reports: This table defines the configuration for every HID report. Each entry contains the following parameters:
  - id: The report ID as defined in the HID report map
  - size: The report size in bytes
  - $\circ~$  cfg: Set the report configuration by setting the following bit masks:
  - HOGPD\_CFG\_REPORT\_IN: HID input report. Set HOGPD\_CFG\_REPORT\_WR to enable report write capabilities
  - HOGPD CFG REPORT OUT: HID output report

#### **User Manual**

**Revision 1.1** 

#### DA14585 Voice RCU Software Manual

- HOGPD\_CFG\_REPORT\_FEAT: HID feature report
- read\_callback: This callback function is called when the report is read by the host. This function must provide the report data.

RENESAS

- write callback: This callback function is called when the report is written by the host
- report\_map: The report map (report descriptor) as defined in Ref. [14]. The following reports are
  included in the reference design application:
  - Normal keyboard report (report ID 1): This is the first report and should not be modified.
  - **Keyboard LED report (report ID 2):** This is the second report and should not be modified even if keyboard LEDs are not used for compatibility reasons.
  - Consumer key report (report ID 3): A report consisting of three bytes has been included as an example to demonstrate how to include various consumer keys, although many of them are not used in the application and could be removed. A set of symbols has been defined to facilitate the use of consumer keys in the application: [key\_name]\_BYTE, [key\_name]\_BIT, [key\_name] MASK and [key\_name] CODE.
  - Five vendor-defined reports for audio data (report IDs 4, 5, 6, 7 and 8): These reports are only used when the Dialog Audio Service is not used.
  - **One vendor-defined report for motion data (report ID 9):** This report is used for sending gyro/accelerometer data to the host.
  - **A mouse report (report ID 0x1A)**: This report is used for sending trackpad events to the host. A consumer usage page is included, although it is not used, for compatibility reasons.

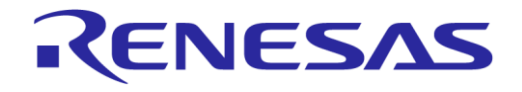

# Appendix A Reconnect the RCU from Scratch

## Table 41: Reconnect the RCU from Scratch

| Paired devices<br>→ DA14585 RCU<br>Paired devices<br>→ DA14585 RCU<br>Available devices<br>□ DIASE<br>Dialog PX Reporter<br>□ AT-ENG-LT-POOL1<br>* DLG-BRBN<br>* [TV]Smsng_LED65_MR1 |
|----------------------------------------------------------------------------------------------------|
|                                                                                                    |

## DA14585 Voice RCU Software Manual

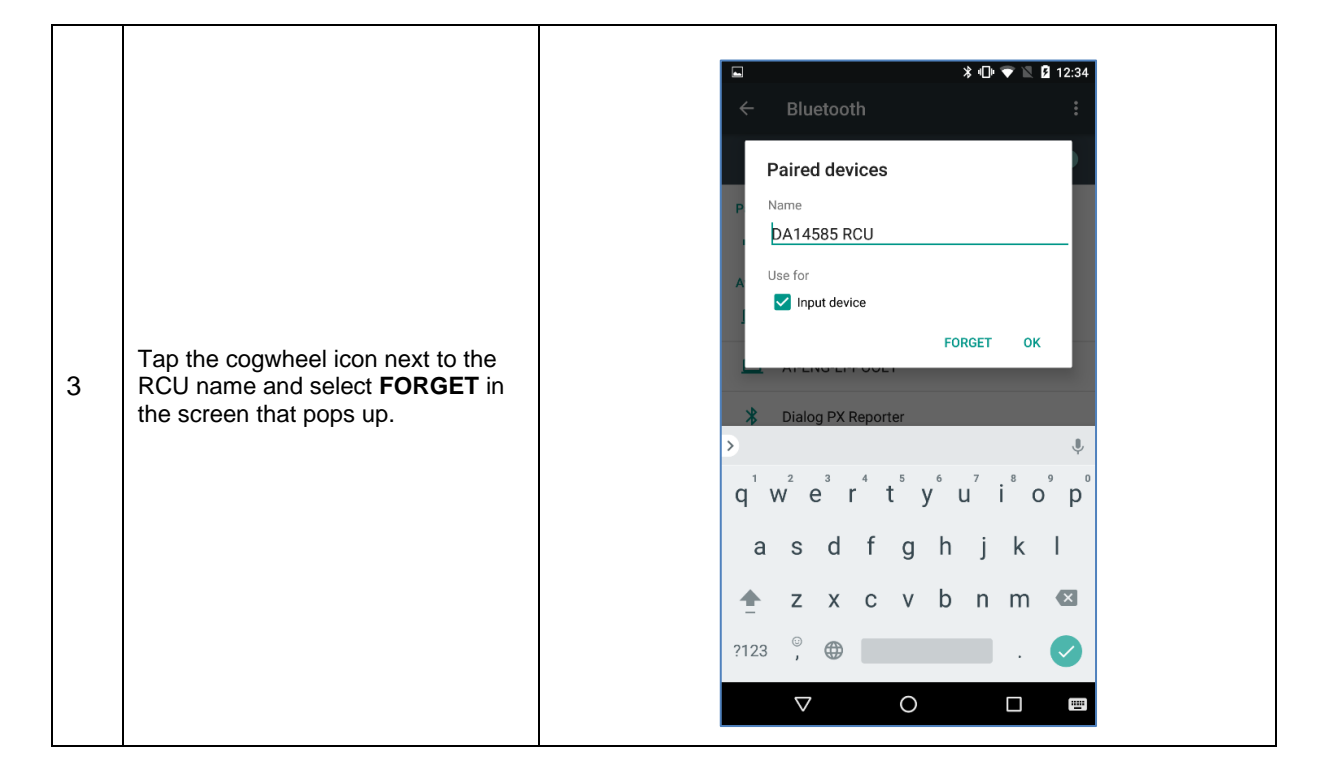

RENESAS

83 of 100

# Appendix B Build and Download the Firmware to Other Hardware

#### Table 42: Build and Download the Firmware to Other Hardware

|   |                                                                                             | A mainter a transformer a result of the second second a mainter and the Second second se                                                                                                    |
|---|---------------------------------------------------------------------------------------------|----------------------------------------------------------------------------------------------------|
|   |                                                                                             | Search coning Search coning Search coning Search coning Search coning                                                                                                    |
|   |                                                                                             | Eile Edit View Tools Help                                                                                                    |
|   |                                                                                             | Organize 🔻 😭 Open Include in library 🕶 Share with 🔻 New folder 🛛 🔠 🖛 🛄 🔞                                                                                                    |
|   |                                                                                             | Name Date modified Type Size                                                                                                    |
|   |                                                                                             | 🔒 variants 9/5/2017 2:11 μμ File folder                                                                                                    |
|   |                                                                                             | app_adv_fsm_config.h 8/5/2017 5:03 μμ C/C++ Header 10 KB                                                                                                    |
|   |                                                                                             | ■ app_audio_config.h 8/5/2017 5:03 μμ C/C++ Header 14 KB                                                                                                    |
|   |                                                                                             | B app_bmilb0_contig.h 8/5/2017 5:03 μμ C/C++ Header 2 KB                                                                                                    |
|   |                                                                                             | app_ouzzer_config.h 8/5/2017 5/03 μμ C/C++ Header 4 KB                                                                                                    |
|   |                                                                                             | D app_flash_config.h 8/5/2017 5:03 μμ C/C++ Header 4 KB                                                                                                    |
|   |                                                                                             | ■ app_gpio_keys_config.h 8/5/2017 5:03 μμ C/C++ Header 4 KB                                                                                                    |
|   |                                                                                             | Papp_hid_fifo_config.h 8/5/2017 5:03 μμ C/C++ Header 3 KB                                                                                                    |
|   |                                                                                             | ■ app_ir_config.h 8/5/2017 5:03 μμ C/C++ Header 3 KB                                                                                                    |
|   | The default configuration files can                                                         | B app_kbd_config.h 8/5/2017 5:03 μμ C/C++ Header 7 KB                                                                                                    |
|   | he found in folder                                                                          | B ann khd scan matrix h 8/5/2017 5/03 µµ C/C++ Header 10 KB                                                                                                    |
| 1 |                                                                                             | ■ app_leds_config.h 8/5/2017 5:03 µµ C/C++ Header 10 KB                                                                                                    |
| • | projects\target_apps\rcu\rcu_5                                                              | app_motion_config.h 8/5/2017 5:03 μμ C/C++ Header 4 KB                                                                                                    |
|   | 85\src\config.                                                                              | app_mouse_config.h 8/5/2017 5:03 μμ C/C++ Header 2 KB                                                                                                    |
|   |                                                                                             | ■ app_stream_config.h 8/5/2017 5:03 μμ C/C++ Header 5 KB                                                                                                    |
|   |                                                                                             | <u>         Bap_touchpad_config.h</u> 8/5/2017 5:03 μμ C/C++ Header 5 KB         C/C++ Header 5 KB         C/C++ |
|   |                                                                                             | E dal458x_contig_advanced.h 8/5/2017 5:03 μμ C/C++ Header 16 KB                                                                                                    |
|   |                                                                                             | Di nort systick config basic.n 6/3/2017 5/03 µµ C/C++ Header 0 K6                                                                                                    |
|   |                                                                                             | ■ port_synde_config.h 8/5/2017 5:03 µµ C/C++ Header 4 KB                                                                                                    |
|   |                                                                                             | Port_wkup_config.h 8/5/2017 5:03 μμ C/C++ Header 4 KB                                                                                                    |
|   |                                                                                             | 🗈 user_callback_config.h 8/5/2017 5:03 μμ C/C++ Header 7 KB                                                                                                    |
|   |                                                                                             | D user_config.h 8/5/2017 5:03 μμ C/C++ Header 32 KB                                                                                                    |
|   |                                                                                             | <u>wiser_config_sw_ver.h</u> 8/5/2017 5:03 μμ C/C++ Header 2 KB                                                                                                    |
|   |                                                                                             | Buser boond config b 8/5/2017 5/03 µµ C/C++ Header 3 KB                                                                                                    |
|   |                                                                                             | B user modules config.h 8/5/2017 5:03 µµ C/C++ Header 9 KB                                                                                                    |
|   |                                                                                             | ■ user_periph_setup.h 8/5/2017 5:03 μμ C/C++ Header 5 KB                                                                                                    |
|   |                                                                                             | B user_profiles_config.h 8/5/2017 5:03 μμ C/C++ Header 5 KB                                                                                                    |
|   |                                                                                             | ■ user_pwr_mgr_config.h 8/5/2017 5:03 μμ C/C++ Header 2 KB                                                                                                    |
|   |                                                                                             | File folder                                                                                                    |
|   | To override some configuration files for a different target, first copy                     | Image: Search ProDK     Image: Search ProDK       Image: Search ProDK     Image: Search ProDK       Imag                                                                                                    |
|   | them to a new subfolder in folder                                                           | Name Date modified Type Size                                                                                                    |
| ~ | Variante                                                                                    | B app_audio_config.h 18/5/2017 12:28 μμ C/C++ Header 9 KB                                                                                                    |
| 2 | Vallants.                                                                                   | B app_bmil60_config.h 18/5/2017 12:28 μμ C/C++ Header 2 KB                                                                                                    |
|   | The contents of folder                                                                      | B app_kbd_matrix.h 18/5/2017 12:28 µµ C/C++ Header 7 KB                                                                                                    |
|   | warianta Bropy are shown here                                                               | im app_kbd_scan_matrix.h 18/5/2017 12:28 µµ C/C++ Header 3 KB     im app motion config.h 18/5/2017 12:28 µµ C/C++ Header 4 KB                                                                                                    |
|   | Varianus (Propk are Shown here                                                              | B user_config.h 18/5/2017 5/08 μμ C/C++ Header 34 KB                                                                                                    |
|   | and explained in Section 7.6.                                                               | B user_periph_setup.h 18/5/2017 12:28 μμ C/C++ Header 5 KB                                                                                                    |
|   | ·                                                                                           | 7 items                                                                                                    |
|   |                                                                                             | ····                                                                                                    |
|   |                                                                                             |                                                                                                    |
| 3 | Click icon <b>File Extensions, Books</b><br><b>and Environment</b> on the Build<br>toolbar. | File       Edit       View       Project       File       Edit       View       Project       Image       Image       I                                                                                                    |
|   |                                                                                             | □ <sup>4</sup> <sup>3</sup> <sup>4</sup> Project: rcu_585       □ <sup>4</sup> <sup>3</sup> <sup>4</sup> Manage Project Items                                                                                                    |

## DA14585 Voice RCU Software Manual

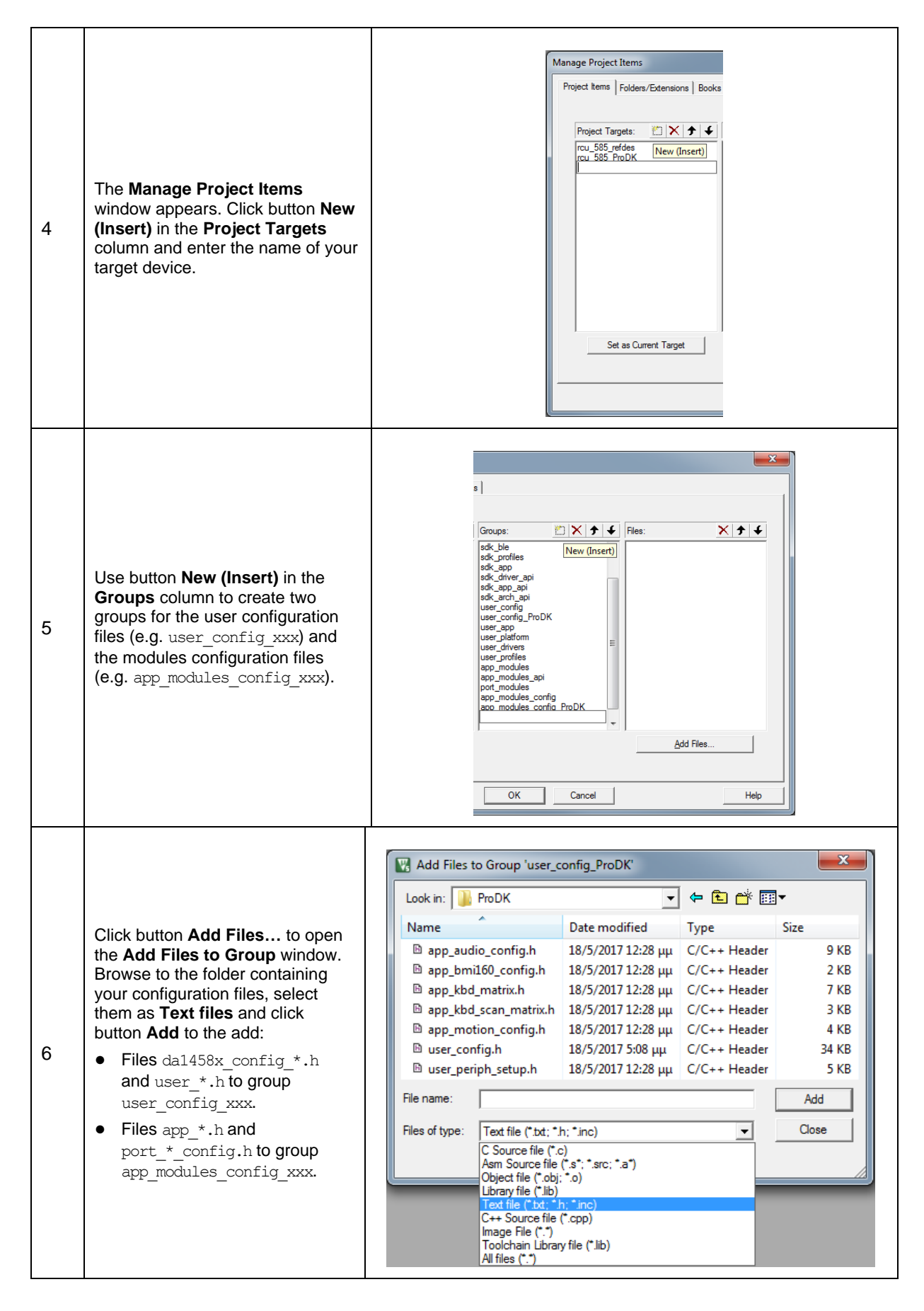

**User Manual** 

85 of 100

RENESAS

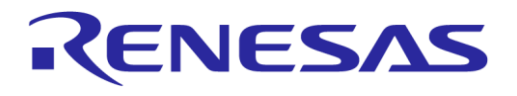

## DA14585 Voice RCU Software Manual

| 7  | Select your target.                                                                                                    | File       Edit       View       Project       Flash       Debug       Peripherals       Tools         Image: Second second sec |
|----|----------------------------------------------------------------------------------------------------|----------------------------------------------------------------------------------------------------|
| 8  | Open the target's options from the Build toolbar.                                                                                    | File       Edit       View       Project       Flash       Debug       Peripherals       Tools       SVCS       Window       Help         Image: Image: Imag                            |
| 9  | Navigate to the C/C++ tab and click the <b>ellipsis ()</b> button next to the Include Paths.                                         | Options for Target 'rcu_585_ProDK         Device Target Output Listing User C/C++ Asm Linker Debug Utilities         Preprocessor Symbols         Define: [HW_CONFIG_PRO_DK         Ugdefine:         Language / Code Generation         Execute only Code         Strict ANSI C         Qutimization:         Level 3 (O3)         Optimize for Time         Data and Store Multiple         Read-Only Postion Independent         No Auto Includes         One ELF Section per Function         Bead-Wite Postion Independent         Misc         Include         All Warkings         Misc         Gentrals         Controls         Feedback "out_585/rou_585/ed"-thumb -c -preinclude da1458x_config_basic h -preinclude da1458x.         Controls         Compiler         control         control         control         control         control         control         OK       Cancel         Defaults       Help                                                                                                    |
| 10 | Click button <b>New (Insert)</b> to add<br>the relative path of your<br>configuration files above the<br>default path (\src\config). | Folder Setup         Setup Compiler Include Paths:         \.\.\.\.SDK_585\sdk\platform\driver\tmg         \.\.\.\.SDK_585\sdk\platform\driver\uat         \.\.\.\.SDK_585\sdk\platform\driver\uat         \.\.\.\.SDK_585\sdk\platform\driver\uat         \.\.\.\.SDK_585\sdk\platform\driver\uat         \.\.\.\.SDK_585\sdk\platform\driver\uat         \.\.\.\.SDK_585\sdk\platform\driver\uat         \.\.\.\.SDK_585\sdk\platform\driver\uat         \.\.\.\.SDK_585\sdk\platform\driver\uat         \.\.\.\.SDK_585\sdk\platform\driver\uat         \.\\.SDK_585\sdk\platform\driver\uat         \.\S85\sdk\platform\system_library\include         .\S85\sdk\platform         .\                                                                                                    |

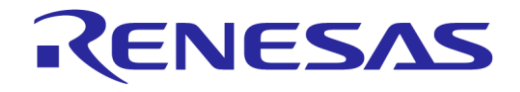

## DA14585 Voice RCU Software Manual

| 11 | Select the files you copied from<br>the default user_config and<br>modules_config groups and open<br>their options by right clicking or<br>pressing Alt+F7.                      | Pic [df Verw Bright All Diverwice Programma Diverwice Programma Diverwice Programa Diverwice Programma Diverwice Programma Diverwice Pr |
|----|----------------------------------------------------------------------------------------------------|----------------------------------------------------------------------------------------------------|
| 12 | Make sure that option <b>Include in</b><br><b>Target Build</b> is <b>not</b> checked.<br>Do the same for the <b>groups</b> that<br>were created previously for other<br>targets. | Properties       Properties         Path:       Vare/config/user_config/t         File Type:       Custom file         Size:       35323 Bytes         Iast change:       Thu May 18 17:08:49 2017         Ør Generate Assembler SBC File       Ør Assembler SBC File         Stop on Ext Code:       Not specified         Custom Arguments:       Config file_included bat         Memory Assignment:       Code / Const:         Code / Const:          VerificateD Data:          Other Data:          OK       Cancel       Defaults         Help                                                                                                    |

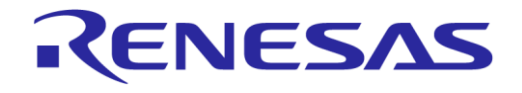

## DA14585 Voice RCU Software Manual

| 13 | Change to the other targets,<br>select <b>your groups</b> and open<br>their options by right clicking or<br>pressing <b>Alt+F7</b> . | File       Edit View Pojet       Faih       Debug       Peripherais       Tool SVCS Window Help         Pojet       Image: State of the State of the State |
|----|----------------------------------------------------------------------------------------------------|----------------------------------------------------------------------------------------------------|
| 14 | Again make sure that option<br>Include in Target Build is not<br>checked.                                                            | Options for Group 'user_config_ProDK'     Properties     C/C++     Path:     Path:     File Type:     File Type:     File Typ                                                                                                    |

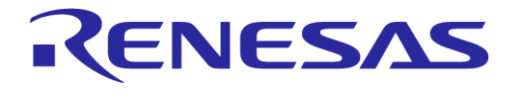

## **B.1 ProDK Kit Configuration**

The ProDK development kit can be used with DA14585 in a QFN40 package.

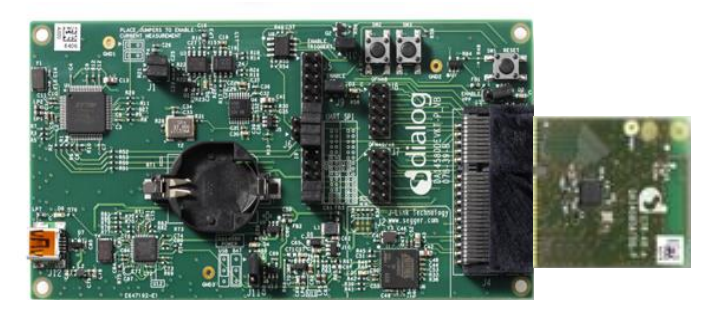

Figure 22: ProDK with a QFN40 DA14585

Its specific configuration is included in seven header files described in the next sub-sections.

#### B.1.1 app\_audio\_config.h

A PDM microphone can be connected to J5 and J7 of the ProDK.

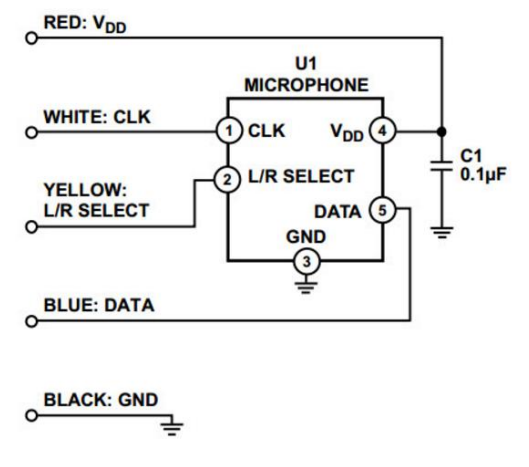

#### Figure 23: Microphone Pins and Cables

The audio pin configuration is:

```
static const pin_type_t app_audio_pins[] = {
    [AUDIO_CLK_PIN] = {.port = GPIO_PORT_2, .pin = GPIO_PIN_1, .high = 0, .mode_function = OUTPUT | PID_PDM_CLK },
    [AUDIO_DATA_PIN] = {.port = GPIO_PORT_2, .pin = GPIO_PIN_0, .high = 0, .mode_function = INPUT | PID_PDM_DATA},
};
```

#### Table 43: Microphone Connection

| Micro                | ophone     | ProDK |          |  |
|----------------------|------------|-------|----------|--|
| Cable Color Function |            | Pin   | Function |  |
| White                | CLK        | J7_2  | P2_1     |  |
| Yellow               | L/R SELECT | J5_2  | GND      |  |
| Black                | GND        | J5_2  | GND      |  |
| Red                  | VDD        | J5_1  | VBAT_580 |  |
| Blue                 | DATA       | J7_1  | P2_0     |  |

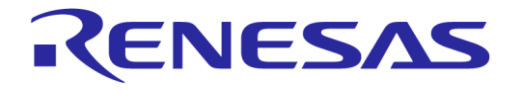

## B.1.2 app\_bmi160\_config.h

A BMI160 Shuttle Board can be connected to the I2C or SPI interface depending on the definition of MOTION\_IF in the file.

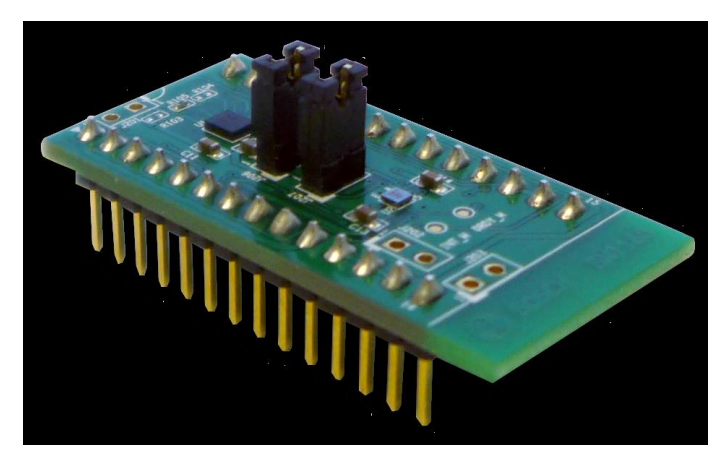

Figure 24: BMI160 Shuttle Board

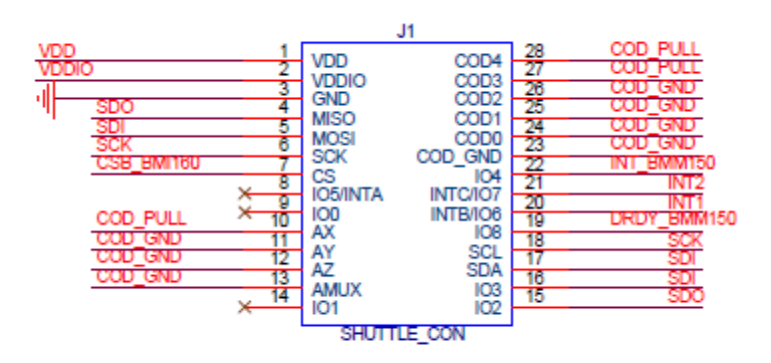

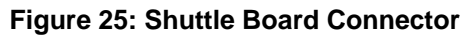

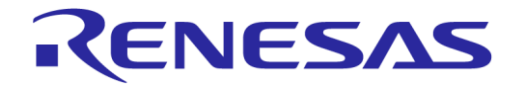

## DA14585 Voice RCU Software Manual

## B.1.3 app\_kbd\_matrix.h

A 4 x 4 keyboard can be connected to the ProDK.

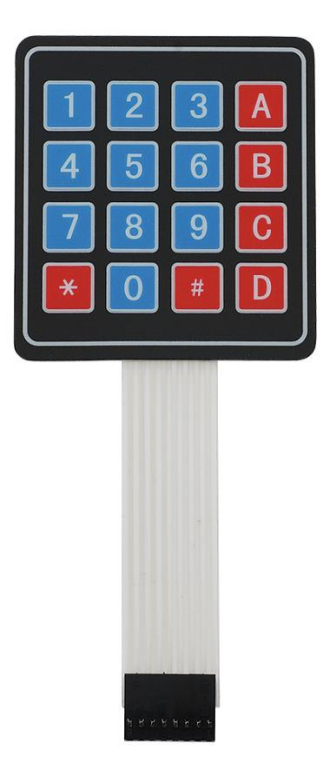

Figure 26: 4 x 4 Keyboard

The key map is:

```
static const uint16 t kbd keymap[KBD NR SETS][KBD NR ROW OUTPUTS][KBD NR COLUMN INPUTS] =
{
   {
      /* 0
                        1
                                     2
                                                      3
         _____
               2 3
5 6
                                            Combination key
Power
         1

        4
        5
        6
        Power

        7
        8
        9
        Vol+

        AUDIO
        0
        MOTION
        Vol-

                                                                      ----*/
                                 _____
         _____
     { 0x001E, 0x001F, 0x0020, COMB_MOD_KEY, }, // 0
{ 0x0021, 0x0022, 0x0023, POWER_KEY }, // 1
{ 0x0024, 0x0025, 0x0026, VOL_PLUS_KEY, }, // 2
{ AUDIO_KEY, 0x0027, MOTION_KEY, VOL_MINUS_KEY, }, // 3
   }
};
```

#### **Table 44: Special Keys**

| Кеу | Function    |
|-----|-------------|
| *   | Audio       |
| #   | Motion      |
| А   | Combination |
| В   | Power       |
| С   | Volume +    |
| D   | Volume -    |

**User Manual** 

24-Dec-2021

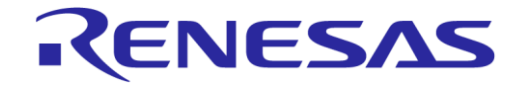

## **DA14585 Voice RCU Software Manual**

The IR key map is defined in Table 47.

#### B.1.4 app\_kbd\_scan\_matrix.h

The keyboard can be connected to J7 of the ProDK.

## **Table 45: Keyboard Definitions**

| Name                  | Value |
|-----------------------|-------|
| KBD_NR_COLUMN_INPUTS  | 4     |
| KBD_NR_ROW_OUTPUTS    | 4     |
| COLUMN_INPUT_0_PORT   | 2     |
| COLUMN_INPUT_0_PIN    | 8     |
| COLUMN_INPUT_1_PORT   | 2     |
| COLUMN_INPUT_1_PIN    | 6     |
| COLUMN_INPUT_2_PORT   | 2     |
| COLUMN_INPUT_2_PIN    | 4     |
| COLUMN_INPUT_3_PORT   | 2     |
| COLUMN_INPUT_3_PIN    | 3     |
| ROW_OUTPUT_0_PORT     | 2     |
| ROW_OUTPUT_0_PIN      | 7     |
| ROW_OUTPUT_1_PORT     | 2     |
| ROW_OUTPUT_1_PIN      | 5     |
| ROW_OUTPUT_2_PORT     | 2     |
| ROW_OUTPUT_2_PIN      | 2     |
| ROW_OUTPUT_3_PORT     | 2     |
| ROW_OUTPUT_3_PIN      | 9     |
| POWER_BUTTON_COLUMN   | 3     |
| POWER_BUTTON_ROW      | 1     |
| DELAYED_WAKEUP_COLUMN | 0     |
| DELAYED_WAKEUP_ROW    | 0     |

#### Table 46: Keyboard Connection

| Keyboard Line<br>(Note 1) | Keyboard Function | J7 Pin | P2 pin |  |
|---------------------------|-------------------|--------|--------|--|
| 1                         | Row 0             | 8      | 7      |  |
| 2                         | Row 1             | 6      | 5      |  |
| 3                         | Row 2             | 3      | 2      |  |
| 4                         | Row 3             | 10     | 9      |  |
| 5                         | Column 0          | 9      | 8      |  |
| 6                         | Column 1          | 7      | 6      |  |
| 7 Column 2                |                   | 5      | 4      |  |
| 8 Column 3                |                   | 4      | 3      |  |

Note 1 The keyboard lines are numbered 1 to 8 from left to right.

User Manual

Revision 1.1

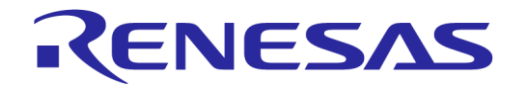

## DA14585 Voice RCU Software Manual

## B.1.5 app\_motion\_config.h

When MOTION IF = SPI, the chip select pin configuration is:

```
static const pin_type_t app_motion_cs_pin[] = {
    [MOTION_SPI_CS_PIN] = {.port = GPIO_PORT_0, .pin = GPIO_PIN_2, .high = 1, .mode_function = INPUT_PULLUP | PID_GPIO },
};
```

#### B.1.6 user\_config.h

The user can define/undefine specific identifiers to include/exclude specific modules.

| Definition                        | Functionality                                                              | Notes                                                                                                    |  |  |
|-----------------------------------|----------------------------------------------------------------------------|----------------------------------------------------------------------------------------------------|--|--|
| HAS_KBD                           | Keyboard matrix scanner                                                    | Enables the HID report FIFO, wakeup controller<br>sharing and timer handling.<br>Can emulate BLE packet loss by turning the RF<br>radio off.                                                                                                    |  |  |
| HAS_GPIO_KEYS                     | Keys connected to GPIO pins                                                | Enables wakeup controller sharing and SysTick sharing.                                                                                                    |  |  |
| HAS_AUDIO                         | Audio                                                                      | Enables the BLE stream and logs audio and stream<br>buffer statistics.<br>Uses the Dialog Audio service or vendor-defined<br>HID reports to control audio and stream audio data<br>to the host.<br>Acquisition starts when the corresponding command<br>is received from the host.<br>Can use vendor-defined HID reports and start<br>acquisition as soon as the corresponding button is<br>pressed. |  |  |
| HAS_MOTION                        | Motion sensor                                                              | Enables timer handling.                                                                                                    |  |  |
| HAS_IR                            | IR transmitter                                                             | <pre>The key map is:     static const uint16_t kbd_ir_keymap[][] =     {         /*</pre>                                                                                                    |  |  |
| HAS_TOUCHPAD_TRACKPAD             | Trackpad                                                                   | Enables wakeup controller sharing.                                                                                                    |  |  |
| HAS_TOUCHPAD_SLIDER               | Slider                                                                     | Enables the HID report FIFO and wakeup controller sharing.                                                                                                    |  |  |
| HAS_LED_INDICATORS                | LED indicators                                                             | Enables timer handling.                                                                                                    |  |  |
| HAS_SOUND_INDICATION              | Buzzer as sound indicator                                                  |                                                                                                    |  |  |
| HAS_MOUSE                         | Mouse sensor                                                               | Is not implemented.                                                                                                    |  |  |
| HAS_CONNECTION_FSM                | Pairing/bonding to one or multiple hosts                                   | Enables timer handling.                                                                                                    |  |  |
| HAS_ACTION_INACTIVITY<br>_TIMEOUT | SysTick hit some time<br>after the last user action or<br>wakeup interrupt | Enables SysTick sharing.<br><sup>r</sup> The timeout is 100 ms.                                                                                                    |  |  |

#### Table 47: Module Configuration

#### **User Manual**

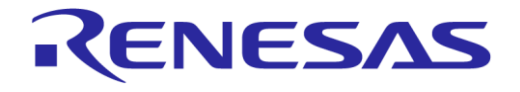

## DA14585 Voice RCU Software Manual

| Definition             | Functionality                              | Notes                                                                                                    |
|------------------------|--------------------------------------------|----------------------------------------------------------------------------------------------------|
| HAS_PWR_MGR            | Power management                           | Enables timer handling.                                                                                                    |
| HAS_POWERUP_BUTTON     | Keyboard button turns the system on or off | Can detect the power button being pressed for more than some time.                                                                                                    |
| HAS_SPI_FLASH_STORAGE  | SPI flash used for storing<br>parameters   | The bonding info base address is 0x39000.<br>The debug info base address is 0x3A000.                                                                                                    |
| HAS_I2C_EEPROM_STORAGE | I2C EEPROM used for storing parameters     | The slave device address is 0x50, the addressing<br>mode is 7-bits and the address size is 2 bytes.<br>The EEPROM size is 8192 bytes and its page size is<br>32 bytes.<br>The speed is fast (400 kbit/s).<br>The bonding info base address is 0. |
| HAS_DEEPSLEEP          | Device goes into deep<br>sleep when idle   |                                                                                                    |

## B.1.7 user\_periph\_setup.h

### B.1.7.1 Shuttle Board Connection over I2C

The Shuttle Board can be connected to J5 and J7 of the ProDK.

#### Table 48: I2C Pin Configuration

| Definition   | Value       |
|--------------|-------------|
| I2C_SDA_PORT | GPIO_PORT_2 |
| I2C_SDA_PIN  | GPIO_PIN_0  |
| I2C_SCL_PORT | GPIO_PORT_2 |
| I2C_SCL_PIN  | GPIO_PIN_1  |

#### Table 49: Shuttle Board Connection over I2C

| Shuttle      | Board          | ProDK        |          |  |
|--------------|----------------|--------------|----------|--|
| Pin Function |                | Pin Function |          |  |
| 1            | VDD            | J5_1         | VBAT_580 |  |
| 2            | VDDIO          | /DDIO J5_1 \ |          |  |
| 3            | GND            | J5_2         | GND      |  |
| 15           | Address Select | J5_2         | GND      |  |
| 17           | SDA            | J7_1         | P2_0     |  |
| 18           | SCL            | J7_1         | P2_1     |  |

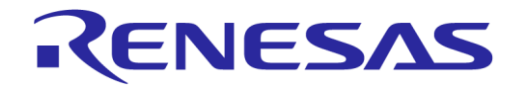

## DA14585 Voice RCU Software Manual

#### B.1.7.2 Shuttle Board Connection over SPI

The Shuttle Board can be connected to J5 and J6 of the ProDK.

#### Table 50: SPI Pin Definitions

| Definition   | Value       |
|--------------|-------------|
| SPI_CLK_PORT | GPIO_PORT_0 |
| SPI_CLK_PIN  | GPIO_PIN_0  |
| SPI_DO_PORT  | GPIO_PORT_0 |
| SPI_DO_PIN   | GPIO_PIN_6  |
| SPI_DI_PORT  | GPIO_PORT_0 |
| SPI_DI_PIN   | GPIO_PIN_5  |

#### Table 51: Shuttle Board Connection over SPI

| Shuttle Board |          | ProDK (Note 1) |          | SPI   |          |
|---------------|----------|----------------|----------|-------|----------|
| Pin           | Function | Pin            | Function | Pin   | Function |
| 1             | VDD      | J5_1           | VBAT_580 |       |          |
| 2             | VDDIO    | J5_1           | VBAT_580 |       |          |
| 3             | GND      | J5_2           | GND      |       |          |
| 4             | SDO      | J5_13          | P0_5     | J6_2  | MISO     |
| 5             | SDI      | J5_15          | P0_6     | J6_1  | MOSI     |
| 6             | SCK      | J5_21          | P0_0     | J5_22 | CLK      |
| 7             | CS       | J5_9           | P0_2     |       |          |

Note 1 Jumpers for J5 and J6 must be configured for SPI as described in the ProDK user manual (Ref. [4]).

# Appendix C Create SUOTA Image

Folder projects\target\_apps\rcu\rcu\_585 contains a Windows batch file (mk\_suota\_img.bat) that creates a SUOTA image from rcu\_585.hex, which is the output of building the firmware in Keil.

| C:\Windows\system32\cmd.exe ↔                                                                                                    |
|----------------------------------------------------------------------------------------------------|
| C:\RCU_RCU585_ER5>cd projects\target_apps\rcu\rcu_585                                                                                                    |
| C:\RCU_RCU585_ER5\projects\target_apps\rcu\rcu_585>mk_suota_img.bat<br>hex2bin v1.0.10, Copyright (C) 2012 Jacques Pelletier & contributors                                                                                                    |
| Lowest address = 003C0000<br>Highest address = 003CD74F<br>Pad Byte = FF<br>8-bit Checksum = F9<br>Creating image 'Keil_5\out_585\rcu_585_suota.bin'<br>[0000000] AN-B-001 SPI header<br>[00000008] Bootloader<br>[000018b0] Padding (FF's)<br>[000018b0] Padding (FF's)<br>[00010790] Padding (FF's)<br>[00010790] Padding (FF's)<br>[00028790] Padding (FF's)<br>[00028790] Padding (FF's)<br>[00038000] Product header<br>C:\RCU_RCU585_ER5\projects\target_apps\rcu\rcu_585>_ |

Figure 27: Create SUOTA Image

The SUOTA image (rcu\_585.img) is stored in projects\target\_apps\rcu\rcu\_585\Keil\_5\ out\_585 and can be used to update the RCU software over the air from an iOS or Android device, as described in Application Note AN-B-10 (Ref. [7]).

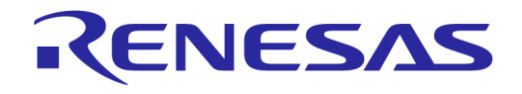

# **Appendix D Slider Gestures**

#### Table 52: Slider Gestures

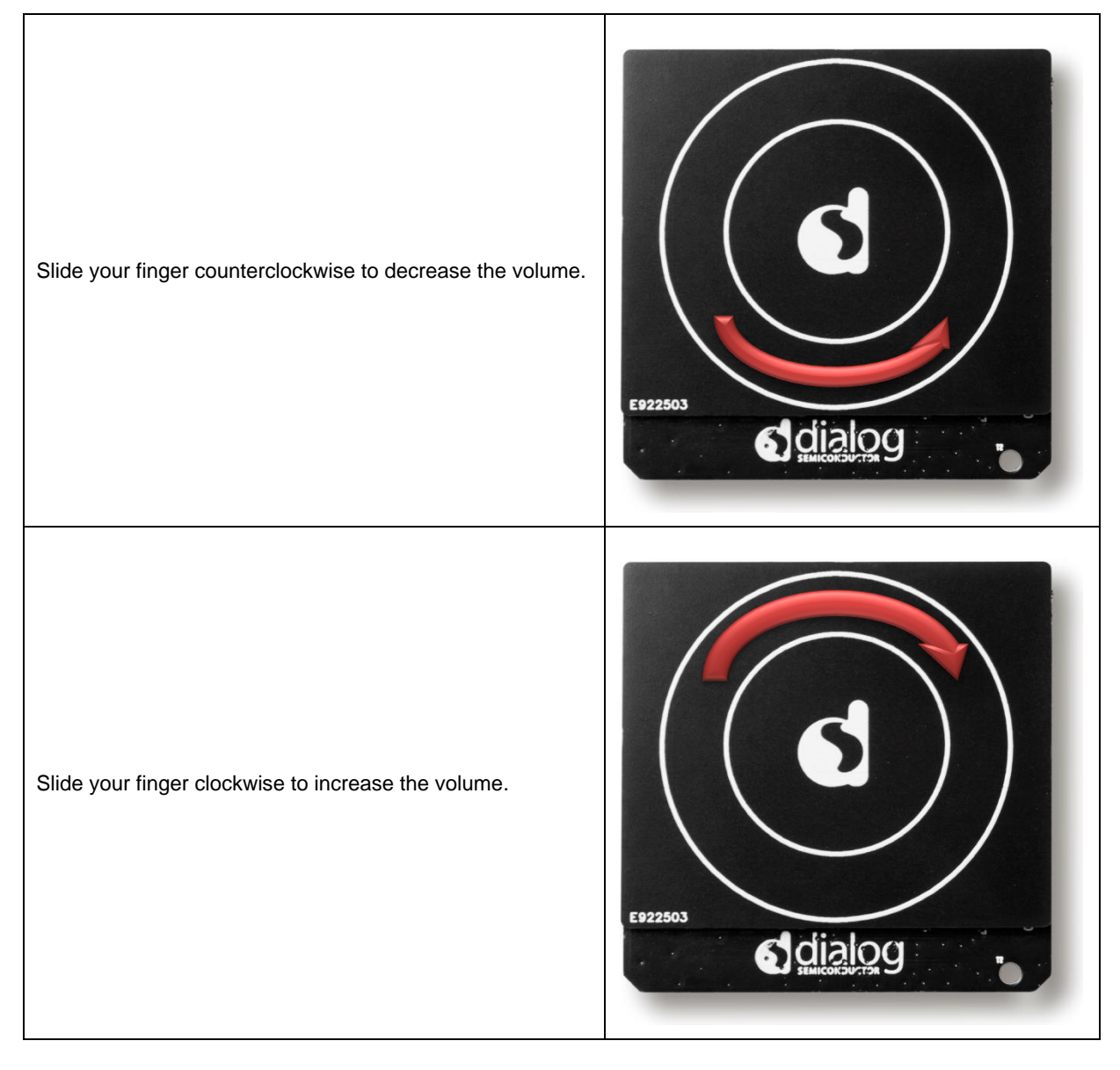

**User Manual** 

**Revision 1.1** 

## **DA14585 Voice RCU Software Manual**

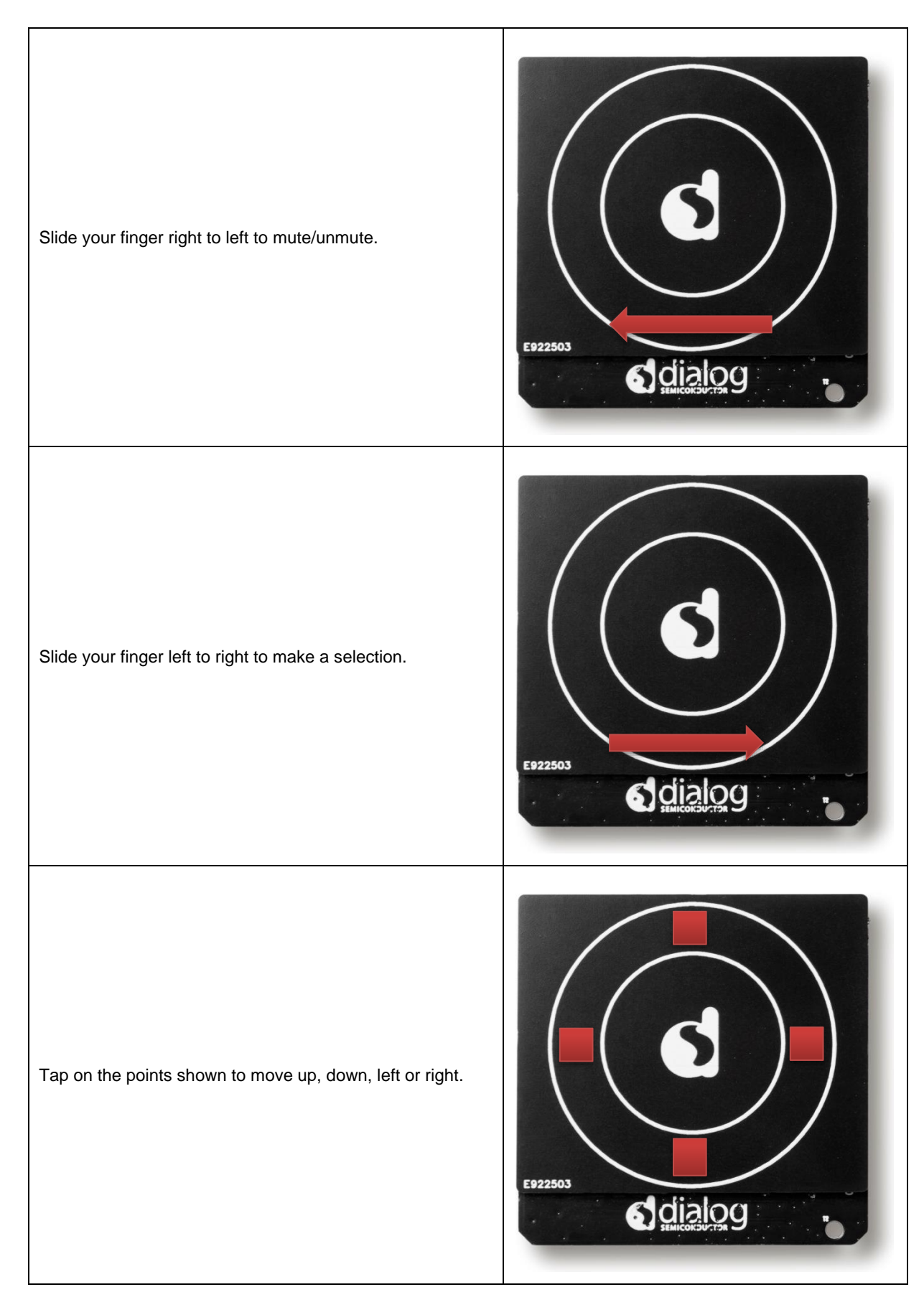

98 of 100

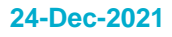

RENESAS

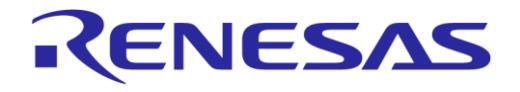

# DA14585 Voice RCU Software Manual

# **Revision History**

| Revision | Date        | Description                          |
|----------|-------------|--------------------------------------|
| 1.1      | 24-Dec-2021 | Updated logo, disclaimer, copyright. |
| 1.0      | 21-Jul-2017 | Initial version.                     |

**User Manual** 

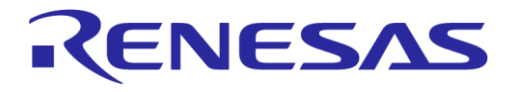

#### **Status Definitions**

| Status                  | Definition                                                                                                    |
|-------------------------|----------------------------------------------------------------------------------------------------|
| DRAFT                   | The content of this document is under review and subject to formal approval, which may result in modifications or additions. |
| APPROVED<br>or unmarked | The content of this document has been approved for publication.                                                              |

**User Manual** 

**Revision 1.1**